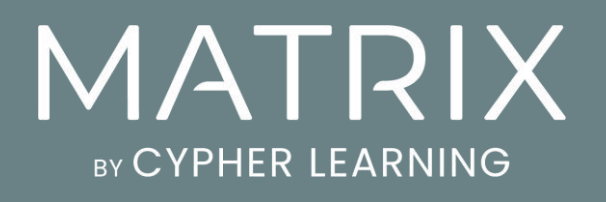

Guía de Introducción para Instructores

# Guía de Introducción para Instructores

# Índice

| Introducción                          | 3  |
|---------------------------------------|----|
| Navegando en MATRIX                   | 5  |
| Centro de ayuda                       |    |
| Perfil                                |    |
| Ejemplo de un curso                   | 13 |
| Crear un curso                        | 25 |
| Configuración de un curso             |    |
| Agregar Módulos                       |    |
| Matriculación de estudiantes          |    |
| Añadir tareas                         |    |
| Dominio y competencias                |    |
| Uso de automatización en un curso     |    |
| Uso de gamificación                   |    |
| Uso de cumplimiento para capacitación |    |
| Tomar asistencia                      |    |
| Importar/Exportar contenido del curso | 54 |
| Crear rutas de aprendizaje            |    |
| Comunicación con los usuarios         | 58 |
| Notificaciones                        | 61 |
| Resumen                               | 62 |

### Introducción

MATRIX es un LMS de clase mundial, galardonada como una de las mejores plataformas para el uso de empresas. Nuestra LMS es conocida por su interfaz de fácil uso, cuenta con características innovadoras, además ofrece atractivos precios, sin perder el nivel de calidad.

MATRIX es un producto de CYPHER LEARNING, una empresa que se especializa en ofrecer plataformas de e-learning para organizaciones de todo el mundo. CYPHER LEARNING también proporciona un LMS para uso de las escuelas y universidades llamada NEO. Los productos de CYPHER LEARNING son utilizados por más de 20.000 organizaciones, cuentan con millones de usuarios y han ganado varios premios.

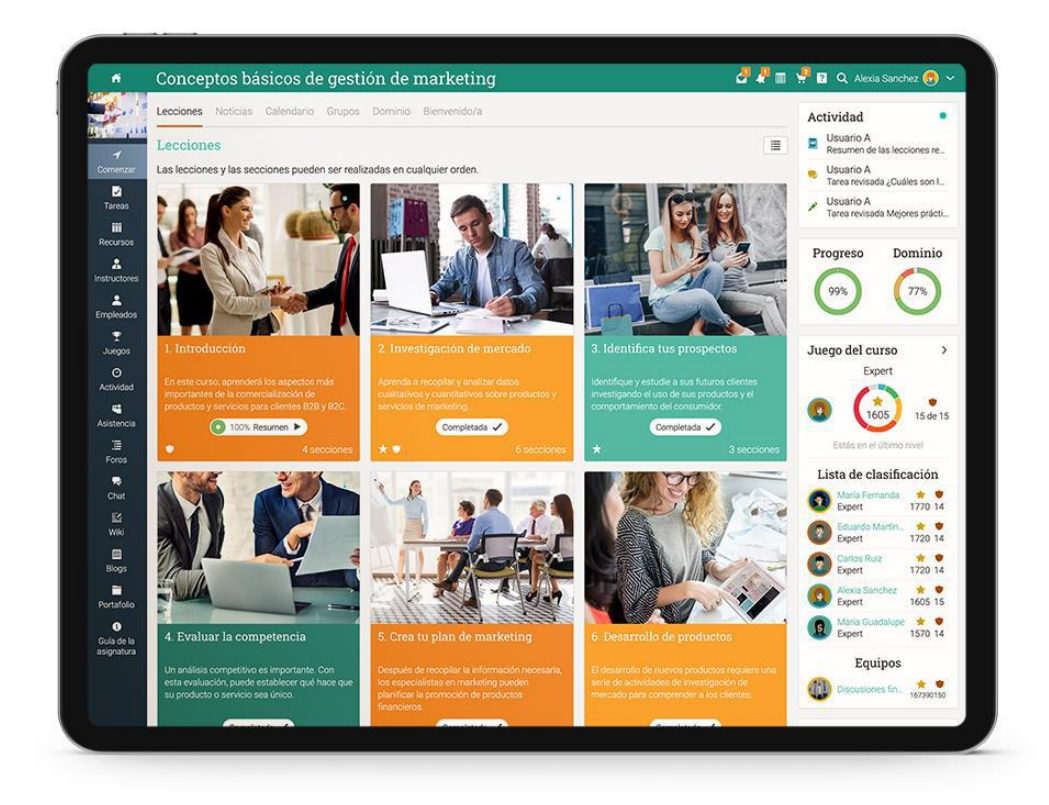

Queremos que nuestros usuarios obtengan los mejores resultados al utilizar nuestro sitio, especialmente cuando están empezando. Para ello hemos creado 3 guías de inicio para los principales tipos de usuarios en MATRIX: administradores, instructores y estudiantes.

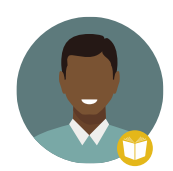

Guía de Introducción para Instructores (esta guía) explica temas como: navegar en MATRIX, utilizando el centro de ayuda, creación y configuración de un curso, inscribir estudiantes, usar automatización y gamificación y más.

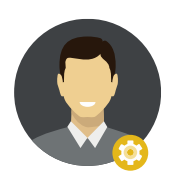

Guía de Introducción para los Administradores explica temas como: navegar en MATRIX, utilizar el centro de ayuda, creación de cuentas, configurar el catálogo de cursos, configuración de políticas, personalización de los mensajes automáticos y más.

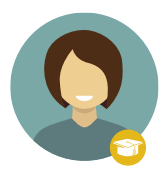

Guía de Introducción para los Estudiantes explica temas como: navegar en MATRIX, uso del centro de ayuda, matricularse en sus cursos, presentación de evaluaciones, ver calificaciones, comunicarse con los instructores y más.

Esta guía cubre las opciones más comunes para los instructores que utilizan MATRIX. Si deseas buscar un tema en específico, consulta el índice. Si tienes alguna duda adicional, consulta nuestro Centro de ayuda o visita nuestro Foro de soporte.

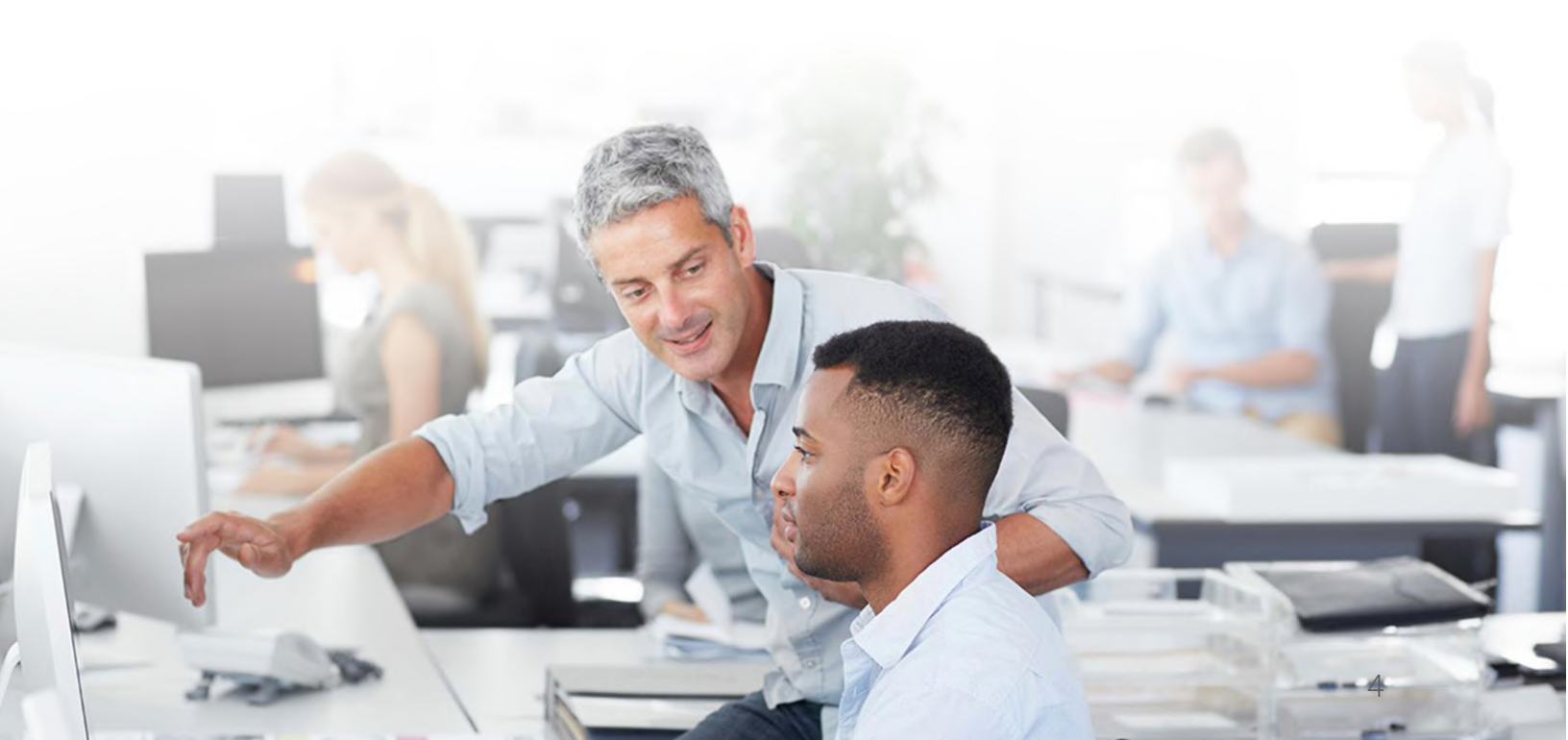

### Navegando en MATRIX

La página de inicio es la primera página que verás cuando inicies sesión con tu cuenta. Aquí encontrarás un panorama general de la información más importante del sitio. En la página de inicio los instructores también pueden ver su calendario, lista de tareas pendientes, anuncios y más.

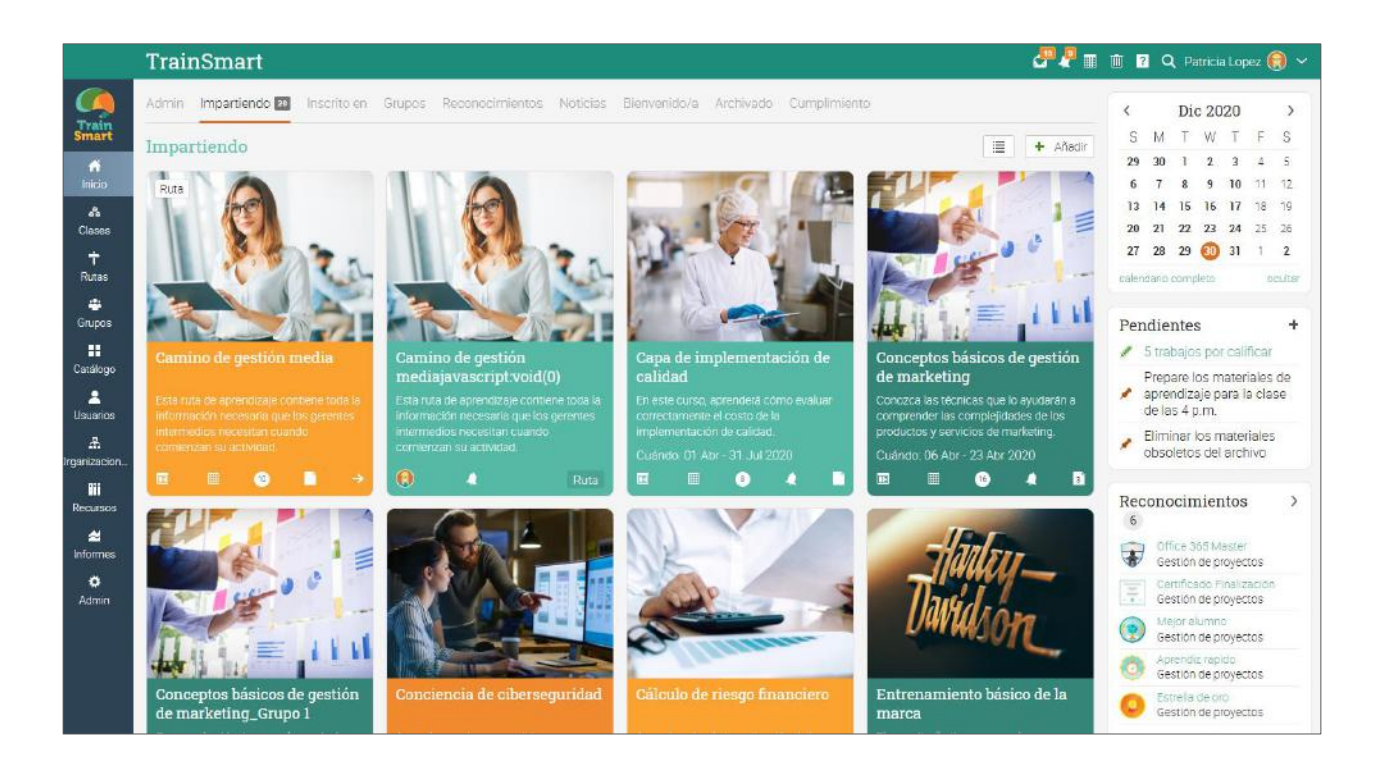

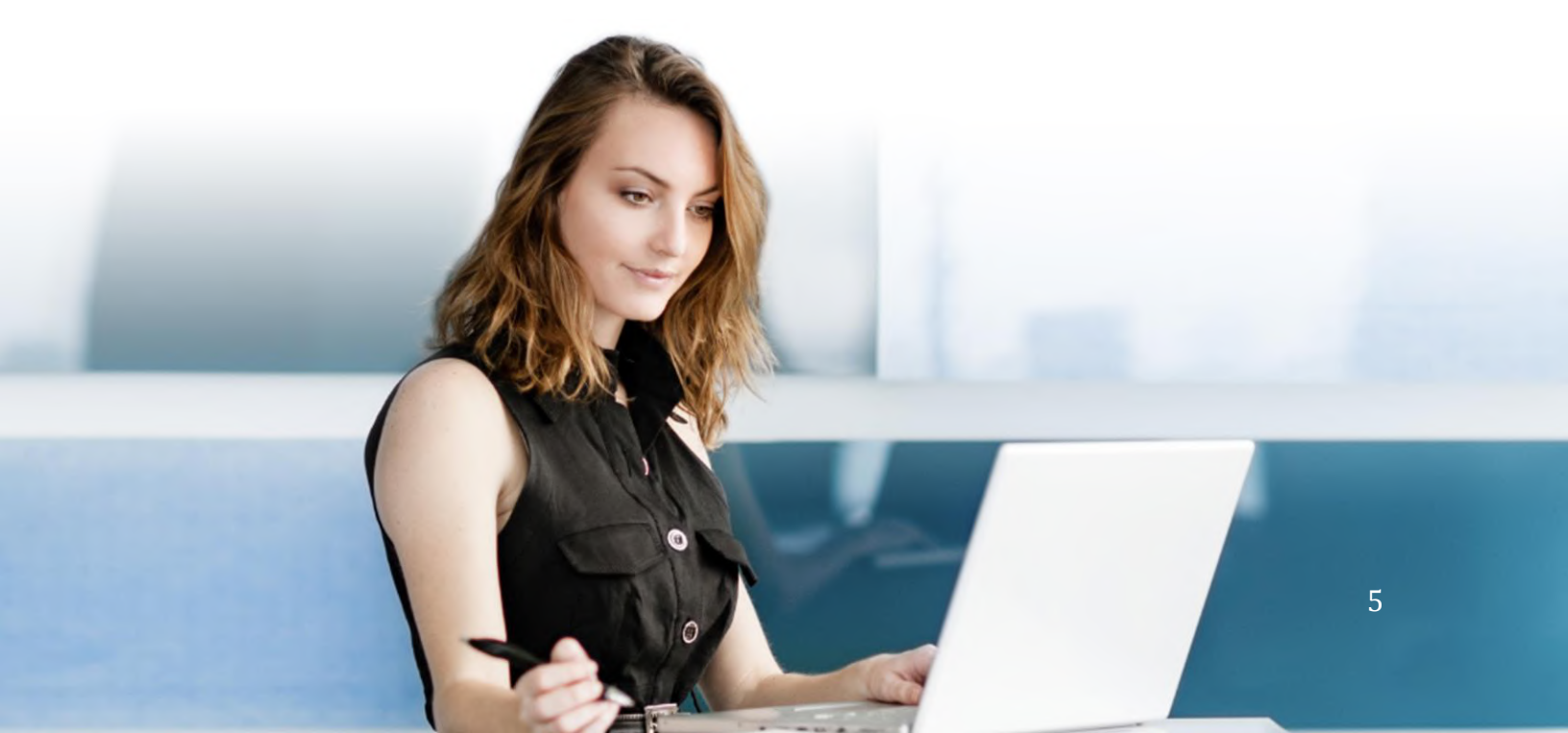

# Guía de Introducción para Instructores

#### Íconos y navegación

Verás diferentes íconos en la plataforma que son usados para añadir, editar, eliminar y otras acciones. Aquí un panorama general de los íconos más importantes:

- + Agrega contenido como cursos, secciones y módulos.
- Remueve elementos de tu plataforma.
- Edita una página o elemento.
- Configura diferentes áreas de la plataforma.
- Elimina elementos.
- Accede a tus mensajes a través del ícono de mensajes en la barra superior derecha.
- Las Notificaciones te permiten estar al día con los cambios en el sistema.
- El ícono de papelera abre una ventana emergente con todo el contenido eliminado.
- Tu carrito de compra contiene tus elementos ordenados.
- Este ícono da acceso al Centro de Ayuda de MATRIX.
- Q Usa el ícono de búsqueda para encontrar contenido específico del sitio.

#### Barra de la izquierda

La barra de la izquierda contiene pestañas que te permiten navegar rápidamente a las áreas principales del sitio, como: Bienvenida, Cursos Usuarios Recursos y Reportes.

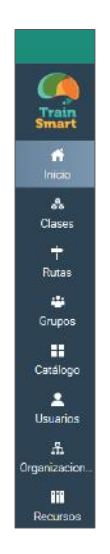

La barra de la izquierda te permite acceder a estas pestañas independientemente de la página de dónde te encuentres. Si posicionas tu cursor sobre una pestaña, aparecerá una ventana emergente con las opciones más importantes de esa área.

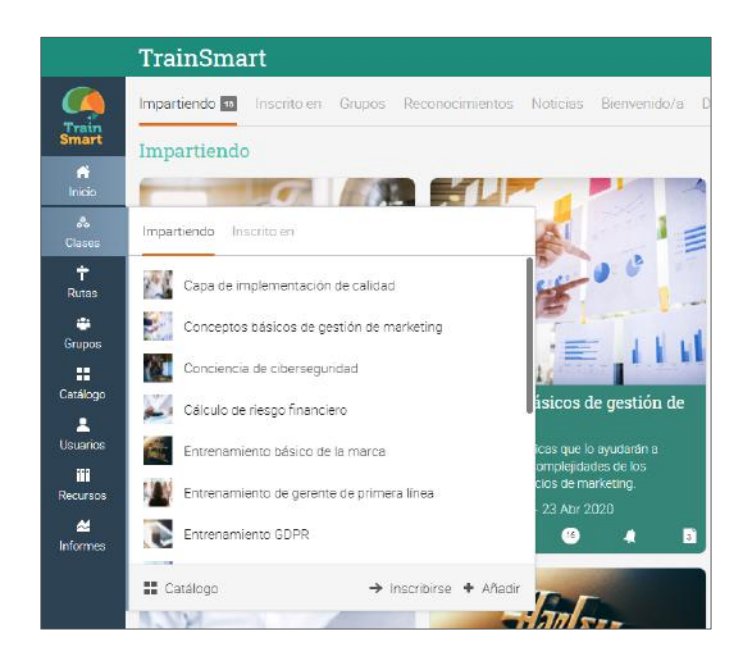

#### Barra superior de la derecha

La barra superior de la derecha muestra diferentes íconos, si haces clic en ellos puedes acceder a los mensajes, notificaciones, calendario, papelera de reciclaje, centro de ayuda, búsqueda y ver o editar tu perfil.

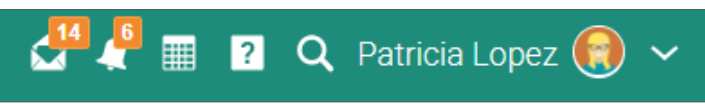

#### Barra de la derecha

En la barra de la derecha encontrarás lo siguiente: anuncios, próximos eventos, así como una lista de todas las ventanas minimizadas. Para ver más detalles, solo haz clic en un elemento.

| <        |                        | Die                      | c 20                  | 20              |                | >        |
|----------|------------------------|--------------------------|-----------------------|-----------------|----------------|----------|
| S        | М                      | Т                        | W                     | Т               | F              | S        |
| 29       | 30                     | 1                        | 2                     | 3               | 4              | 5        |
| 6        | 7                      | 8                        | 9                     | 10              | 11             | 12       |
| 13       | 14                     | 15                       | 16                    | <b>T</b>        | 18             | 19       |
| 20       | 21                     | 22                       | 23                    | 24              | 25             | 26       |
| 27       | 28                     | 29                       | 30                    | 31              | 1              | 2        |
| calen    | dario                  | comp                     | leto                  |                 | 0              | cultar   |
| Pen      | die                    | ntes                     | S                     |                 |                | +        |
|          | 3 tra                  | bajo                     | s po                  | r cali          | ficar          |          |
| <br>* ;  | Prep<br>aprei<br>de la | are le<br>ndiza<br>s 4 p | os m<br>aje p<br>p.m. | nater<br>ara li | iales<br>a cla | de<br>se |
| *        | Elimi<br>obso          | inar l<br>leto:          | los n<br>s del        | nater<br>arch   | iales<br>iivo  | 5        |
| Rec<br>6 | onc                    | cin                      | nier                  | ntos            |                | >        |
|          | Off<br>Ge              | fice 3<br>stión          | 65 M<br>de p          | aster<br>royec  | tos            |          |
|          | Ce<br>Ge               | rtifica<br>stión         | ado F<br>de p         | inaliz<br>royec | ación<br>tos   |          |
| •        | Me<br>Ge               | ejor al<br>stión         | lumn<br>de p          | o<br>royec      | tos            |          |
| 0        | Ap<br>Ge               | rendi:<br>stión          | z rap<br>de p         | ido<br>royec    | tos            |          |

#### Noticias

La página de noticias se utiliza para agregar novedades para amigos, cursos, grupos o para toda la compañía. Las noticias de productos normalmente contienen actualizaciones del equipo de MATRIX o administrador de tu sitio. De forma predeterminada, un feed de noticias solo muestra los elementos más recientes pero puedes deslizar hacia abajo para ver más elementos.

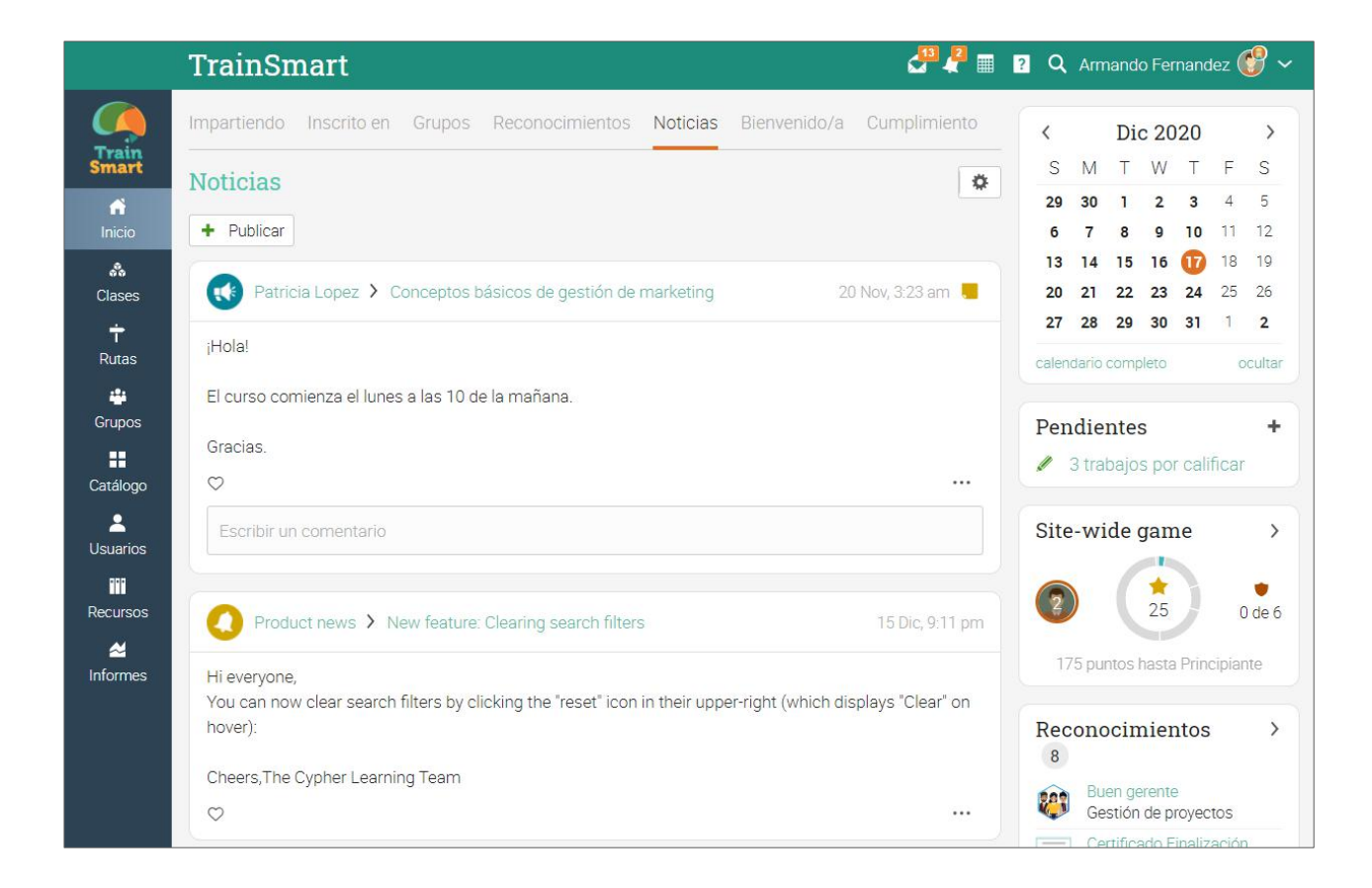

## Centro de ayuda

Brindamos soporte técnico con un Centro de ayuda para acceder a la información de cada paso. Para acceder al Centro de ayuda, haz clic en el ícono de ayuda en la barra superior derecha.

Se abrirá una ventana emergente con opciones. Usa la ayuda en línea para buscar diferentes temas. Si estás en una página específica y necesitas ayuda, una opción de ayuda para la página actual también aparecerá. Aquí también puedes encontrar acceso a nuestro Foro de Soporte y Noticias de Producto, donde frecuentemente publicamos actualizaciones y nuevas herramientas.

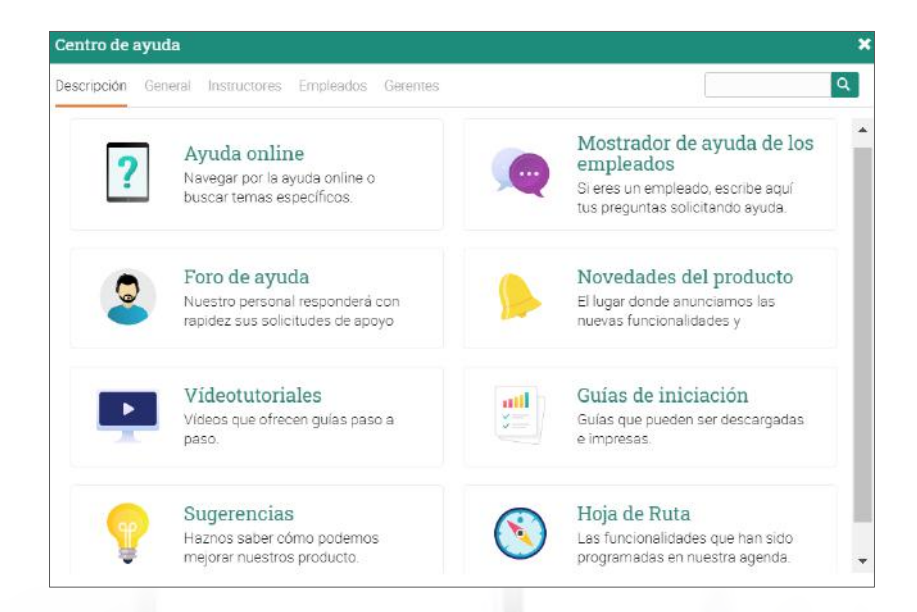

En la ayuda en línea puedes buscar temas organizados por el tipo de usuario para acceder a instrucciones más detalladas, en ellas encontrarás capturas de pantalla, para una mejor descripción. El centro de ayuda puede ser observado a través de una ventana emergente sin tener que salir de tu página actual.

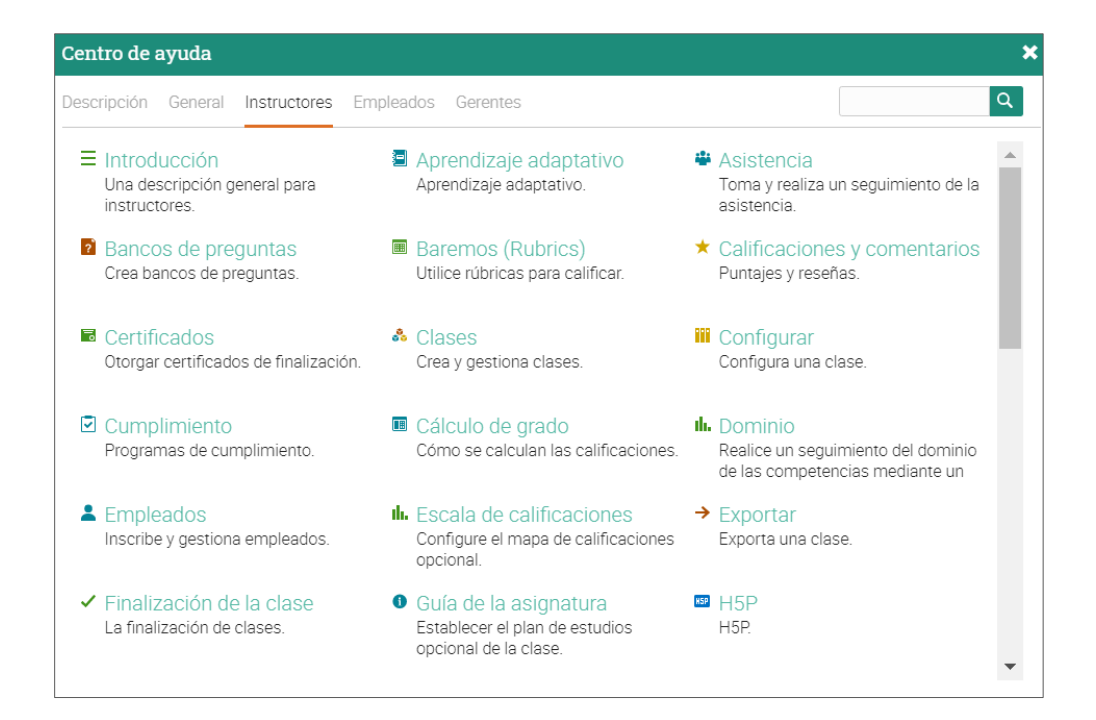

## Perfil

Tu perfil muestra información básica, detalles de tu cuenta, fotografías y más. La información visible depende de tu tipo de cuenta y la configuración de privacidad de tu cuenta.

Para comenzar a configurar tu perfil ve a la barra superior derecha y haz clic en el botón Perfil, después haz clic en el botón de Editar en la parte superior derecha.

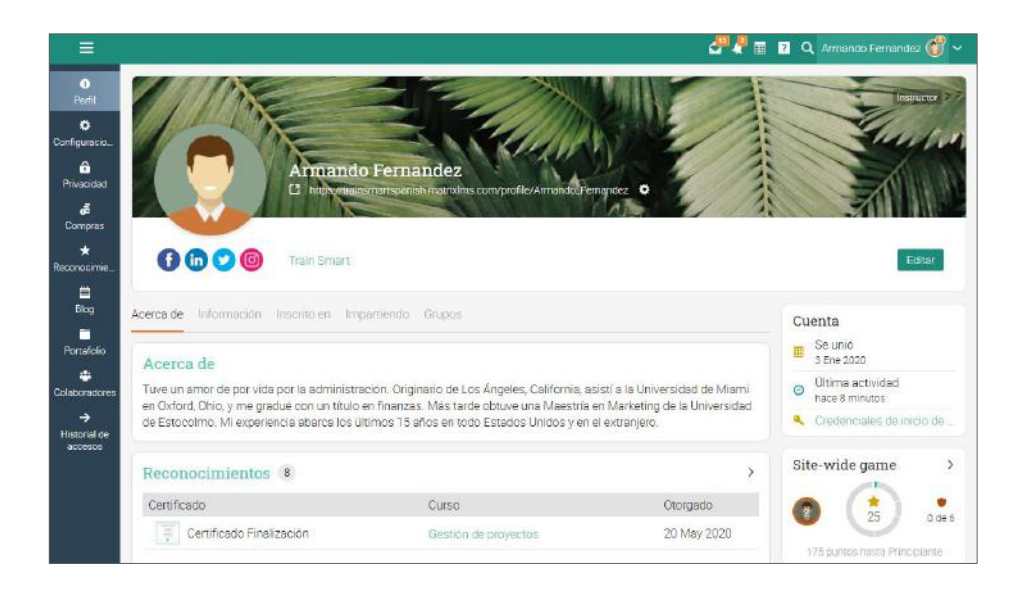

Ve a la pestaña Configuración para elegir diferentes opciones relacionadas con tu perfil, así como demostrar tu estatus en línea.

|                         | Armando Fernandez                                                                               | International contraction of the state of the state of th |
|-------------------------|-------------------------------------------------------------------------------------------------|----------------------------------------------------------------------------------------------------|
| 9                       | Configuraciones<br>Configuración general de la cuerta. La configuración de privacidad se encuen | nta el la pestaña de Privacidad.                                                                                                    |
| 0                       | Mostrar                                                                                         |                                                                                                    |
| Perfil                  | Servicio                                                                                        |                                                                                                    |
|                         | Notificaciones audibles                                                                         |                                                                                                    |
| Conrguiado.             | Mostrar calendario pequeño en el panel de control                                               |                                                                                                    |
| Privacidad              | ¿Desea mostrar los grupos sugeridos en el panel de control?                                     |                                                                                                    |
|                         | Habilitar cambio de clase                                                                       |                                                                                                    |
| Compras                 | Mostrer accesos directos                                                                        |                                                                                                    |
| *                       | Mostrar usuarios en línea                                                                       |                                                                                                    |
| Reconocimia             |                                                                                                 |                                                                                                    |
| <b></b>                 | Redes sociales                                                                                  |                                                                                                    |
| Blog                    | Sitio                                                                                           | ID                                                                                                    |
| Portafolio              | Facebook                                                                                        | Armando_F                                                                                                    |
| ata .                   | Linkedin                                                                                        | Armando_F                                                                                                    |
| Colaboradores           | Twitter                                                                                         | Armando_F                                                                                                    |
| ÷                       | Instagram                                                                                       | Armando_F                                                                                                    |
| Historial de<br>accesos | / Editar                                                                                        |                                                                                                    |

## Ejemplo de un curso

Antes de mostrarte cómo crear tu propio curso, nos gustaría que te familiarizaras observando un curso típico dentro de MATRIX. A continuación, te mostraremos cómo navegar en un curso, explorando las pestañas principales, como módulos, tareas y mucho más.

La página de destino predeterminada de un curso es el área de "Módulos", que te proporcionará muchos aspectos de tu curso, incluyendo los módulos; como la barra de la izquierda con pestañas que le darán acceso directo a las áreas del curso más importantes, así como la barra de la derecha, la administración del curso, la lista de pendientes e incluso la tabla de clasificación si tienes gamificación activada.

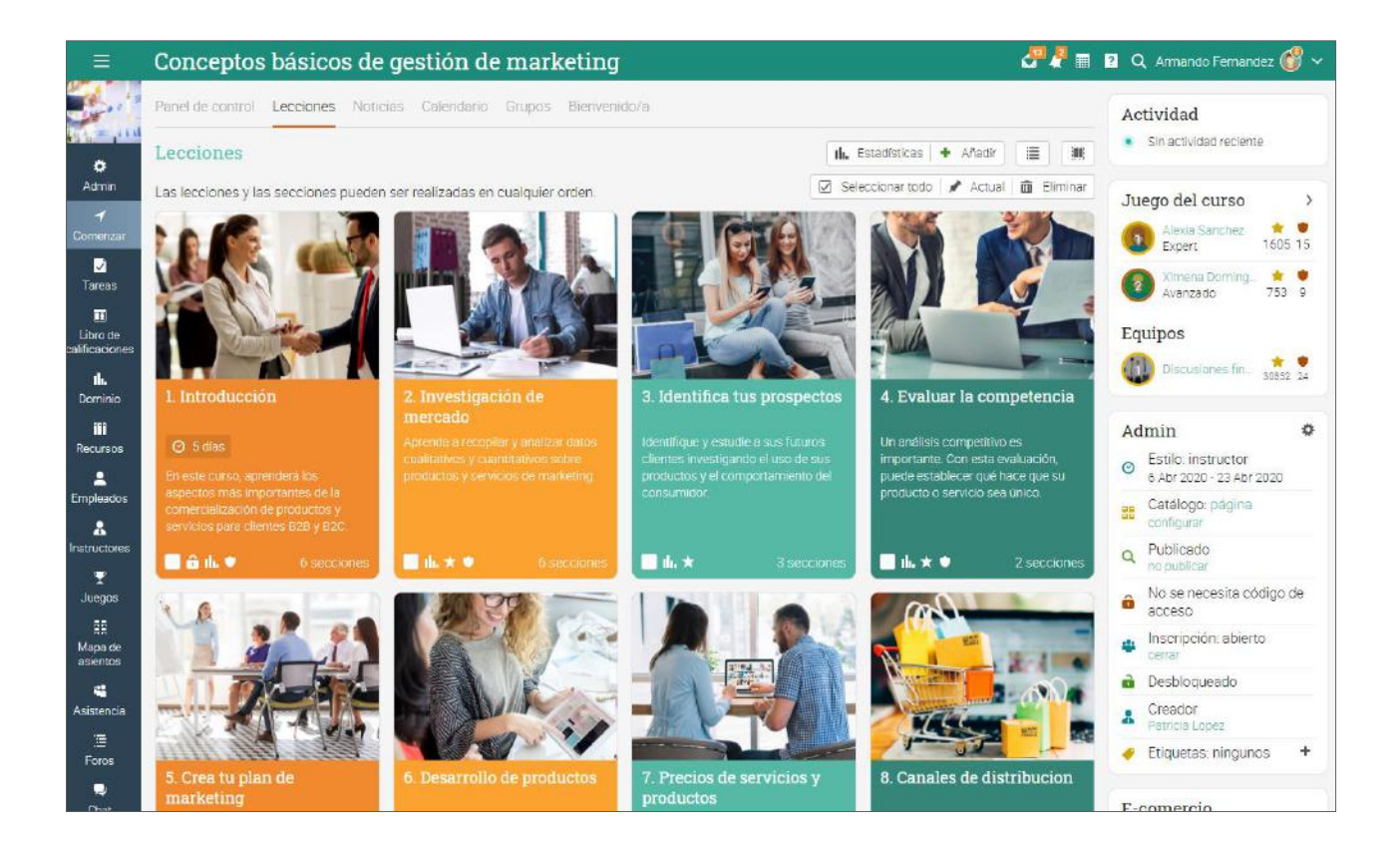

Ahora veremos cada sección.

#### Navegación principal de la izquierda

Cuando estés en un curso la barra principal izquierda se minimiza permitiéndote navegar a cualquier área del sitio simplemente pasando el cursor en el ícono del lado superior izquierdo.

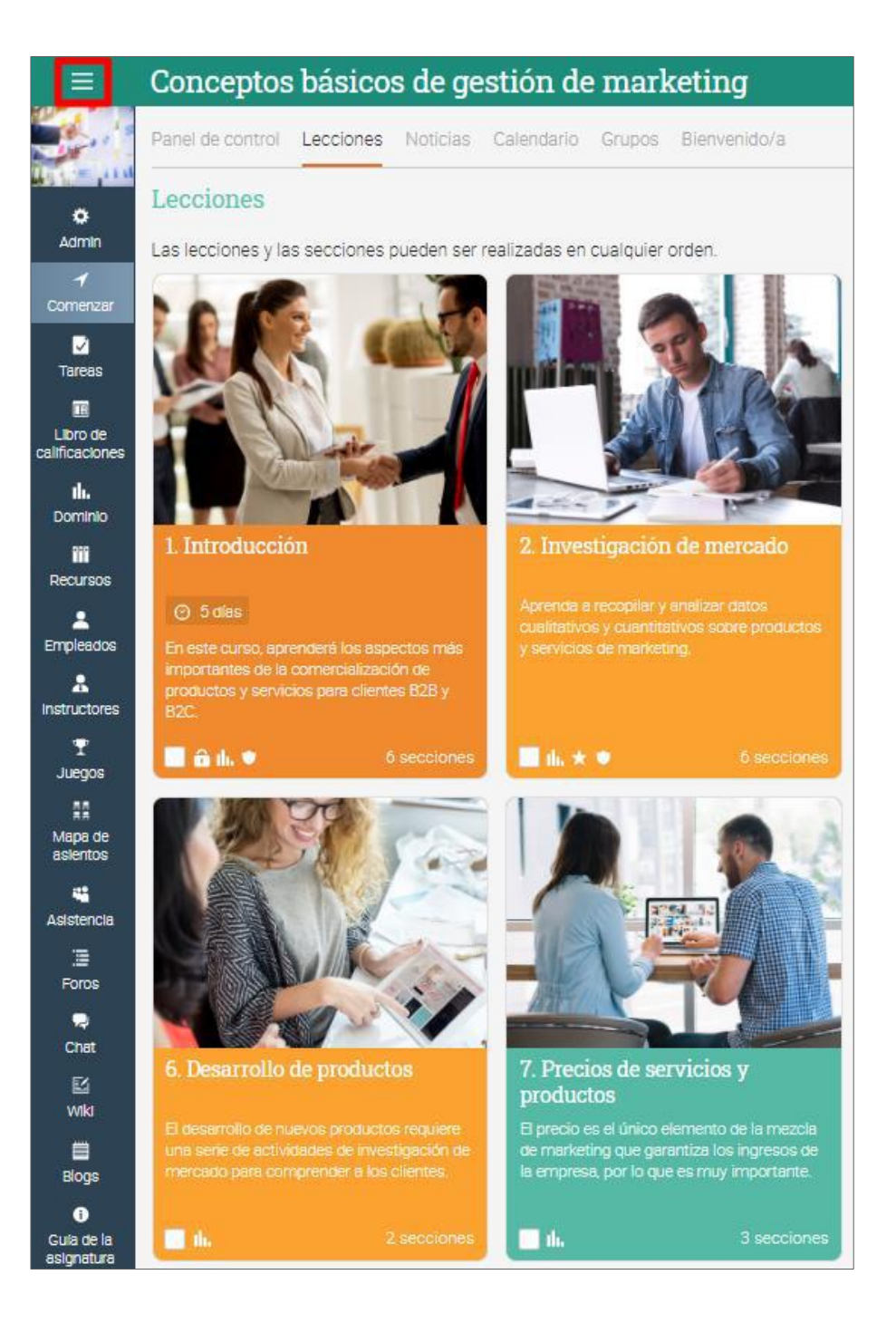

#### Barra izquierda

La barra izquierda del curso muestra pestañas que te permiten navegar en diferentes áreas de un curso, como: administración, inicio, evaluaciones, estudiantes y juegos.

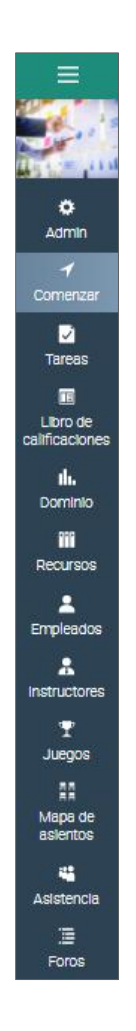

La barra izquierda muestra pestañas con acceso directo a las siguientes áreas:

- ✓ Administrador configura el curso, importa/exporta contenido del curso, elimina el curso;
- Comienzo desde la pestaña Inicio puedes acceder a áreas importantes como el Tablero, Módulos, Noticias, Calendario, Grupos y Bienvenida;
- ✓ Evaluaciones muestra las evaluaciones del curso;
- Pestaña de puntuaciones muestra todas las puntuaciones;
- ✓ Medios muestra los recursos Kalutra;

# Guía de Introducción para Instructores

- ✓ Dominio seguimiento de las competencias del curso;
- ✓ Recursos el área donde puedes guardar recursos independientemente en cualquier módulo;
- ✓ Empleados enlista a los estudiantes del curso;
- ✓ Instructores enlista a los instructores del curso;
- ✓ Juegos si el curso tiene un juego, ésta es el área donde puedes ver un resumen de este;
- ✓ Automatización haz una lista de reglas automatizadas que harás para el curso;
- ✓ Asistencia registra la asistencia del estudiante;
- Mapa de asientos permite a los instructores organizar los lugares de los estudiantes durante el curso;
- ✓ Foros foros de discusión entre miembros del curso;
- ✓ Chat salas de chat donde los miembros pueden intercambiar mensajes en tiempo real;
- ✓ Wiki son una compilación de páginas que pueden ser editadas por varios;
- ✓ Blogs área donde los estudiantes e instructores pueden compartir sus apuntes;
- ✓ Compras si tienes e-comercio habilitado, esta pestaña muestra todas las compras del curso;
- ✓ Guía de la asignatura permite crear una página de descripción general del curso;
- Reseñas permite ver los puntajes que dejan los alumnos y las reseñas de los cursos en los que están inscritos.

Puedes configurar el curso para habilitar/deshabilitar la mayoría de estas pestañas.

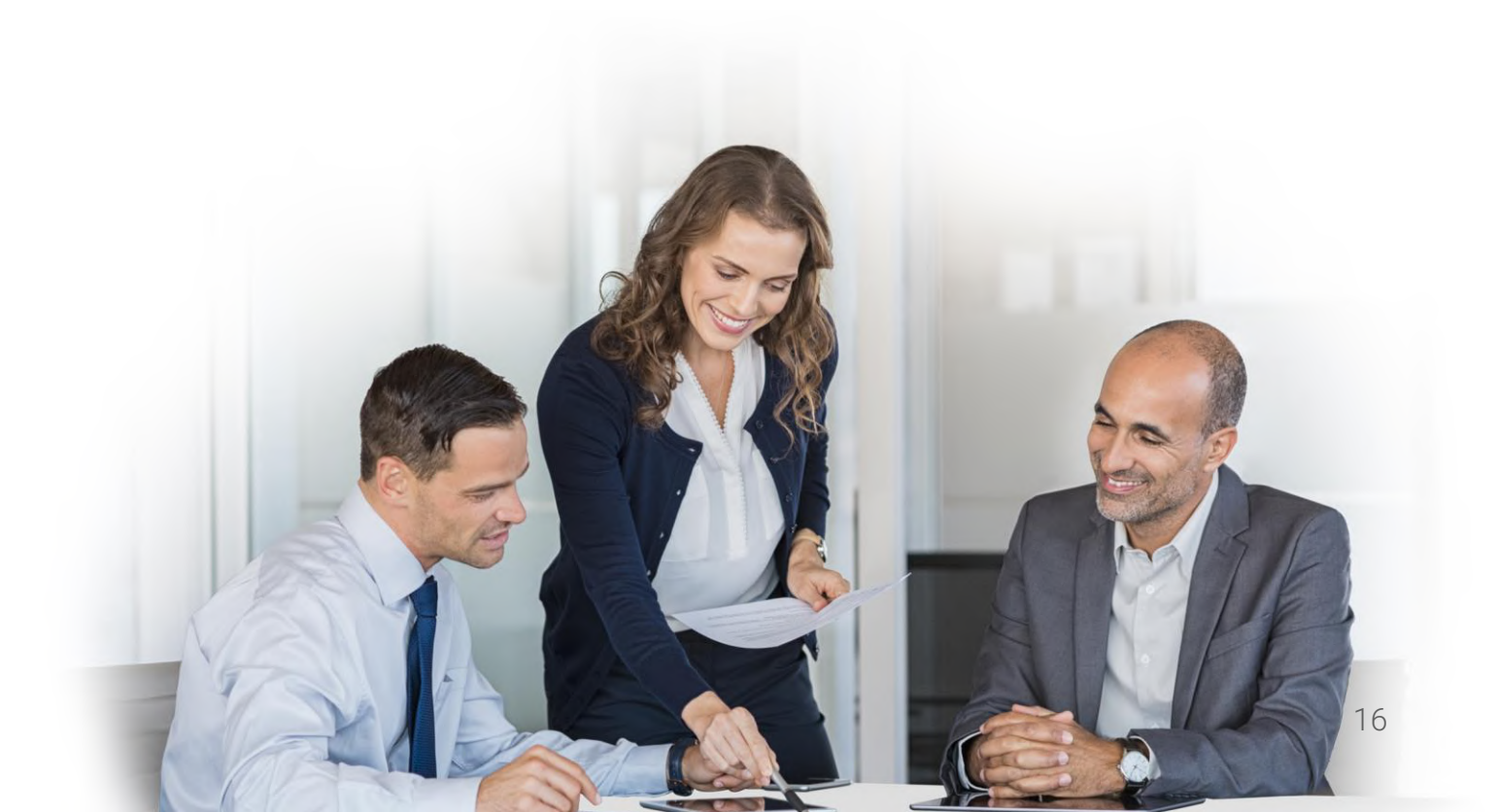

#### Noticias

Para acceder a las noticias del curso, ve a Inicio y luego haz clic en la pestaña Noticias. El servicio de noticias muestra anuncios de cursos, publicaciones de otros usuarios, nuevas evaluaciones, nuevos módulos, eventos y más.

|                            | Conceptos básicos de gestión de marketing                                      | <i>₽</i> ₽              | 🔋 🔍 Armando Fernandez 💣 🗸                                          |
|----------------------------|--------------------------------------------------------------------------------|-------------------------|--------------------------------------------------------------------|
| and a start of the         | Panel de control Lecciones Noticias Calendario Grupos Bienvenido/a             |                         | Actividad                                                          |
| 8                          | Noticias                                                                       |                         | Armando Fernandez     Posted in news feed                          |
| Admin                      | 🕈 Publicar 📢 Anuncio 🔊 Fuentes RSS                                             |                         | <ul> <li>Armando Fernandez</li> <li>Posted in news feed</li> </ul> |
| Comenzar                   | Patricia Lopez                                                                 | 20 Nov, 3:23 am         | Turner data sure a                                                 |
| <b>√</b><br>Tareas         | ¡Hola!                                                                         |                         | Alexia Sanchez                                                     |
| Libro de<br>calificaciones | El curso comienza el lunes a las 10 de la mañana.<br>Gracias.                  |                         | Ximena Doming. * •<br>Avanzado 753 9                               |
| <b>llı.</b><br>Dominia     | 0                                                                              | 022                     | Equipos                                                            |
| 111<br>Recursos            | Escribir un comentario                                                         |                         | Discusiones fin_ 30852 24                                          |
| L<br>Empleados             | S Amando Fernandez                                                             | hace menos de un minuto | Admin 🌣                                                            |
| L<br>Instructores          | Se pospone el congreso a la próxima semana. Estén atentos a las instrucciones. |                         | Estilo: Instructor     6 Abr 2020 - 23 Abr 2020                    |
| Ŧ                          | $\heartsuit$                                                                   |                         | Catálogo: página<br>configurar                                     |
| Juegos                     | Escribir un comentario                                                         |                         | Q Publicado                                                        |
| Mapa de<br>asientos        | Armandio Fernandez                                                             | bace T minuto           | <ul> <li>No se necesita código de<br/>acceso</li> </ul>            |
| Asistencia                 |                                                                                |                         | <ul> <li>Inscripción: abierto<br/>cerrar</li> </ul>                |
| Ξ                          |                                                                                |                         | n Desbloqueado                                                     |

Puedes editar y eliminar nuevos elementos, incluyendo posts y comentarios de los estudiantes.

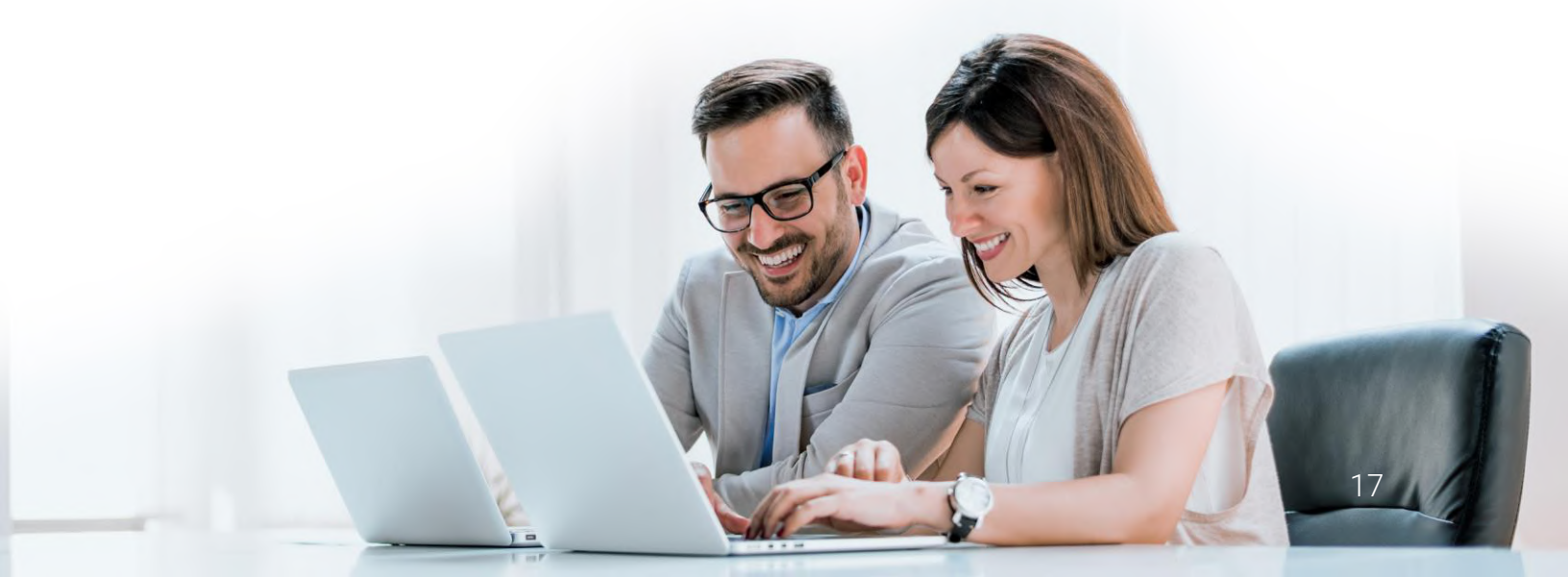

#### Barra derecha

En la barra derecha puedes encontrar el control de Admin que te permite publicar el curso y encontrar el código de acceso a este. Aquí también se muestra la actividad de tu perfil, lista de pendientes, anuncios, e-comercio, información y tabla de clasificación del juego, si tienes activada la gamificación. Para ver más detalles haz clic en un elemento.

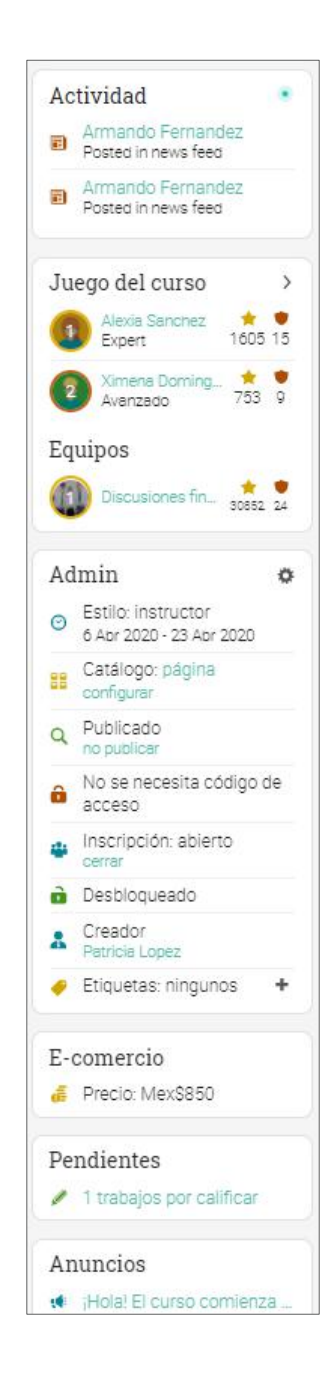

#### Módulos

Para ver los módulos del curso ve a Comenzar y da clic en la pestaña Módulos. Aquí podrás ver todos los módulos del curso, puedes reordenarlos usando la herramienta de arrastrar y soltar.

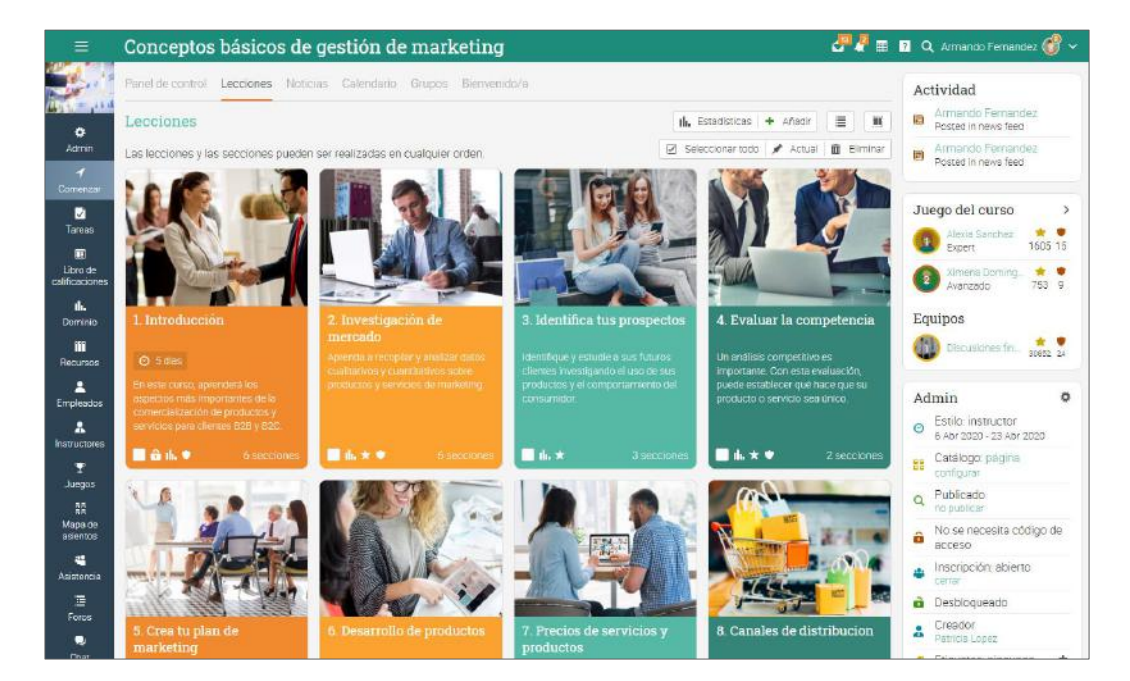

Dependiendo de tus preferencias, también puedes cambiar a la opción Vista de lista desde la parte superior derecha. Esta vista muestra todas las secciones para todos los módulos:

| =                                                              | Conceptos básicos de gestión de marketing                                                                                                  | an                                                                 | ? Q. Armando Fernandez 🍪 🗸                                                                               |
|----------------------------------------------------------------|----------------------------------------------------------------------------------------------------|--------------------------------------------------------------------|----------------------------------------------------------------------------------------------------|
| See.                                                           | Panel de control Lecciones Noticias Calendario Grupos Bienvenido/a                                                                         |                                                                    | Actividad                                                                                                |
| 0                                                              | Lecciones III. Estadísticas   + Añadir   🗸                                                                                                 | Mostrar secciones 🛛 🔛 🕅                                            | Armando Fernandez<br>Posted in news feed                                                                 |
| Admin                                                          | Las lecciones y las secciones pueden ser realizadas en cualquier orden.                                                                    | artodo 🖋 Actual 🛅 Eliminar                                         | Armando Fernandez     Posted in news feed                                                                |
| Taroas                                                         | I. Introducción      En esse curso, aprendera los aspectos más importames de la comercialización de productos y servicios p                | ⊙ 5 dias<br>ara clientes B2B y B2C<br><b>∂ th. ●</b> 6 secciones ~ | Juego del curso ><br>Alexie Sanchez<br>Expert 1605 15                                                    |
| Libro de<br>calificaciones<br>IL<br>Dominio<br>III<br>Recursos | 2. Investigación de mercado     Aprocis o receptor y analizar datos cualitativos y cuantitativos sobre productos y servicios de marketing. | lla★● 6 sectiones ↔                                                | Avanzado     Avanzado     T53                                                                            |
| Empleados                                                      | 3. Identifica tus prospectos<br>Identifica y estudie a sus Tuturos clientes investigando el uso de sus productos y el comportamiento del   | consumidor.<br>Iliu★ 3 secciones ✓                                 | Admin ¢<br>Estilo: instructor<br>6 Abr 2020 - 23 Abr 2020<br>RE Catálogo: página                         |
| I<br>Juegos<br>Ř<br>Mapa de<br>asientos                        | 4. Evaluar la competencia<br>Un análisis competitivo es importante. Con esta evaluación, puede establecer qué hace que su producto o       | o servicio sea único.<br>Ili.★♥ 2 secciones ^                      | Configurar     Publicado     no publicar     No se necesita código de     acceso     Inscripción abierto |

Un módulo tiene secciones de contenido y evaluación. Puedes ver las secciones de los módulos yendo a la pestaña Secciones.

| =                    | Conceptos básicos de gestión de marketing                                                                 | 🧬 🦉 🔳 😰 🔍 AI | mando Fernandez 💣      | ~   |
|----------------------|----------------------------------------------------------------------------------------------------|--------------|------------------------|-----|
| 18 -                 | Introducción                                                                                              |              | Continuar 2            | >   |
| Admin                | Visión general de la lección<br>Secciones Competencias Finalización Mostrado Desbloqueado Etiquetas Notas | + Añadir 🥒   | Editar 💼 Borrar lecció | n   |
| <b>√</b><br>Comenzar | Secciones                                                                                                 |              |                        |     |
|                      | Bir Elminer < >                                                                                           |              |                        |     |
| Tareas               | Sección                                                                                                   | Duración     | Obligatorio Ocultar    | r i |
| Libro da             | 🔲 📑 Los principios del marketing 💄                                                                        | O 5 dias     |                        |     |
| caincaciones         | 🗇 🌍 ¿Qué esperas aprender en este curso? 🏠 Il. 💌                                                          |              |                        |     |
| Dominio              | 🗌 💉 Aplicabilidad de los principios de marketing 🕮 🎰 \star                                                |              |                        |     |
| Recursos >           | 🔲 🕐 QRM (no dada)                                                                                         |              |                        |     |
| 2<br>Empleados       | 🖂 👍 QRM (no sada)                                                                                         |              |                        |     |
|                      | 🖂 📄 oposiciones                                                                                           |              |                        |     |
| Tungos               | + Añair                                                                                                   |              |                        |     |

#### Páginas de contenido

Una página de contenido se crea utilizando nuestro editor HTML integrado y puede contener cualquier tipo de medio, incluidos audio, video, documentos de Office y Google Docs. Puedes crear módulos atractivos con poco conocimiento técnico. Así es como podría verse una página de contenido:

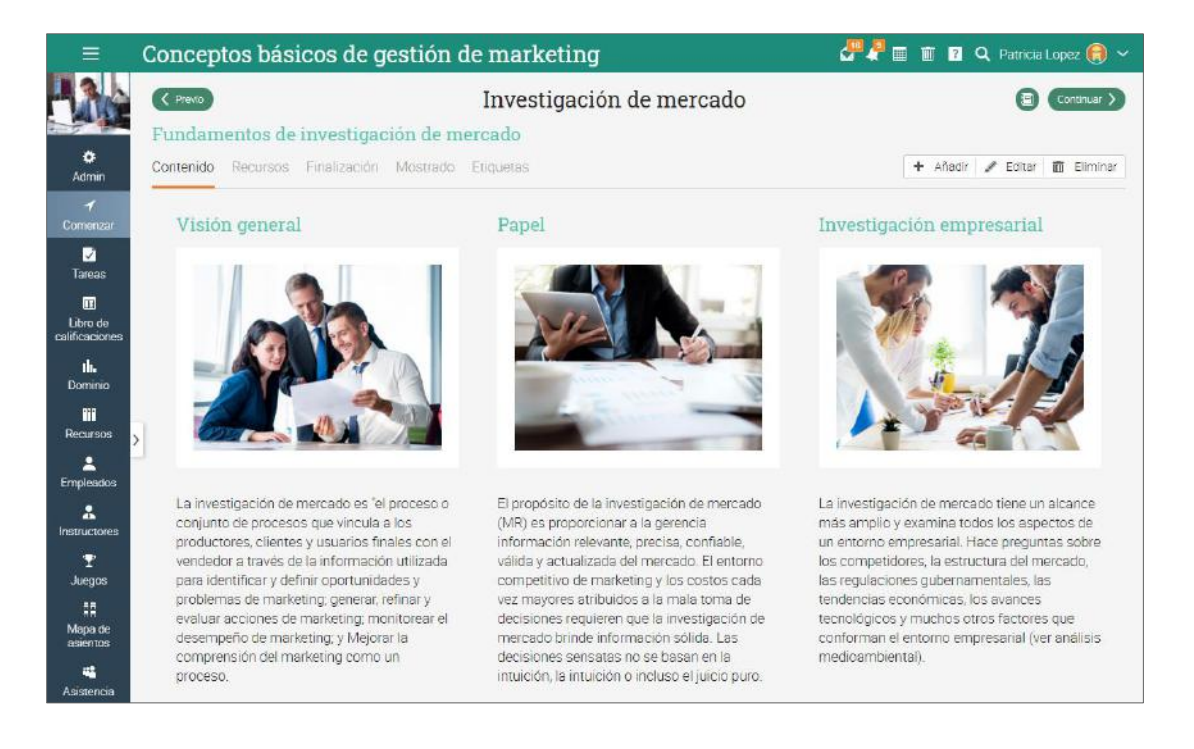

En la pestaña Finalización, puedes agregar reglas que se deben realizar cuando un alumno completa la sección.

| =                                                                                                    | Conceptos bá                                                                                                    | sicos de gestión de marketing 🛛 🖉 🖩                                                                                                    | 20       | C Patricia Lo | pez 📵 🗸     |
|----------------------------------------------------------------------------------------------------|----------------------------------------------------------------------------------------------------|----------------------------------------------------------------------------------------------------|----------|---------------|-------------|
| ٥                                                                                                    | Expandir todos     Introducción                                                                                                    | Introducción                                                                                                    |          | 00            | Continuar > |
| <ul> <li>✓</li> <li>✓</li></ul> | Los principios del<br>marketina     Los despensa aurencer en<br>sera curso?     Apricacitada de los<br>principios de marketing.     QRM | Visión general de la lección<br>Secciones Competencias Finalización Mostrado Desbloqueado Eliquetas Notas<br>Requisitos para terminar<br>Esta lección se considera completada cuando todas sus secciones hayan sido completadas. |          |               |             |
| -                                                                                                    | 👍 CRM                                                                                                    | Añadr requisito                                                                                                    |          |               |             |
| -                                                                                                    | 2. Investigación de<br>mercado                                                                                                    | Requisito adicional<br>Complete 1 optional sections with #webinar 1                                                                                                    |          | Editar        | Eliminar    |
|                                                                                                    | 3. Identifica tus<br>prospectos                                                                                                    | Complete 1 optional sections with #quizz 1                                                                                                    |          | /             | -           |
| -                                                                                                    | 4. Evaluar la competencia                                                                                                    |                                                                                                    |          |               |             |
| 1                                                                                                    | 5. Crea tu plan de<br>marketing                                                                                                    | <ul> <li>Finalización de la clase</li> <li>Requiera que esta lección sea completada para la finalización de la clase.</li> </ul>                                                                                                 |          |               |             |
| 1                                                                                                    | 6. Desarrollo de productos                                                                                                    |                                                                                                    |          |               |             |
|                                                                                                    | 7. Precios de servicios y<br>productos                                                                                                  | Acciones cuando se finalice<br>Añada aquí las acciones que deberían ser ejecuradas cuando se complete una lección.                                                                                                    |          |               |             |
| 0                                                                                                    | 8 Canales de distribucion                                                                                                    | Acción Agr                                                                                                    | egado    | Editar        | Eliminar    |
| *                                                                                                    | 9. Promoción de<br>productos y servicios.                                                                                               | <ul> <li>Insignia de premio Aprendiz rapido para el juego Juego del curso (Ventana emergente)</li> <li>10 I</li> </ul>                                                                                                    | Ene 2020 | 1             | -           |
| \$                                                                                                    | 10 Publicidad                                                                                                    | Inscribase en una ruta Camino de gestión mediajavascriptivoid(0) 6 A                                                                                                    | br 2020  | /             | -           |
|                                                                                                    | 11: Ética de marketing<br>12: Examen final                                                                                              | ♣ Afadr                                                                                                    |          |               |             |

Cada página también tiene su propia área de Recursos, donde puedes cargar recursos como archivos, páginas, recursos web o agregar los existentes de tu biblioteca personal o de la empresa.

| Conceptos bá                                                                                                    | sicos de gestión de market                                                                                                    | ing                                                                                                    |                                                                            |                                                     | / <sup>PP</sup> III   ?                                                                          | Q Patrici                                                                                             | a Lopez 💮                                                                                                    |
|----------------------------------------------------------------------------------------------------|----------------------------------------------------------------------------------------------------|----------------------------------------------------------------------------------------------------|----------------------------------------------------------------------------|-----------------------------------------------------|--------------------------------------------------------------------------------------------------|----------------------------------------------------------------------------------------------------|----------------------------------------------------------------------------------------------------|
| Recursos                                                                                                    |                                                                                                    |                                                                                                    |                                                                            |                                                     |                                                                                                  |                                                                                                    | + Af                                                                                                    |
| Utilice este espacio par<br>Puede reutilizar recurso                                                                                                    | a compartir recursos con sus empleados, tale<br>os existentes en nuestra biblioteca o contribuir                                                                                                    | s recursos como el prontuario<br>recursos prop <mark>i</mark> os.                                                                                                   | de la clase, v                                                             | rideos o doci                                       | umentos.                                                                                         |                                                                                                    |                                                                                                    |
| - Eliminar D Expor                                                                                                    | tar                                                                                                    |                                                                                                    |                                                                            |                                                     |                                                                                                  |                                                                                                    |                                                                                                    |
| Recurso                                                                                                    |                                                                                                    |                                                                                                    |                                                                            |                                                     |                                                                                                  |                                                                                                    |                                                                                                    |
| 🗍 🔿 Marketing                                                                                                    |                                                                                                    |                                                                                                    |                                                                            |                                                     |                                                                                                  |                                                                                                    |                                                                                                    |
| 📋 👼 Mejores práct                                                                                                    | icas en datos Recolección y preparación Reco                                                                                                    | mendaciones para los revisore                                                                                                    | es, Editores y                                                             |                                                     |                                                                                                  |                                                                                                    |                                                                                                    |
| 🔲 🛱 Córno crear u                                                                                                    | n gran diseño de logotipo                                                                                                    |                                                                                                    |                                                                            |                                                     |                                                                                                  |                                                                                                    |                                                                                                    |
| 🔲 🖀 Herramientas                                                                                                    | de diseño                                                                                                    |                                                                                                    |                                                                            |                                                     |                                                                                                  |                                                                                                    |                                                                                                    |
| Marketing                                                                                                    | org/wiki/Marketing                                                                                                    |                                                                                                    |                                                                            | Not logged in                                       | Talk Contribu                                                                                    | itions. Create a                                                                                      | ccount Log in                                                                                                    |
| Marketing                                                                                                    | org/wik/Marketing                                                                                                    |                                                                                                    |                                                                            | Not logged in                                       | Talk Contribu                                                                                    | tions Create a                                                                                        | ccount Log in                                                                                                    |
| Marketing<br>→ https://en.wikipedia                                                                                                    | org/wik/Marketing                                                                                                    | Read                                                                                                    | J<br>View source                                                           | Not logged in<br>View history                       | Talk Contribu                                                                                    | tions Create a                                                                                        | ccount Log in<br>Q                                                                                                    |
| Marketing<br>→ https://en.wikipedia                                                                                                    | Article Talk<br>Marketing                                                                                                    | Read                                                                                                    | View source                                                                | Not logged in<br>View history                       | Talk Contribu                                                                                    | tions Create a                                                                                        | ccount Log in<br>Q                                                                                                    |
| Marketing<br>→ https://en.wikipedia<br>arymet.of<br>WiKIPEDIA<br>One Due Buare Ease                                                                                                    | Article Talk Article Talk Marketing From Villepedia, the free encyclopedia                                                                                                    | Read                                                                                                    | J<br>View source                                                           | Not logged in                                       | Talk Contribu                                                                                    | dions Create a                                                                                        | ccourt Log in<br>्र्                                                                                                    |
| Marketing<br>https://en.wikipedia<br>************************************                                                                                                    | Article Talk Article Talk Marketing From Villepedia, the free encyclopedia For the magazine, see Marketing (magazi                                                                                                    | Road                                                                                                    | View source                                                                | Not logged in<br>View history                       | Talk Contribu                                                                                    | dions Create a                                                                                        | ccount Log in<br>Q                                                                                                    |
| Marketing<br>→ https://en.wikipedia                                                                                                    | Article Talk Article Talk Marketing From Villepedia, the free encyclopedia For the magazine, see Marketing (magazi Marketing refers to activities a company und                                                                                                    | Read<br>inc).<br>ertakes to promote the buying or s                                                                                                    | View source<br>elling of a prov                                            | Not logged in<br>View history<br>duct,              | Talk Contribut                                                                                   | tions Create a<br>tipedia                                                                             | ccount Log in<br>Q                                                                                                    |
| Marketing<br>→ https://en.wikipedia                                                                                                    | Article Talk Article Talk Marketing From Villepedia, the free encyclopedia For the magazine, see Marketing (magazi Marketing refers to activities a company und service, or good "I" in 2017, The New York T enthrafting tate peocle sea tack of there walk                                                                                                    | Read                                                                                                    | View source<br>elling of a pro-<br>ng stories so                           | L Not logged in<br>View history<br>duct,            | Taik Contribu<br>Search Wik<br>Search Wik<br>Mar<br>arketing - Mar                               | tions Create a<br>lipedia<br>rketing<br>rketing menag                                                 | ement                                                                                                    |
| Marketing<br>→ https://en.wikipedia<br># parks of<br># parks of<br>Wikipedia<br>Contentis<br>Contentis<br>Conten | Article Talk Article Talk Marketing From Wilepedia, the free encyclopedia For the magazine, see Marketing (magazi Marketing refers to activities a company und service, or good. <sup>[1]</sup> In 2017, <i>The New York Ti</i> enthraling that people lose track of their valil It is one of the primary components of busine direct their product to other businesses (328) | Read<br>inc).<br>entakes to promote the buying or s<br>imes described it as "the art of tell<br>tets". <sup>(7)</sup><br>as management and commerce. <sup>[3]</sup> | View source<br>elling of a pro-<br>ng stories so<br>Marketers ca<br>s (B2C | that logged in<br>View history<br>duct,<br>n<br>Dir | Talk Contribut<br>Search Wilk<br>Search Wilk<br>Activeting - Mar<br>Activetion -<br>Activetion - | tions Create a<br>tipedia<br>rketing<br>rketing manag<br>ncepts<br>Brand licensing<br>Brand licensing | ernent<br>(nide)<br>(nide) |

#### Evaluaciones

Para ver una lista de las tareas o evaluaciones del curso, ve a la Pestaña tareas. Una tarea puede estar conectada a un módulo o tarea independiente.

| =                    | Concep    | otos básicos de gestión de marketing                                       |                  |                         | <b>.</b> | n 🛛 🖓                              | Patricia                     | Lopez 🚷 🛩             |
|----------------------|-----------|----------------------------------------------------------------------------|------------------|-------------------------|----------|------------------------------------|------------------------------|-----------------------|
|                      | Tareas    | Todo 🕰 Calificar Asignado No data Estadísticas                             |                  |                         |          |                                    |                              | + Añadir              |
|                      | Todo      |                                                                            |                  |                         |          | C* Muestra                         | los más rec                  | centes primero        |
| Aamin                | → Asignar | 🔶 Deshacerdar 🖉 Editar 💼 Eliminar                                          |                  |                         |          |                                    |                              |                       |
| <b>√</b><br>Comenzar | Tarea     |                                                                            | Comenzar         | Fecha<br>límite         | Asignado | Máxima<br>puntuación<br>individual | % <mark>de</mark> l<br>total | Calificar/<br>Enviado |
|                      | ?         | Q.R.M<br>Introduction                                                      |                  | 22 May<br>10:39 pm      | ×        | 0                                  | 4.2                          |                       |
| E<br>Libro de        |           | QRM<br>Introducción                                                        |                  | 22 May<br>10:59 pm      | ×        | 100                                | 4.2                          | 1                     |
| calificaciones       |           | SWOT en sayo 🛍 📩                                                           | 9 Ene<br>4.00 pm | 30 <b>Jun</b><br>200 am | 4        | 100                                | 4.2                          | 2                     |
| Dominio              | ?         | Fuentes de información 🏤 🗙<br>Eviluer la compatencia                       | 13 Ene           | 30 Jun<br>200 em        | 1        | 2                                  | 4.2                          | 2                     |
| Recursos             | i 🖌       | ¿Qué es ético? du 🗙                                                        | 14 Ene           | 30 Jul<br>200 am        | 1        | 100                                | 4.2                          | 2                     |
| Empleados            | - ×       | Eficiencia del canal de distribución 💼 🔍                                   | 9 Ene            | 31 Jul<br>200 am        | ~        | 100                                | 4.2                          | 2                     |
| 2<br>Instructores    |           | Ensayo de segmentación 🎚, ★ 🛡                                              | 13 Ene           | 31 Jul<br>200 em        | ~        | 100                                | 4.2                          | 2                     |
| T                    | 2         | test                                                                       |                  | 6 Ago<br>10:39 pm       | ×        | 0                                  | 4.2                          |                       |
| Juegos<br>ER         | 2         | Métodos de búsqueda 🥼 💌                                                    | 12 May           | 24 Ago<br>200 em        | ~        | 1                                  | 4.2                          | 2                     |
| Mapa de<br>asientos  |           | Canal Power Point II.                                                      | 6 Ene            | 31 Ago<br>200 em        | 1        | 100                                | 4.2                          | 2                     |
| 44<br>Asistencia     |           | Aplicabilidad de los principios de marketing 🖪 🎰 ★                         | 7 Ene            | 31 Ago<br>200 am        | ~        | 100                                | 4.2                          | 2                     |
| )<br>Foros           |           | Investigación cualitativa vs. cuantitativa 🏎 🔍<br>Investigación de mercado | 8 Ene            | 31 Ago<br>200 am        | 1        | 100                                | 4.2                          | 2                     |

Puedes crear 16 tipos diferentes de evaluaciones:

- Examen una serie de preguntar que puedes responder en línea;
- Essay los alumnos pueden enviar su respuesta utilizando el editor HTML e incluir un número ilimitado de archivos adjuntos;
- Sin conexión una evaluación tradicional, como una prueba en papel o la lectura de un libro. No hay envío en línea para este tipo de evaluación y se espera que el instructor ingrese las puntuaciones de cada alumno en función de los resultados del trabajo fuera de línea.;
- ✓ Encuesta elige entre preguntas de opción múltiple y preguntas de forma libre;
- Discusión los alumnos ganan puntos al participar en un solo hilo de discusión iniciado por el instructor;
- Debate los alumnos agregan argumentos a favor o en contra de una propuesta proporcionada por el instructor;
- Equipo permite que grupos de alumnos trabajen en presentaciones conjuntas. El instructor organiza a los alumnos en equipos, cada uno de los cuales tiene su propio grupo privado;

# Guía de Introducción para Instructores

- Dropbox aquí los estudiantes podrán subir uno o más archivos;
- ✓ SCORM captura los resultados de un elemento SCORM;
- ✓ Asistencia otorga puntos según el registro de asistencia de un alumno;
- Turnitin agrega una evaluación que pueda tener una verificación de originalidad a través de nuestra integración Turnitin;
- ✓ Evaluaciones personalizadas LTI integra evaluaciones de LTI de terceros;
- Evaluaciones Google si la integración está habilitada, puedes agregar asignaciones de Google;
- ✓ Evaluaciones H5P si el estándar de contenido H5P está habilitado, puedes agregar evaluaciones H5P.

Para ver los detalles de una evaluación, haz clic en el nombre. Así es como se ve una evaluación en un módulo:

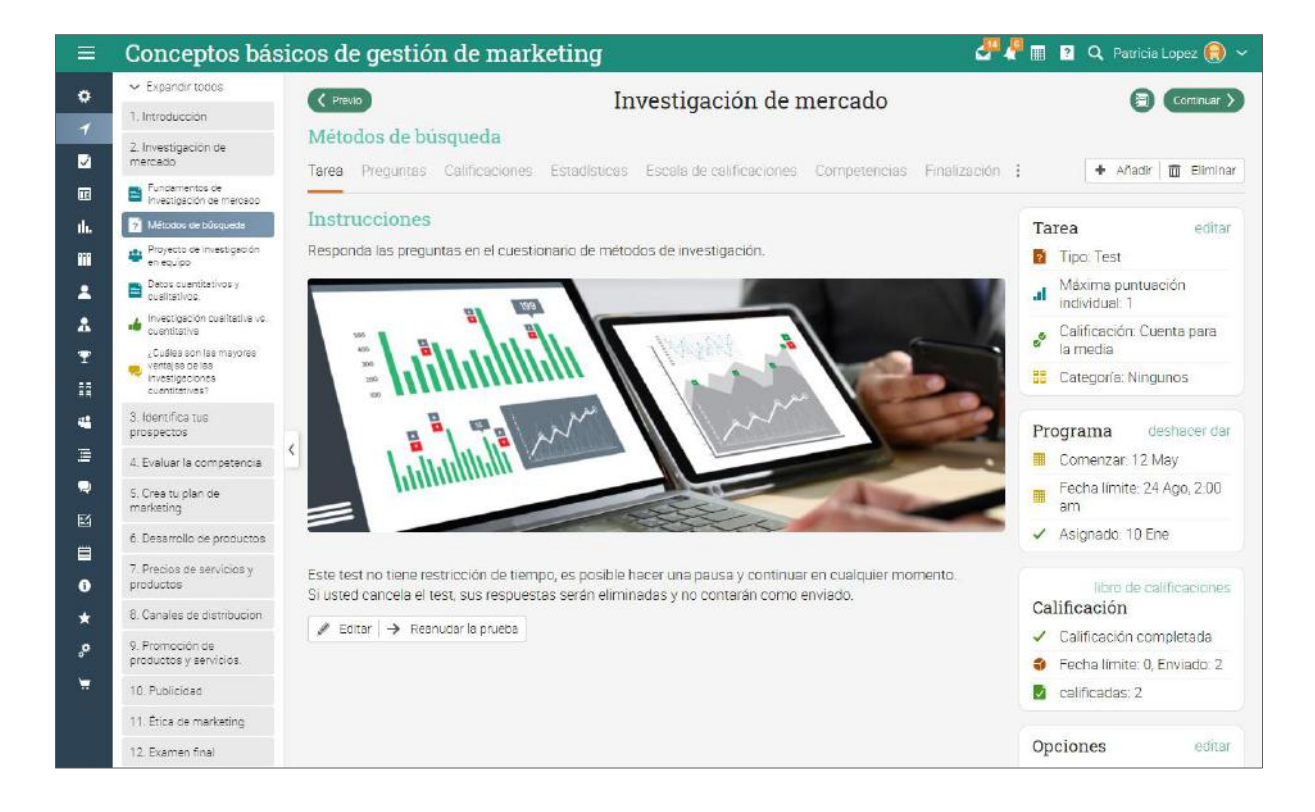

Según el tipo de evaluación, puede encontrar algunas o todas las siguientes pestañas:

- Tareas muestra la información más importante sobre la evaluación, como su estado de calificación, presentaciones e instrucciones;
- Preguntas muestra las preguntas de una evaluación si se trata de un cuestionario o encuesta, y la cantidad de puntos que se asignan a cada una de ellas;
- Calificaciones muestra una lista de las calificaciones de los alumnos para la evaluación, entregas de cada alumno;
- ✓ Asignado indica las evaluaciones que necesitan ser calificadas;
- No dado indica las evaluaciones que aún no se han enviado;
- ✓ Estadísticas muestra la distribución de calificaciones entre los alumnos;
- Escalas de evaluación aquí puedes ver la escala de calificación asociada con la evaluación;
- ✓ Rúbricas aquí puedes ver la rúbrica asociada con una evaluación;
- ✓ Competencias ver las competencias que son evaluadas por la evaluación;
- ✓ Finalización si el curso es a su propio ritmo, puede agregar reglas que se realizan cuando se completa la evaluación;
- Reglas de puntuación agregar reglas y acciones para cuando los alumnos alcancen un puntaje específico;
- Personalizar puede personalizar una evaluación para mostrársela solo a determinados alumnos u ocultarla a determinados alumnos;
- Etiquetas puede etiquetar una evaluación y luego usar las etiquetas como requisitos opcionales para completar el módulo;
- Monitor esta función te permite restringir el acceso de los alumnos a la evaluación según los códigos de acceso, la fecha de inicio y la dirección IP.

Más adelante en esta guía entraremos en más detalles sobre cómo agregar evaluaciones. Ahora que sabes cómo se ve un curso completo en MATRIX, estás listo para comenzar a crear el tuyo.

Las siguientes secciones de la guía te mostrarán cómo crear un curso, configurarlo, agregar módulos y evaluaciones, calificar evaluaciones, inscribir alumnos y más.

### Crear un curso

Para crear un curso, haz clic en la pestaña Curso de la barra de la izquierda, después, da clic en Añadir.

Considera lo siguiente cuando crees un curso:

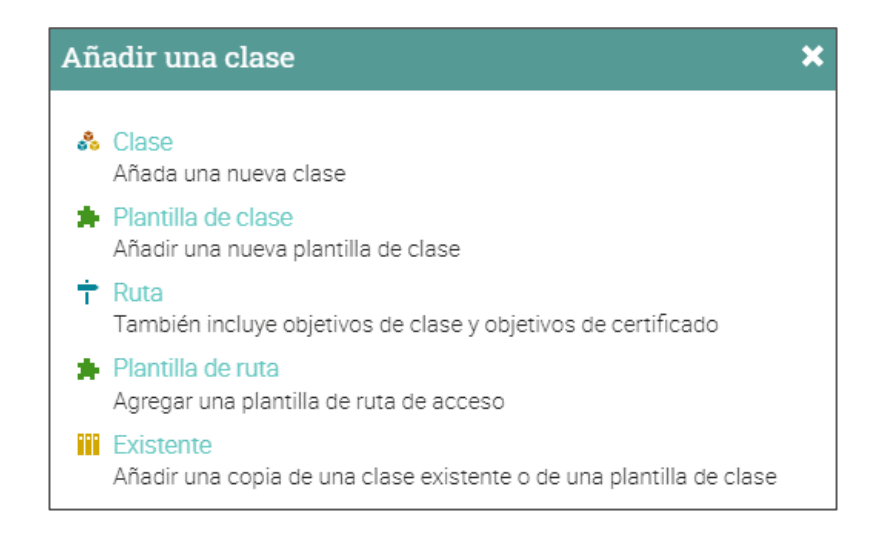

- Código de acceso si seleccionas la opción "código de acceso" al crear un curso, obtendrás un código de acceso (Para la autoinscripción) que se mostrará en la página de destino del curso, o en la barra de la derecha en "Admin";
- ✓ Estilo puedes elegir entre los cuatro diferentes estilos de enseñanza:

| Añada una nueva clase | ×        |
|-----------------------|----------|
| Descripción Opciones  |          |
| Nombre                |          |
| Estilo                | Duración |
| A su propio ritmo 🗸 🗸 |          |
| Instructor<br>Híbrido | G        |
| A su propio ritmo     |          |
| Microclase            |          |
| * Opcional            | Guardar  |

- Instructor El aprendizaje tiene lugar en un ambiente de clase tradicional. Este es el más común para las empresas que utilizan el aprendizaje en línea en combinación con una clase tradicional;
- Híbrido El aprendizaje tiene lugar en un ambiente de una capacitación, pero algunos de los módulos pueden cursarse en línea, a menudo con asignaciones que permiten al estudiante continuar una vez que ha alcanzado cierta puntuación;
- A su propio ritmo todos los módulos son en línea y los estudiantes pueden tomar el módulo en cualquier momento. No hay horario para tomar el curso, no hay fechas para los módulos particulares, no hay "Fecha de vencimiento" para las evaluaciones, tampoco existe períodos de calificación;
- Micro cursos un curso fácil de entender que da acceso a los módulos sin acceso a otras pestañas, es lo mismo que un curso convencional.
- ✓ Duración puedes seleccionar las fechas entre las cuales se llevará a cabo el curso, o si tu curso es "a su propio ritmo", puedes especificar una duración sin establecer fechas fijas;
- ✓ Temas elige el tema del curso de la lista proporcionada.

Para ver opciones más avanzadas, visita la pestaña Opciones. Aquí puedes configurar el idioma del curso, la zona horaria, el código del curso, la sección, el semestre en que se llevará a cabo el curso, el número de créditos para el curso y la organización.

| Añada una nu                | ieva clase             |               |                   | ×       |
|-----------------------------|------------------------|---------------|-------------------|---------|
| Descripción Op              | ciones                 |               |                   |         |
| Idioma:                     | Español 🗸              | Zona horaria: | (GMT+00:00) UTC   | ~       |
| Curso: *                    |                        | Sección: *    |                   |         |
| Créditos: *                 |                        | Organización  | Fine Edge Company | ~       |
| Escala de<br>calificaciones | Standard regular gre 🗸 |               |                   |         |
| * Opcional                  |                        |               |                   | Guardar |

Una vez que hayas añadido el curso, lo llevarás a su página de destino predeterminada, que es el área de Módulos.

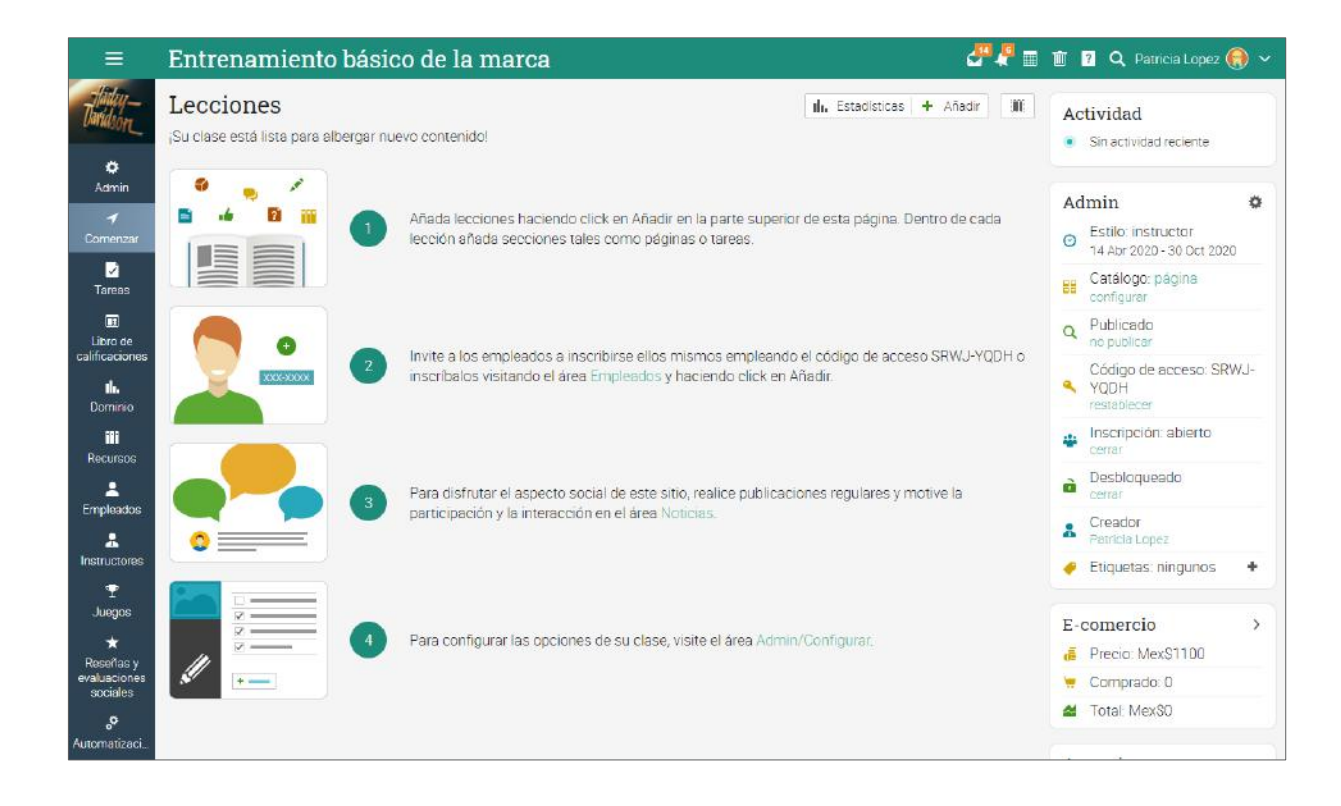

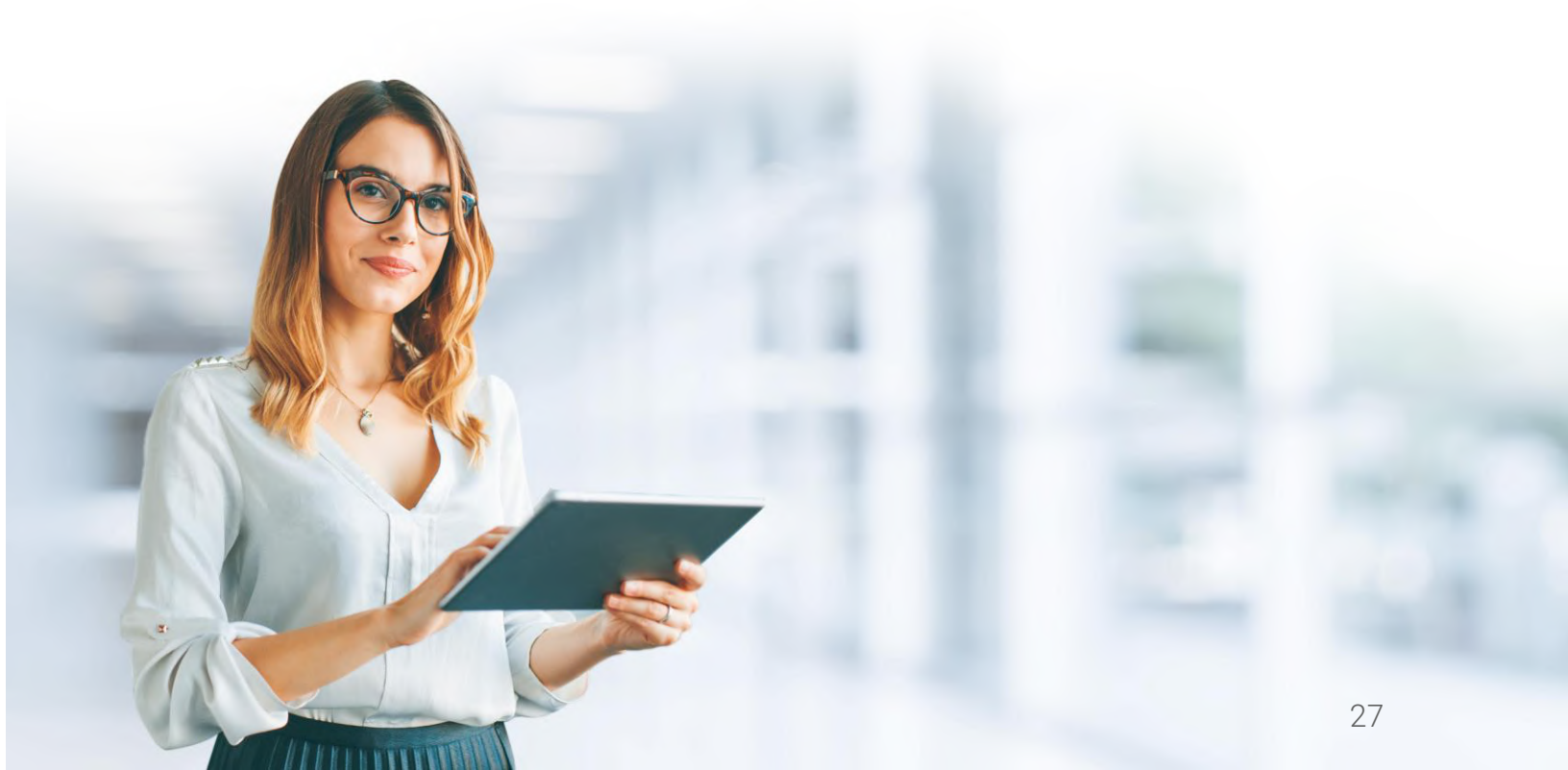

## Configuración de un curso

Como instructor tienes muchas opciones para configurar tu curso, desde elegir las pestañas que se muestran en la barra izquierda, hasta configurar qué pasa cuando un estudiante completa el curso.

Ve a Admin y selecciona Información Básica en la barra izquierda.

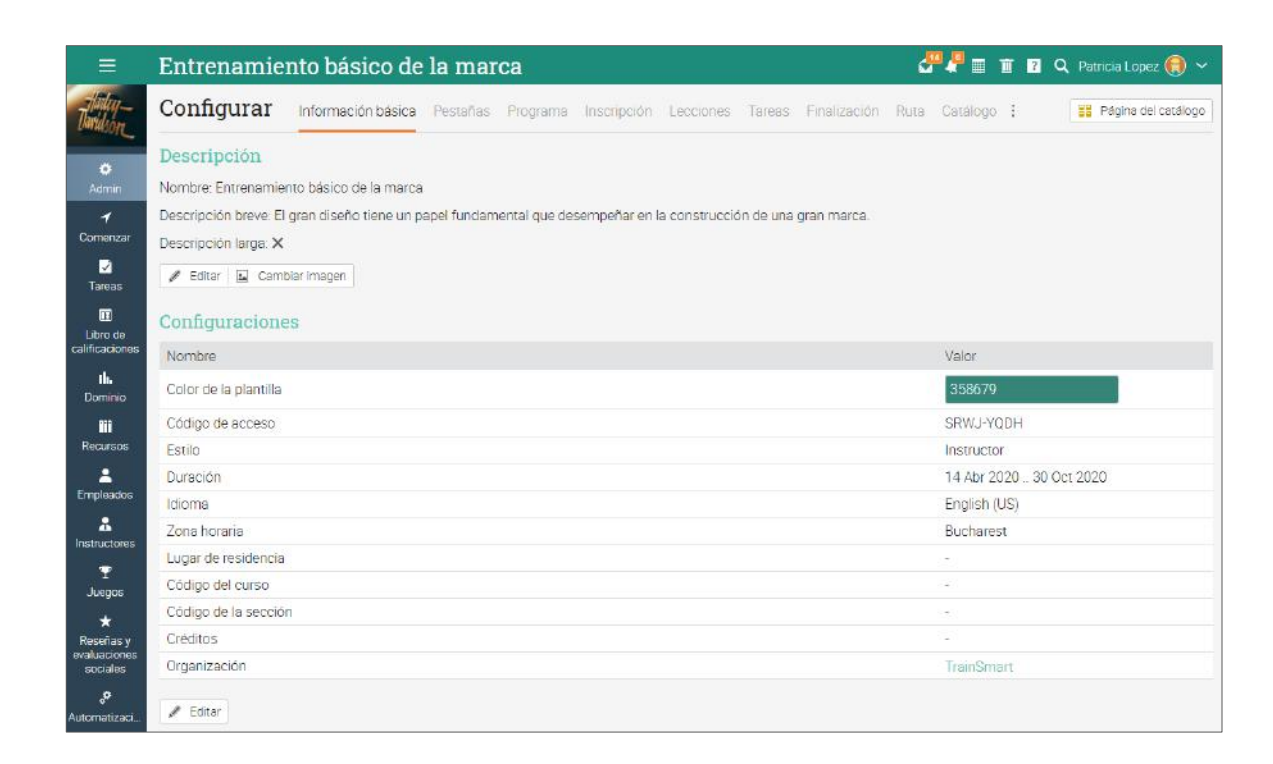

Ahora examinaremos las opciones de configuración más importantes.

#### Pestañas

Puedes seleccionar las pestañas que tú y tus alumnos puedan ver en la barra izquierda del curso, como noticias, módulos, calendario y herramientas de colaboración. De forma predeterminada, solo están habilitadas las funciones más comunes, las funciones menos comunes como wikis y chat están deshabilitadas.

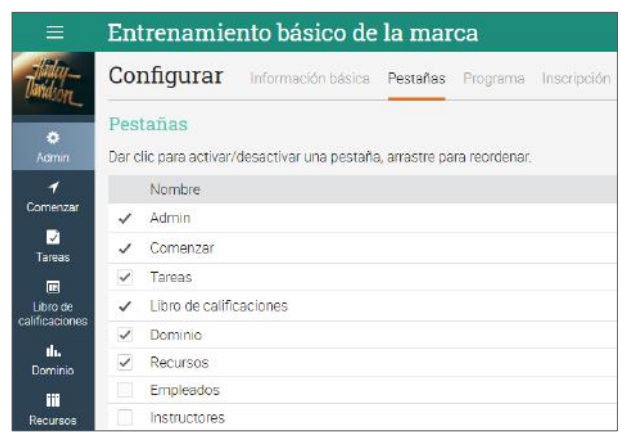

#### Inscripción

Esta área le permite seleccionar las opciones de inscripción. Por ejemplo, puedes elegir que un estudiante pueda cancelar su inscripción, o notificar a los instructores de las inscripciones, o permitir que los estudiantes que están desactivados tengan acceso a un curso y más. También puedes configurar reglas automáticas cuando los estudiantes sean matriculados o dados de baja, como mandar un mensaje automático.

| =                  | Entrenamiento básico de la marca 🖉 🖉 🖩 🖬 🖬 🔍 Patricia Lope                                                           | z 📵 🗸    |
|--------------------|----------------------------------------------------------------------------------------------------|----------|
| Hadey-<br>Unvidson | Configurar Información básica Pestañas Programa Inscripción Lecciones Tareas Finalización Ruta Catálogo E-comercio : |          |
| •                  | Inscripción                                                                                                    |          |
| Admin              | Servicio                                                                                                    | Editar   |
| 7                  | Permitir que los empleados se inscriban                                                                              |          |
| Comenzar           | Matricula abierta                                                                                                    |          |
|                    | - Max.empleados                                                                                                    | 1        |
| Taleas             | Notificar a los instructores de las matriculaciones                                                                  |          |
| Libro de           | Notificar a los administradores de las inscripciones                                                                 |          |
| calificaciones     | Notificar a los administradores de las matriculaciones                                                               |          |
| IL.<br>Dominio     | Acciones de inscripción                                                                                              |          |
| Recursos           | Añada aquí acciones que deberían ser ejecutadas cuando se inscribe un empleado.                                      |          |
| 1                  | Acción Agregado Editar                                                                                               | Eliminar |
| Empleados          | 🖬 Envía el mensaje enlatado: 'inscripción' 8 Ene 2020 🥒                                                              | -        |
| A Instructores     | + Añadir                                                                                                    |          |

#### Lecciones

En esta pestaña, puedes configurar tus lecciones y secciones. Elige la configuración actual de la lección y configura su diseño. También puedes habilitar el contenido por goteo, lo que te permite programar el acceso de los alumnos a los módulos en lugar de tenerlos todos disponibles a la vez.

| =                     | Entrenamiento básico de la marca 🥔 🖉 🖩 🏾 🖬 🔍 Parrela Lopez 🌒 🗸                                                       |  |  |  |  |  |  |  |  |
|-----------------------|----------------------------------------------------------------------------------------------------|--|--|--|--|--|--|--|--|
| -Hadag-<br>Dandson_   | Configurar Información básica Pestañas Programa Inscripción Lecciones Tareas Finalización Ruta Catálogo E-comercio : |  |  |  |  |  |  |  |  |
| -                     | Lección actual                                                                                                    |  |  |  |  |  |  |  |  |
| Admin                 | Servicio                                                                                                    |  |  |  |  |  |  |  |  |
| 4                     | Mostrar solamente las lecciones hasta la lección actual a los empleados.                                             |  |  |  |  |  |  |  |  |
| Comenzar              | Ocultar (én vez de mostrar) todas las lecciones cuando se establezca la lección actual                               |  |  |  |  |  |  |  |  |
| ✓<br>Tareas           | Establecer como lección actual automáticamente según fecha                                                           |  |  |  |  |  |  |  |  |
| Dibro de              | Mostrar contenidos poco a poco                                                                                       |  |  |  |  |  |  |  |  |
| calificaciones        | Active esta característica para ir mostrando las lecciones según una planificación establecida.                      |  |  |  |  |  |  |  |  |
| <b>il.</b><br>Dominio | + Habilitar                                                                                                    |  |  |  |  |  |  |  |  |
| TT<br>Recursos        | Diseño                                                                                                    |  |  |  |  |  |  |  |  |
| <u>.</u>              | Servicio                                                                                                    |  |  |  |  |  |  |  |  |
| Empleados             | Descripciones de las lecciones                                                                                       |  |  |  |  |  |  |  |  |
| *                     | Numerar las lecciones automáticamente                                                                                |  |  |  |  |  |  |  |  |
| Instructores          | Habilitar la vista de cuadricula para los empleados (por defecto)                                                    |  |  |  |  |  |  |  |  |
| 2                     | ✓ Habilitar la vista de lista para los empleados                                                                     |  |  |  |  |  |  |  |  |

#### Finalización

Agrega acciones que se deben realizar cuando se completa un curso, como otorgar un certificado, insignias, enviar mensajes personalizados a los alumnos o inscribirlos en otro curso.

|                          | Entrenamiento básico de la marca 🖉 🦨 🖩 🖬 🖬 🔍 Parricie Lopez 🛞 🛰                                                                                         |
|--------------------------|----------------------------------------------------------------------------------------------------|
| Davidson_                | Configurar información básica Pestañas Programa Inscripción Lecciones Tareas Finalización Ruta Catálogo E-cornercio :                                   |
| <b>O</b><br>Admin        | Requisitos para terminar<br>Está desconectada la comprobación automática de la finalización de una clase. Todavía puede finalizar empleados manualmente |
| <b>√</b><br>Comenzar     | + Hsolitar                                                                                                    |
|                          | Secuenciación                                                                                                    |
| Tareas                   | Servicio                                                                                                    |
| Libro de                 | Exigir que las lecciones sean realizadas en el orden propuesto                                                                                          |
| alificaciones            | Exigir que las secciones sean completadas en el orden propuesto                                                                                         |
| th.<br>Dominio           | Auto-completar                                                                                                    |
| Recursos                 | Servicio                                                                                                    |
| 1                        | Completar automáticamente una sección de la página cuando se visite.                                                                                    |
| Empleados                | Requerir finalizar los vídeos                                                                                                    |
| A<br>Instructores        | Acciones cuando se finalice                                                                                                    |
| I<br>Juegos              | Añada aquí aquellas acciones que deberían ser ejecutadas cuando se complete la clase, tales como conceder un certificado.                               |
| *                        | Acción Agregado Editar Elímina                                                                                                    |
| Reseñas y<br>waluaciones | 🖀 Envla el mensaje enlatado: "finalización de una clase" (Ventana emergente) B Ene 2020 🥒 🗕                                                             |
| sociales                 | + Afaor                                                                                                    |

## Agregar Lecciones

Para añadir una lección, ve la vista de Módulos y elige Agregar. Escribe el título, una fecha opcional, una descripción y luego haz clic en Guardar.

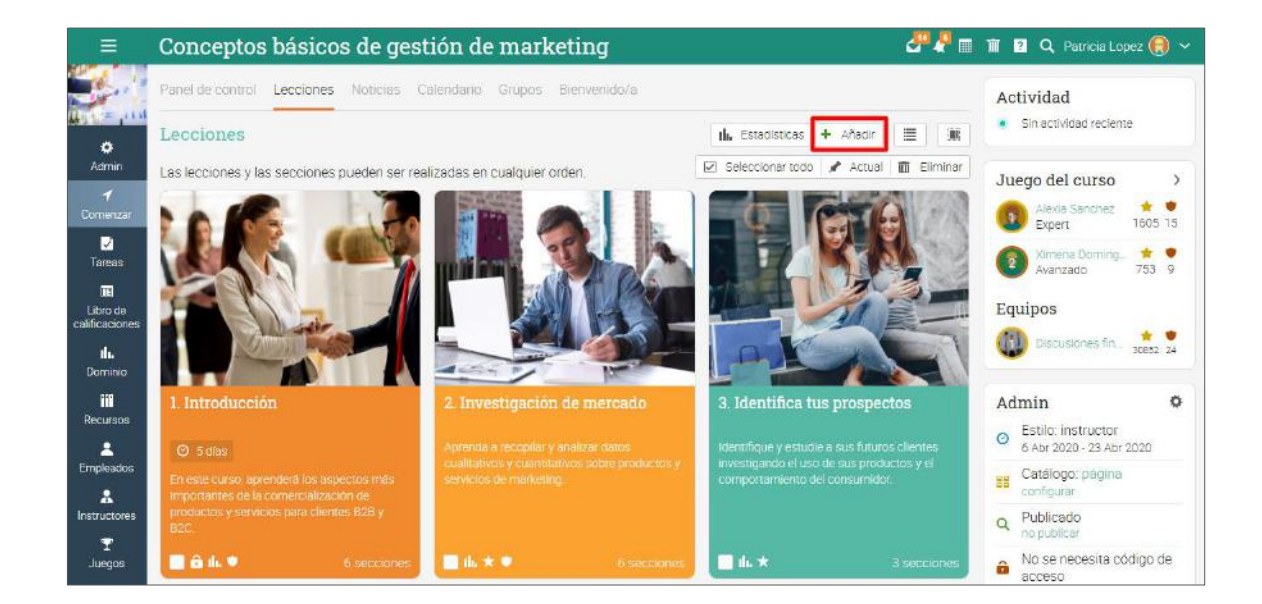

Una vez que hayas agregado una lección, puedes usar el ícono de edición para cambiar su configuración, descripción o cambiar su imagen. Después puedes agregar secciones a tus lecciones, que pueden ser secciones de contenido o tareas.

| Agregar sección                                                                                                    | ×                                                                                                    |
|----------------------------------------------------------------------------------------------------|----------------------------------------------------------------------------------------------------|
| Contenido                                                                                                    |                                                                                                    |
| Página<br>Introduzca su propio contenido, tal como texto, imágenes y vídeo                                             | SCORM<br>Contenido desde un paquete SCORM.                                                                                                 |
| Tarea                                                                                                    |                                                                                                    |
| Test<br>Contestar un test en línea                                                                                     | <ul> <li>Ejercicio escrito online (Ensayo)</li> <li>Responder a la pregunta con algún texto y opcionalmente un archivo adjunto.</li> </ul> |
| Sin conexión a la web<br>Una tarea para realizar sin conexión a internet, tal como realizar un test o leer<br>un libro | Encuesta<br>Realizar una encuesta en línea                                                                                                 |
| Discusión<br>Discute acerca de un tema y gana puntos por tu participación                                              | Debate     Debata una propuesta y obtenga puntos por participar                                                                            |
| Equipo<br>Agrupar a los empleados en grupos y calificar su trabajo en equipo                                           | SCORM<br>Realiza un cuestionario SCORM                                                                                                    |
| Espacio en la nube para subir archivos<br>Enviar uno o más archivos                                                    | Biblioteca<br>Añade una copia de uno o más de tus trabajos disponibles                                                                     |

#### Agregar secciones

Para agregar una sección a una lección, haz clic en la pestaña Secciones y a continuación, selecciona el tipo de sección que deseas agregar (ejemplo arriba). Por ejemplo, para agregar una página de contenido, haz clic en Página escribe un título y haz clic en Guardar. Después puedes usar el editor HTML para crear el contenido.

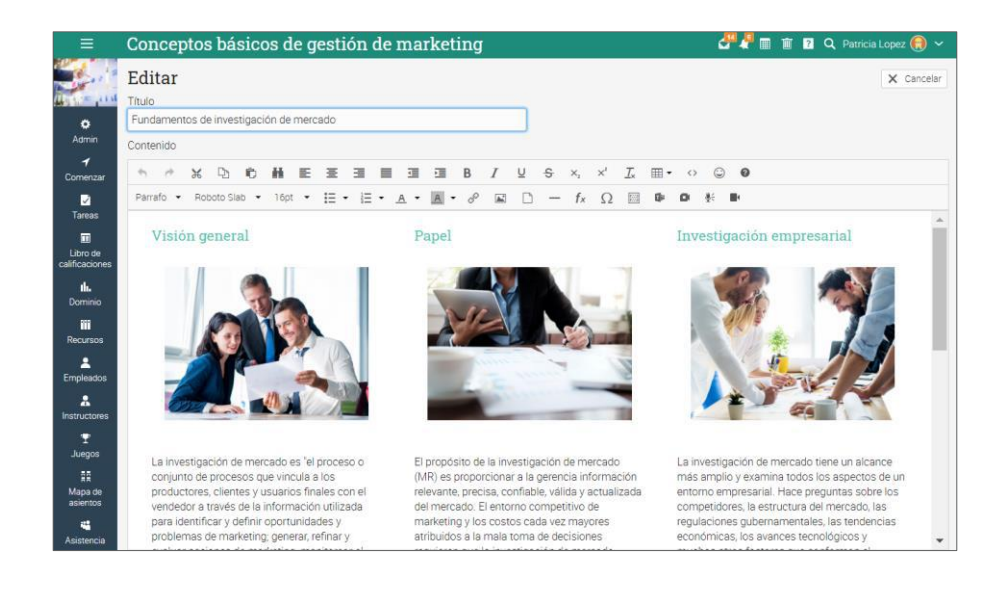

Aquí tendrás diferentes opciones para editar tu página de contenido. Puedes usar el ícono de imagen para agregar imágenes, texto o cualquier tipo de archivo incluyendo video y audio. Además, puedes grabar video y audio directamente de tu servidor. De esta manera se verá tu página de contenido cuando quede creada:

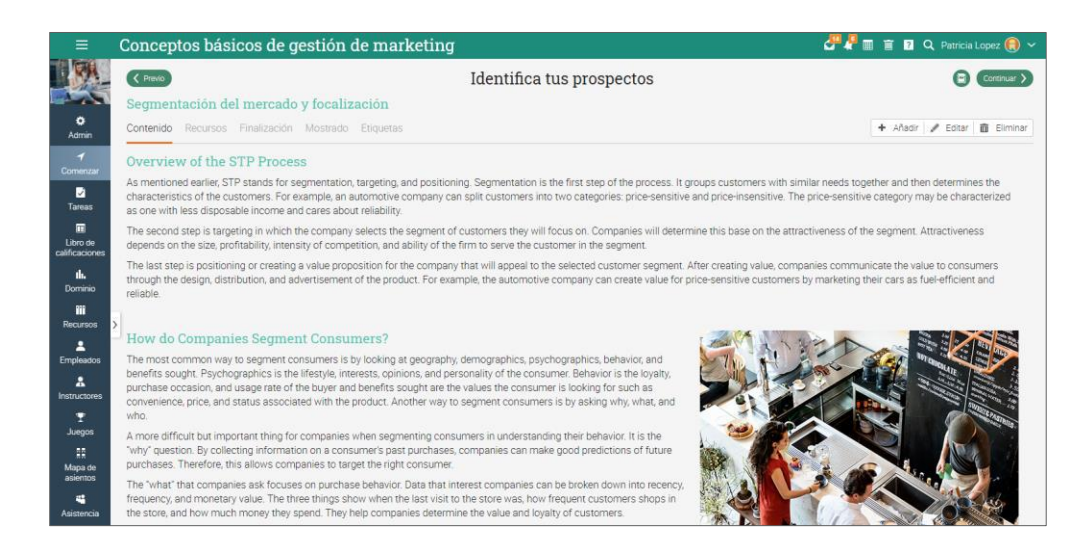

Para agregar recursos a una página de contenido, haz clic en la ficha Recursos y a continuación, selecciona el tipo de recurso que deseas agregar.

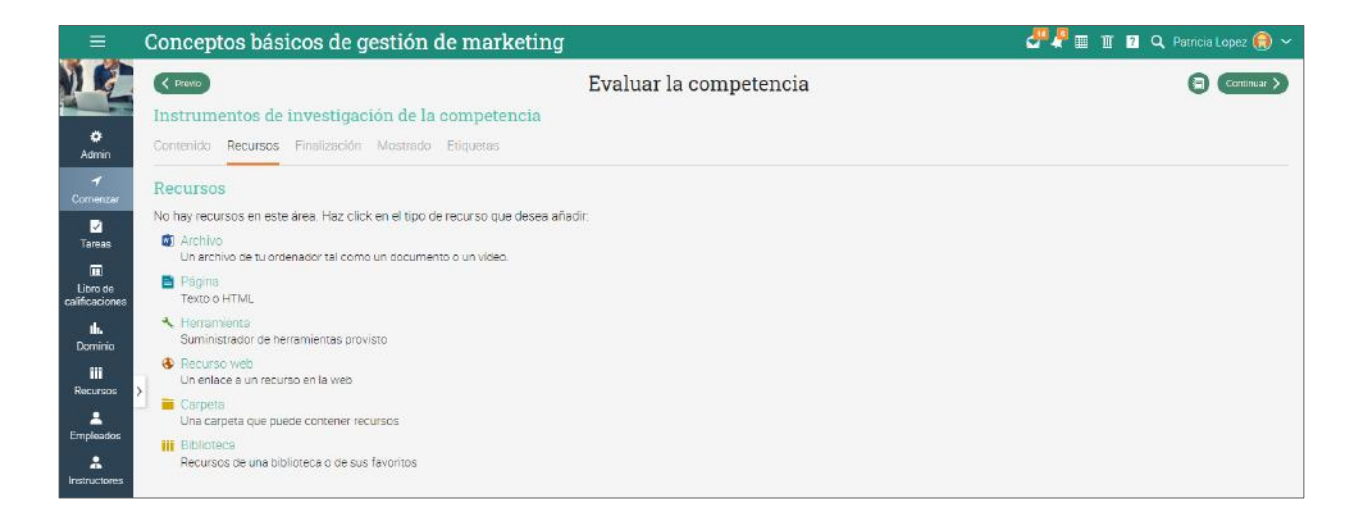

Por ejemplo, para agregar un archivo desde su computadora, haz clic en Archivo, selecciona el archivo que deseas cargar, agrega la descripción, la biblioteca en la que deseas colocarla.

| Agregar Arch   | ivo                                                  | ×       |
|----------------|------------------------------------------------------|---------|
| File name:     | SocialBulk_12_17_2020_hubld_5486510.xls [modificar]  |         |
| Nombre:        | Reporte de redes sociales                            |         |
| Descripción: * | Referencia para diseño de reporte de redes sociales. |         |
| Biblioteca:    | Personal Organización Empresa                        |         |
| * Opcional     |                                                      | Guardar |

#### Establece competencias para una lección

Si tu curso está asociado a competencias específicas, puedes etiquetar lecciones con las competencias que deben ser aprendidas. Ve a una lección, haz clic en la ficha Establecer Competencias, selecciona las competencias relacionadas a las lecciones y haz clic en Guardar.

| ≡                          | Conceptos básicos de g            | 🖑 🥊 📾 🕋                  | 🔋 🔍 Patricia Lopez 🛞 🗸 |            |                       |                 |                      |
|----------------------------|-----------------------------------|--------------------------|------------------------|------------|-----------------------|-----------------|----------------------|
| RA .                       | ( Previo                          |                          | Continuar >            |            |                       |                 |                      |
|                            | Entrevista prospectiva            |                          |                        |            |                       |                 |                      |
| Admin                      | Tarea Calificaciones Estadísticas | Escala de calificaciones | Establecer baremo      | Mostrado E | Etiquetas Finalizació | in Competencias | Rangos de puntuación |
| <b>√</b><br>Comenzar       | Conceptos básicos de marke        | ting.                    |                        |            |                       |                 |                      |
|                            | 3. Investigación de mercado       | idor                     |                        |            |                       |                 |                      |
| Tareas                     | 3.2. Entorno financiero           | edox                     |                        |            |                       |                 |                      |
| Libro de<br>calificaciones | 3.3 Análisis de los datos         |                          |                        |            |                       |                 |                      |
| <b>ili.</b><br>Dominio     | 🖋 Editar 📕 Despejar               |                          |                        |            |                       |                 |                      |
| illi<br>Recursos           | >                                 |                          |                        |            |                       |                 |                      |

Para reordenar lecciones o secciones en un módulo puedes usar la herramienta arrastrar y soltar. Para eliminar estos elementos, selecciónalos y haz clic en Eliminar.

| =                    | Conceptos básicos de gestión de marketing                                   | 🥙 🖉 🔳 🟦 🖬  | Q Patricia Lor | pez 🚷 🛩     |
|----------------------|-----------------------------------------------------------------------------|------------|----------------|-------------|
|                      | Introducción                                                                |            | 00             | continuar > |
|                      | Visión general de la lección                                                |            |                |             |
| ¢<br>Admin           | Secciones 🖬 Competencias Finalización Mostrado Desbloqueado Etiquetas Notas | 🕂 Añadir 🖉 | Editar 🗍 🛅 Bor | rar lección |
| <b>≁</b><br>Comenzar | Secciones                                                                   |            |                |             |
| 2                    | â Eliminar < >                                                              |            |                |             |
| Tareas               | Sección                                                                     | Duración   | Obligatorio    | Ocultar     |
| Libro de             | 🗌 🧮 Los principios del marketing. 💄                                         | 🖸 5 dłas   |                |             |
| caimcaciones         | 🗌 🌍 ¿Qué esperas aprender en este curso? 🏠 🛍 🔍                              |            | ~              | 0           |
| Dominio              | Aplicabilidad de los principios de marketing 🖪 th. 🖈                        |            | ~              |             |
| Recursos             | QRM (no dada)                                                               |            |                | 0           |
| L<br>Empleados       | 🗌 📥 (RM (ho dada)                                                           |            | ~              |             |
| 2<br>Instructores    | 🖸 📄 oposiciones                                                             |            | 1              | 0           |
| T<br>Juegos          | 🔹 Añadir                                                                    |            |                |             |

## Matriculación de empleados

Para inscribir a los estudiantes en un curso, haz clic en la pestaña Empleados de la barra de la izquierda.

|                            | Col                                                                                                    | nce | ptos básicos de gestió   | n de ma      | rketing      |              |                 |                 | e 🖓 🖓 🛛 | 1 1 ?         | Q Patricia Lope              | z 📵 🗸                      |
|----------------------------|----------------------------------------------------------------------------------------------------|-----|--------------------------|--------------|--------------|--------------|-----------------|-----------------|---------|---------------|------------------------------|----------------------------|
|                            | Em                                                                                                    | ple | ados Activa 🖬 Cumplimien | ito Invitado | Archivado    |              |                 |                 |         |               |                              | <ul> <li>Añadir</li> </ul> |
|                            | Activa                                                                                                    |     |                          |              |              |              |                 |                 |         |               |                              |                            |
| Admin                      | 🔍 🖾 Mensaje 💆 Calificaciones 🔍 Contraseñas 🕂 Reconocimiento 🦰 Dar de traja i 🔶 Transferir 🖒 Desactivar 🖌 Completar 📓 Certificados exportados |     |                          |              |              |              |                 |                 |         |               |                              |                            |
| <b>⊀</b><br>Comenzar       |                                                                                                    | Nom | bre 💌                    | Progreso     | Puntuaciones | Calificación | Fecha<br>límite | Reconocimientos | Dominio | Hora<br>mmmas | Inscrito en ≑<br>Útmesiste ♦ | Más                        |
|                            |                                                                                                    | 0   | Correa, Jess             | 1.50         | 0            | F<br>0%      | 1               | 10              | 0       |               | 18 DIC 2020<br>Nunce         | :                          |
|                            |                                                                                                    | •   | Dominguez, Ximena        | ٢            | 0            | B-<br>72%    | 2               | 10              | 0       |               | 9 Ene 2020<br>nece 212 clas  | ÷                          |
| Libro de<br>calificaciones |                                                                                                    | •   | Fernanda, María          | 0            | 0            | B-<br>70%    | 1               | 15              | 0       | 00:01:50      | 9 Ene 2020<br>nece 154 clas  | :                          |
| <b>ih.</b><br>Dominio      |                                                                                                    | 0   | Fernandez, Armando       | 0            | 0            | B<br>79%     | 12              | 2               | 0       |               | 18 Dic 2020<br>hace 249 dias | ÷                          |
|                            |                                                                                                    | ۲   | García, David            | 0            | 0            | В-<br>73%    | 1               | 12              | 0       | 00:01:01      | 9 Ene 2020<br>nace 254 diss  | ÷                          |
| Recursos                   |                                                                                                    | 2   | Gómez, Michael           | ٥            | 0            | C+<br>66%    | 2               | 9               | 0       |               | 9 Ene 2020<br>Nunce          | E                          |
| Empleados                  |                                                                                                    | 0   | Gómez, Miguel            | 0            | 0            | C+           | 3               | 9               | 0       |               | 9 Ene 2020<br>Nunce          | :                          |
| instructores               |                                                                                                    |     | Guadalupe, Maria         | 0            | 0            | B<br>77%     | 12              | 15              | 0       | 00:00:59      | 9 Ene 2020<br>nace 254 clas  | 1                          |
| T                          |                                                                                                    |     | Hernández, Jose          | 0            | 0            | B-<br>72%    | -               | 12              | 0       | 00:00:05      | 9 Ene 2020<br>nace 254 olas  | 1                          |
| 88                         |                                                                                                    | ۲   | Lõpez, Augusto           | ٥            | 0            | B<br>78%     | 3               | 9               | 0       |               | 9 Ene 2020<br>Nuncs          | :                          |
| Mapa de<br>asientos        |                                                                                                    | 0   | Lopez, Patricia          | 1.4          | 0            | F<br>0%      | 1               | 3               | 0       |               | 18 Dic 2020<br>Nunce         | :                          |

A continuación, da clic en añadir en la parte superior derecha y selecciona una de las siguientes opciones:

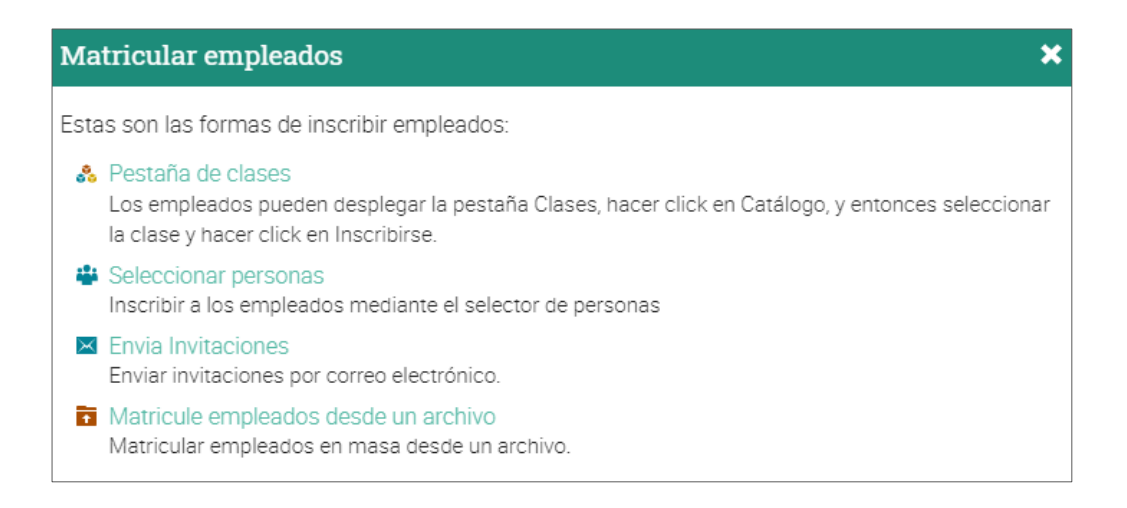

#### Pestaña cursos

Si das a los estudiantes el código de acceso del curso, ellos pueden inscribirse al curso. Selecciona Registrar, ingresa el código de acceso y haz clic en Registrar. Alternativamente, si has habilitado el curso en el catálogo, los usuarios pueden desplazarse sobre la ficha Curso, hacer clic en Catálogo, seleccionar el curso e Inscribirse en el catálogo.

#### Seleccionador de personas

Puedes inscribir a los estudiantes utilizando el selector de personas, que te permite filtrar a las personas por nombre, tipo de cuenta, grupos y cursos. Selecciona los estudiantes que deseas agregar y haz clic en la flecha para moverlos en la columna de la derecha y a continuación, haz clic en Agregar.

| Seleccione usuarios                | ×                                                          |
|------------------------------------|------------------------------------------------------------|
| Nombre Empleado 🗸 Todos los gruj 🗸 | <ul> <li>Todas las clas</li> <li>Todas las org;</li> </ul> |
| Combinaciones                      | Seleccionada <                                             |
| 🗌 関 García, David                  | 🗌 🚱 Fernanda, María                                        |
| 🗌 🧕 Gómez, Michael                 |                                                            |
| 🗌 👩 Gómez, Miguel                  |                                                            |
| 🗌 📵 Guadalupe, Maria               |                                                            |
| 🗌 🤤 Hernández, Jose                |                                                            |
| 🗌 💿 Lòpez, Augusto                 |                                                            |
| 🗌 🧕 Martìnez, David                |                                                            |
| Martìnez, Eduardo                  |                                                            |
| 🗌 💿 Ramirez, Alejandro             |                                                            |
| [1] 2 Próximo                      |                                                            |
|                                    | Añadir                                                     |

#### Invitaciones por correo electrónico

Selecciona el número aproximado de invitaciones a enviar, a continuación, introduce la dirección de correo electrónico, los nombres de los estudiantes que quieres agregar a tu curso.

|                            | Conciencia de ciberseguridad 🛛 🥵 🖓 Patriq                                           |                      |         |           |  |  |  |  |  |
|----------------------------|-------------------------------------------------------------------------------------|----------------------|---------|-----------|--|--|--|--|--|
|                            | Entre la información de la invitación<br>Los campos opcionales se indican con un *. |                      |         |           |  |  |  |  |  |
| •                          | #                                                                                   | Correo electrónico   | Nombre* | Apellido* |  |  |  |  |  |
|                            | 1                                                                                   | mariana123@jmail.com | Mariana | Palacios  |  |  |  |  |  |
| Comenzar                   | 2                                                                                   | cesar@jmail.com      | César   | Medina    |  |  |  |  |  |
| Tareas                     |                                                                                     | _                    |         |           |  |  |  |  |  |
| Libro de<br>calificaciones | Envia                                                                               | и                    |         |           |  |  |  |  |  |

La invitación será enviada a cada usuario por correo electrónico con el mensaje de invitación para acceder al sitio, pidiendo que haga clic en la opción Aceptar. Cuando los usuarios hagan clic en Aceptar quedarán registrados en el sistema, llevándolos a la página principal del portal.

| Ξ                       | Conciencia de ciberseguridad            |                      |         | 🖑 🖗 🔳 🔟 🛛 O | 🕻 Patricia Lopez 톉 🗸 |
|-------------------------|-----------------------------------------|----------------------|---------|-------------|----------------------|
|                         | Empleados Activa No inscrito Invitado 2 |                      |         |             |                      |
| ¢<br>Admin              | Invitado                                |                      |         |             |                      |
| 1                       | Enviar de nuevo                         |                      |         |             |                      |
| Comenzar                | Nombre                                  | Correo electronico   | Enviado | VINCUIO WED | Aceptado             |
| 2                       | 🗌 🚺 Mariana Palacios                    | mariana123@jmail.com | 8:37 pm | Ø           |                      |
| Tareas                  | 🗌 🚺 César Medina                        | cesar@jmail.com      | 8:37 pm | S           |                      |
| Libro de calificaciones |                                         |                      |         |             |                      |

### Añadir tareas

Una tarea es una actividad que un estudiante tiene que completar para ganar puntos. Estos puntos cuentan para una calificación final, basado en el esquema de puntuación seleccionado.

Hay dos maneras de agregar tareas: puedes agregar una evaluación en la sección de un módulo o agregar una evaluación como una tarea independiente. Para agregar una tarea en una sección de una lección, ve la lección, haz clic en Agregar sección y elige una tarea de 15 diferentes tipos a elegir:

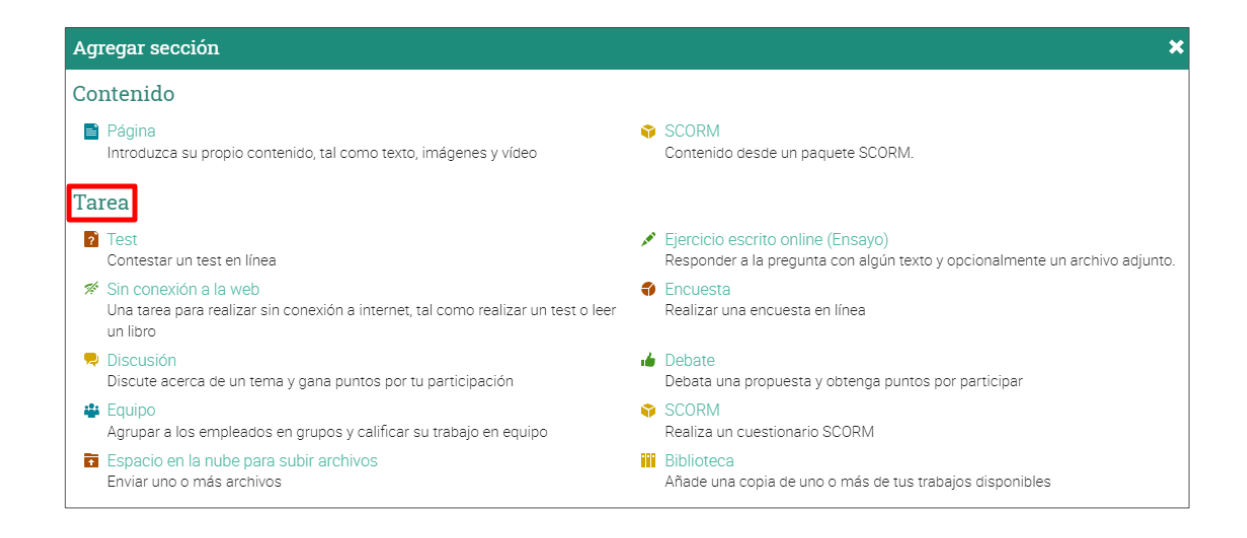

De la pestaña Tareas en tu curso, haz clic en Añadir en la parte superior derecha.

|                      | Conc   | eptos básicos de gestión de marketing                                                          |                |                    | <b></b>  | I II ? Q                           | , Patricia     | Lopez 📵 🛩             |
|----------------------|--------|------------------------------------------------------------------------------------------------|----------------|--------------------|----------|------------------------------------|----------------|-----------------------|
|                      | Tarea  | IS Todo II Celificar Asignado No dada Estadísticas                                             |                |                    |          |                                    |                | + Añadir              |
| 0                    | Todo   |                                                                                                |                |                    |          | C <sup>e</sup> Muestra             | las más re     | cientes primero       |
| Admin                | → Asig | nar 🗲 Deshacerdar 🥒 Editar 💼 Eliminar                                                          |                |                    |          |                                    |                |                       |
| <b>√</b><br>Comenzar | Tai    | 88                                                                                             | Comenzar       | Fecha<br>Ilmite    | Asignado | Máxima<br>puntuación<br>individual | % del<br>total | Calificar/<br>Enviado |
| <b>√</b><br>Tarcas   | 0 2    | QRM Introduction                                                                               |                | 22 May<br>10:50 pm | ×        | 0                                  | 4.2            |                       |
| IE<br>Libro de       | 0.4    | QRM.                                                                                           |                | 22 May             | ×        | 100                                | 4.2            | 1                     |
| calificaciones       | 0      | <ul> <li>SWDT ensayo di. *</li> <li>Crea tu atan de matieting</li> </ul>                       | 9 Ene<br>400pm | 30 Jun<br>200 sm   | 1        | 100                                | 4.2            | 13                    |
| Darrinio             | 0 ?    | Fuentes de información 🖬 ★                                                                     | 13 Ene         | 30 Jun<br>200 am   | 1        | 2                                  | 4,2            | 14                    |
| Recursos             |        | ¿Qué es ético? II. *<br>Étice se marketing                                                     | 14 Ene         | 30 Jul<br>200 tm   | 1        | 100                                | 4.2            | 14                    |
| L<br>Empleados       | 0.     | <ul> <li>Eficiencia del canal de distribución. In</li> <li>Canales de distribución.</li> </ul> | 9 Ene          | 31 Jul<br>200 sm   | 1        | 100                                | 4.2            | 13                    |
|                      |        | <ul> <li>Ensayo de segmentación II. * •</li> </ul>                                             | 13 Ene         | 31 Jul<br>200 am   | 1        | 100                                | 4.2            | 13                    |
| Ŧ                    | 2 ?    | test                                                                                           |                | 6 Ago<br>10:59 pm  | ×        | 0                                  | 4.2            |                       |
| Juegos               | 2      | Métodos de búsqueda 🏨 🖤                                                                        | 12 May         | 24 Ago<br>200 am   | 1        | 1                                  | 4.2            | 14                    |
| Mapa de<br>asientos  |        | Canal Power Point the<br>Canales of distribution                                               | 6 Ene          | 31 Ago<br>200 sm   | 1        | 100                                | 4.2            | 12                    |

# Guía de Introducción para Instructores

Por ejemplo, si seleccionas Ensayo, podrás ver las siguientes opciones:

| ≡                   | Conce          | ptos             | s básicos de gestió                        | on de marketing                 |                                                                                             | d <b>a 4</b> 🖉 🖉 🔳 1                          | 🛛 😰 C        | Ratricia    |                 |
|---------------------|----------------|------------------|--------------------------------------------|---------------------------------|---------------------------------------------------------------------------------------------|-----------------------------------------------|--------------|-------------|-----------------|
|                     | Tareas         | в т              | Añadir una tarea del ti                    | po Ejercicio escrito onli       | ne (Ensayo)                                                                                 | \$                                            | •            |             | + Añadir        |
| 0                   | Todo           |                  | Descripción Opciones                       |                                 |                                                                                             |                                               | vluestra     | los más rec | cientes primero |
| Admin               | → Asigna Tarea | r   ←            | Título                                     |                                 |                                                                                             |                                               | ima<br>ación | % del       | Calificar/      |
| <b>⊠</b><br>Tareas  | 2              | QRN              | Máxima pun<br>100                          | Categoría<br>Ningunos           | Comenzar                                                                                    | Lección<br>Ningunos                           | idual        | 4.2         | Enviado         |
| Libro de            |                | QRN              | Intentos máxi ¿Permitir re                 | Grading<br>Cuenta para la med 🐱 | Fecha límite<br>19 Dic 2020 03:59 pm                                                        | Escala de calificaciones Opción predeterminac | 00           | 4.2         | 1               |
| Lin.                |                | SWC<br>Cres tu   | Instrucciones:                             |                                 |                                                                                             |                                               | 00           | 4.2         | 13              |
| Dominio             | 2              | Fuer             | 5 ° X D 6 H                                |                                 | $B \ I \ \sqcup \ \mathfrak{S} \ \times_{\mathbf{z}} \ \times^{\mathbf{z}} \ \underline{I}$ | 5 ⊞• ↔ © 0                                    | 2            | 4.2         | 14              |
| Recursos            |                | ¿QUE<br>Ética d  | Párrafo ▼ RobotoLightNew ▼                 | 12pt ▼ 🗮 ▼ 👌 ▼ <u>A</u>         | • <u>A</u> • d <sup>o</sup> <u>E</u> <u>D</u> — f.                                          | x Ω 🗐 🕼 🖬 🐇 🖬                                 | 00           | 4.2         | 14              |
| Lengleados          |                | Eficie<br>Canale |                                            |                                 |                                                                                             |                                               | 00           | 4.2         | 13              |
| A Instructores      |                | Ensa<br>Identif  |                                            |                                 |                                                                                             |                                               | 00           | 4.2         | 13              |
| T                   | 2              | test             |                                            |                                 |                                                                                             | G                                             | )            | 4.2         |                 |
| 5uegos<br>≣≣        | 2              | Méto             | Ρ                                          |                                 |                                                                                             | 0 WORDS                                       |              | 4.2         | 14              |
| Mapa de<br>asientos |                | Canale           |                                            |                                 |                                                                                             | Guarda                                        | 00           | 4.2         | 12              |
| 📽<br>Asistencia     |                | Aplic            | cabilidad de los principios de m<br>Jación | arketing 🖽 III. ★               | 7 Ene                                                                                       | 31 Ago<br>200 am                              | 100          | 4.2         | 13              |

Considera las siguientes notas para configurar la evaluación:

- ✓ Puntuación máxima es la puntuación máxima que un estudiante puede obtener;
- Puntos si has seleccionado "Puntos", entonces estos serán los puntos que las asignaciones otorgarán;
- Categoría es la categoría de la asignación. Puede ver las categorías disponibles mediante Admin/Configurar/Asignaciones;
- ✓ Calificaciones contamos con las siguientes opciones:
  - Normales el grado de la evaluación, cuenta para la calificación final;
  - Crédito extra la evaluación de grado, contará como puntos extra para las notas finales;
  - Ignorar esta evaluación no contará para la calificación final;
  - No calificada la evaluación no será calificada y por lo tanto no contará para la nota final;
- Intentos máximos indica el número máximo de intentos que un estudiante tiene para presentar una evaluación;

# Guía de Introducción para Instructores

- Permitir envíos tardíos permite a los estudiantes enviar una evaluación después de la fecha de vencimiento;
- Módulo indica el módulo a la que será asignada la evaluación;
- Permitir a los estudiantes comentar permite que los estudiantes envíen comentarios sobre la evaluación;
- Puerta de enlace porcentaje mínimo (opcional) que un estudiante debe tener para acreditar la evaluación;
- ✓ Instrucciones instrucciones en cómo elaborar cada tarea.

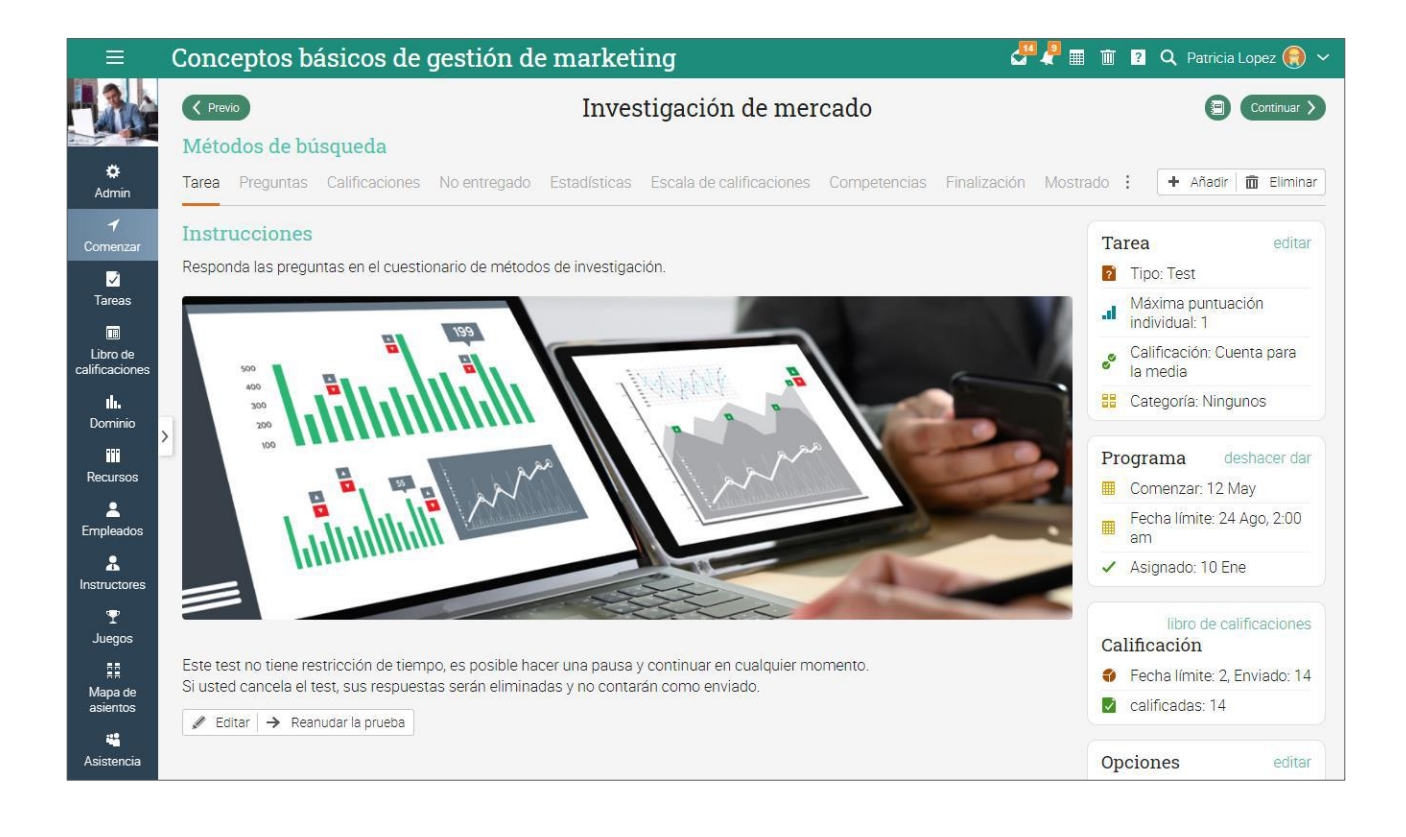

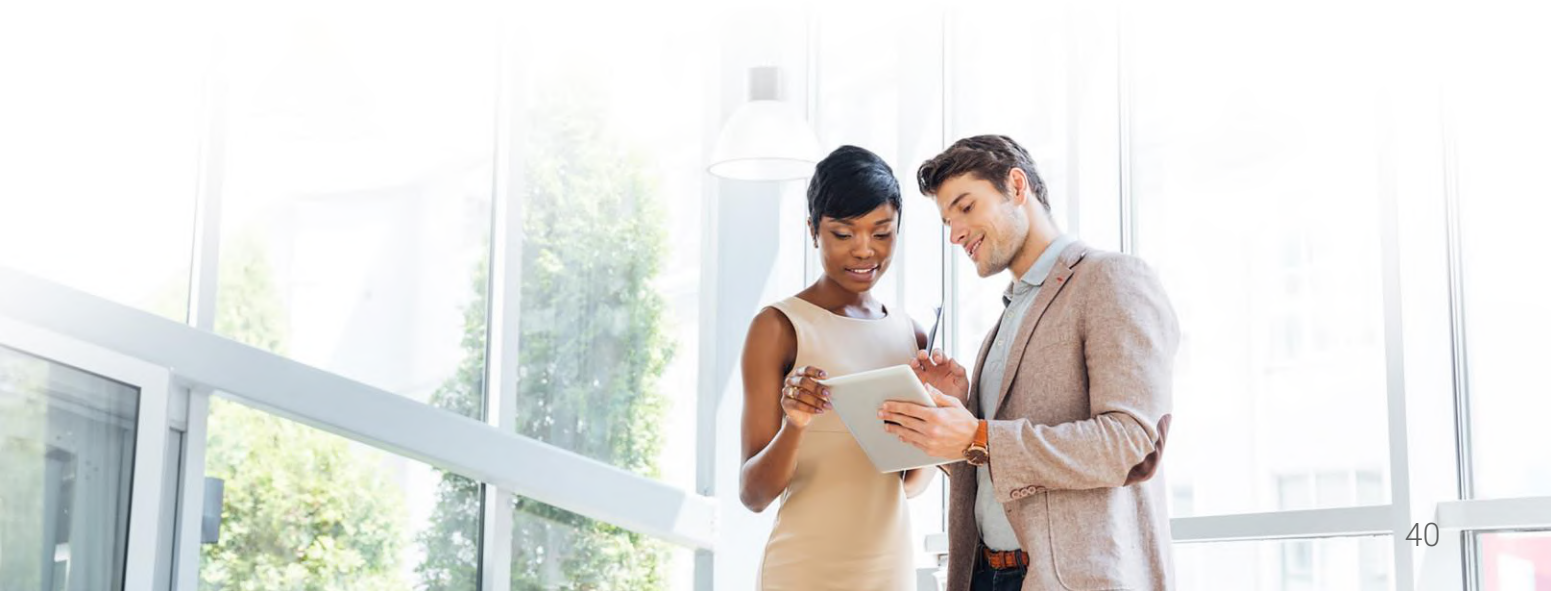

### Dominio y competencias

Puedes realizar un seguimiento del progreso de tus alumnos y la comprensión del material de formación a través de competencias. Las competencias están asociadas con módulos, incluidas las páginas de contenido y las evaluaciones. Para asociar un curso con competencias, visita la pestaña Dominio y haz clic en Agregar competencias.

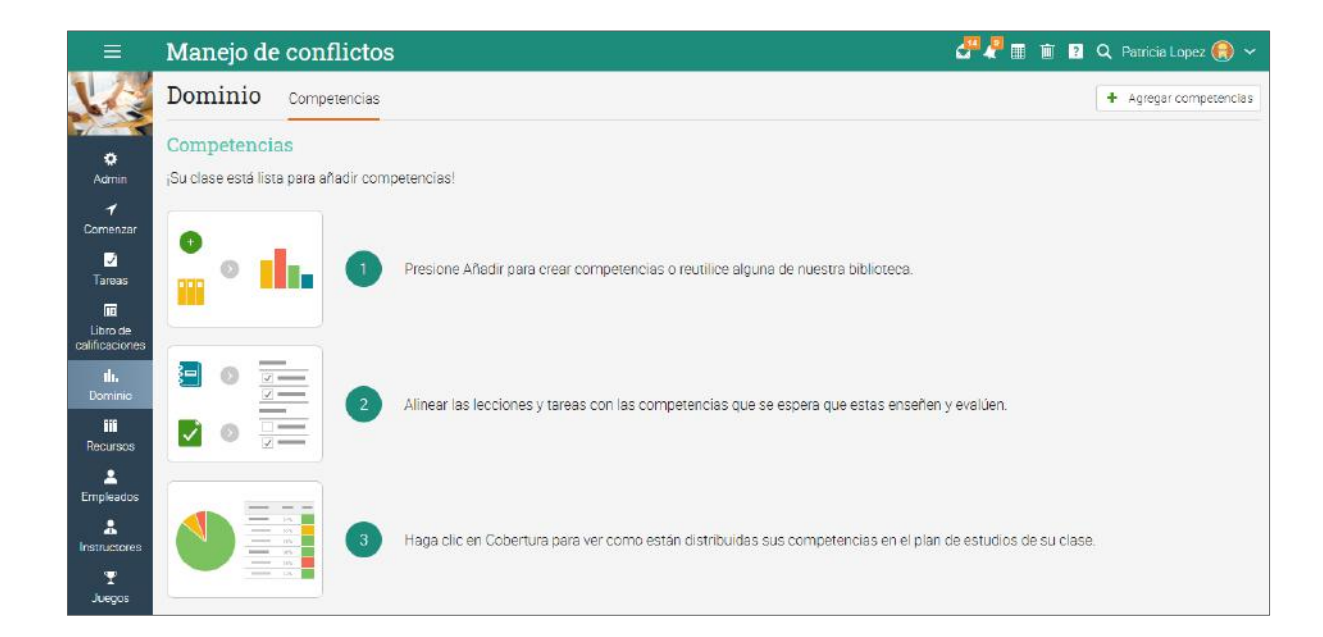

Puedes observar una lista de las competencias disponibles en la Biblioteca.

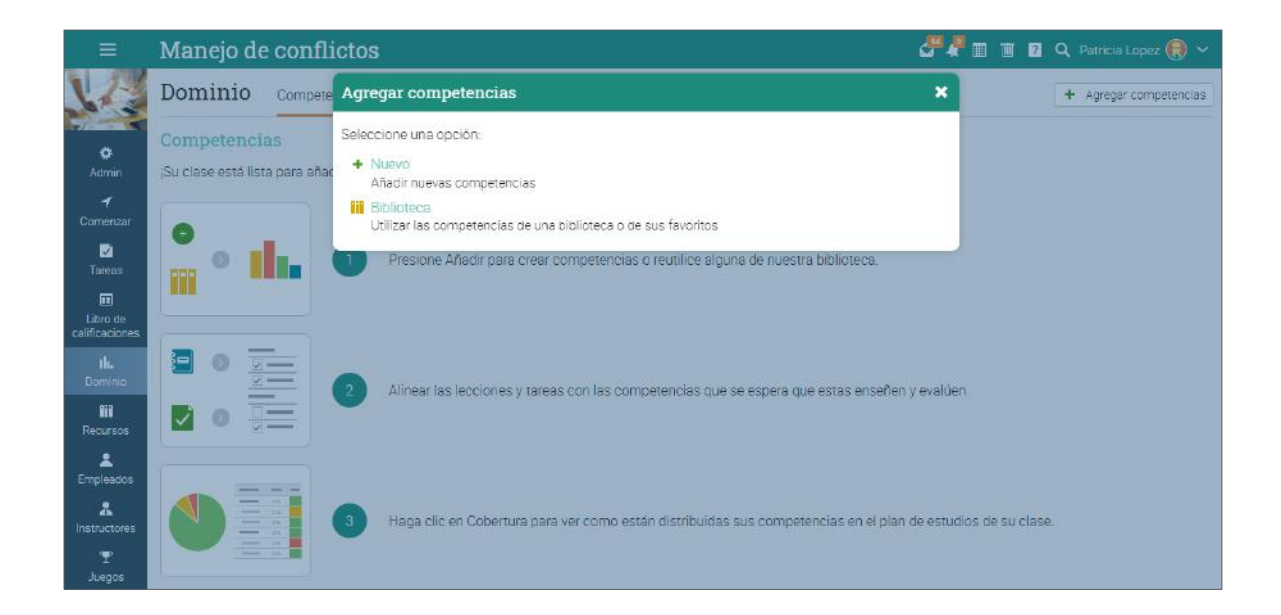

Después rellena la información requerida y estarás listo para comenzar a añadir competencias usando una forma o importándolas de un archivo:

| =                           | Manejo de confli | ctos                                                                                  | 🚰 🦧 🏛 🏦 🖬 Q. Patricia Lopez 🋞 🗸 |
|-----------------------------|------------------|---------------------------------------------------------------------------------------|---------------------------------|
| V2                          | Dominio Compete  | Agregar competencias                                                                  | Agregar competencias            |
| ¢<br>Admin                  | Competencias     | Nombre: Psicología asertiva                                                           |                                 |
| <b>√</b><br>Comenzar        | •                | Descripción: Uso correcto de la psicología asertiva.                                  |                                 |
| ☑<br>Tareas                 | ····             | Biblioteca:   Personal  Organización  Empresa                                         |                                 |
| Libro de<br>calificaciones  |                  | * Opcional                                                                            | uardar                          |
| <b>llı.</b><br>Dominio      |                  | 2 Alinear las lecciones y tareas con las competencias que se espera que estas enseñen | y evaluen.                      |
| fii<br>Recursos             |                  | •                                                                                     |                                 |
| Emploados                   |                  |                                                                                       |                                 |
| Instructores<br>T<br>Juegos |                  | 3 Haga clic en Cobertura para ver como están distribuidas sus competencias en el plan | de estudios de su clase         |

Por ejemplo, así es como una página de competencias se podría ver:

|                            | Conceptos básicos de gestión de marketing                | J 🖓 🦉 🛙   |        | Q Patricia Lop | ez 🚷 🗸     |
|----------------------------|----------------------------------------------------------|-----------|--------|----------------|------------|
|                            | Dominio Empleados Competencias Cobertura Reglas Opciones |           |        | + Agregar cor  | npetencias |
| 0                          | Competencias                                             |           |        |                |            |
| Admin                      | Nombre                                                   |           |        | E              | liminar    |
| 1                          | Conceptos básicos de marketing.                          |           |        |                | -          |
| Comenzar                   | CV_netflix                                               |           |        |                | -          |
| ✓<br>Tareas                | Conceptos básicos de marketing.                          |           |        |                |            |
| Libro de<br>calificaciones | + Incluir – Ignorar                                      |           |        |                |            |
| <b>th.</b>                 | Competencia                                              | Lecciones | Tareas | Cobertura      | Incluido   |
| Dominio                    | 1. Introducción mercados financieros                     |           |        |                |            |
| ···                        | 1.1. Conceptos bancarios básicos                         | 4         | 6      |                | ~          |
| Recuisos                   | 1.2. Mercados y competidores                             | 4         | 6      |                | ~          |
| Empleados                  | 1.3. De prospecto a cliente                              | ~         | 4      |                | 1          |
| *                          | 2. Especificaciones de productos bancarios               |           |        |                |            |
| Instructores               | 2.1. Producto                                            | 6         | 6      |                | ~          |
| Ŧ                          | 2.2. Precio                                              | 4         | 8      |                | 1          |
| Juegos                     | 2.3. Sitio                                               | 4         | 5      |                | 1          |
| ≣≣<br>Mapa de              | 2.4. Promoción                                           | 5         | 7      |                | ~          |
| asientos                   | 3. Investigación de mercado                              |           |        |                |            |

Una vez que la lista de competencias está preparada, puedes unir módulos con competencias que deban estar enseñando:

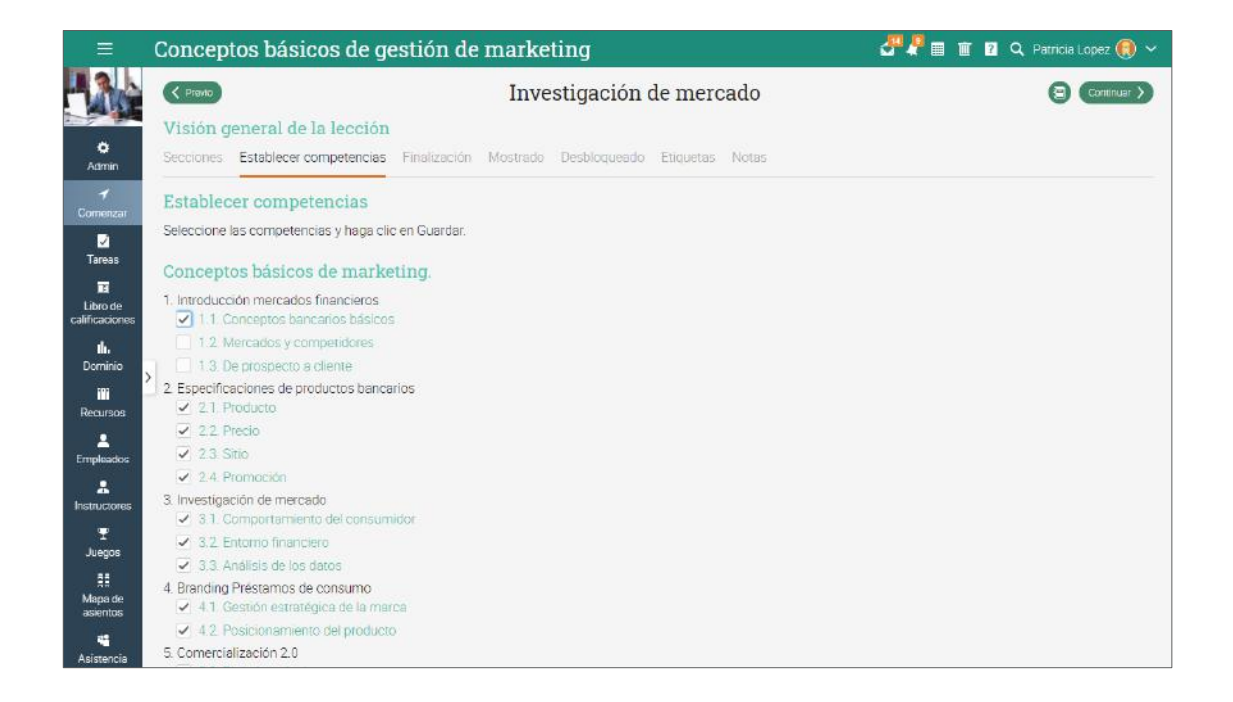

En la pestaña de Cobertura se muestra un análisis, donde podrás ver qué tan bien cubre el curso las competencias:

|                            | Conceptos básicos de gestión de marketing                                          | 🖑 🖗 🖩 🗊 🛛 🔾 Patricia Lopez 🋞 🗸        |
|----------------------------|------------------------------------------------------------------------------------|---------------------------------------|
|                            | Dominio Empleados Competencias Cobertura Reglas Opciones                           |                                       |
| 6                          | Cobertura                                                                          |                                       |
| Admin                      | Aquí puede ver cómo la clase enseña y evalúa las competencias que tiene asociadas. |                                       |
| <b>√</b><br>Comenzar       | Pobre                                                                              | 🖲 Bueno 🤤 Justo 🕒 Pabre 💿 Desconocido |
| ☑<br>Tareas                | . USU                                                                              |                                       |
| Libro de<br>calificaciones |                                                                                    |                                       |
| <b>llı.</b><br>Dominio     |                                                                                    |                                       |
| Recursos                   | Bueno                                                                              |                                       |
| L<br>Empleados             |                                                                                    |                                       |
| *<br>Instructores          |                                                                                    |                                       |
| T<br>Juegos                |                                                                                    |                                       |

Puedes ver una tabla de dominio de competencias en la pestaña Dominio, debajo del Libro de calificaciones. En esta tabla puedes ver el progreso de los alumnos en cada competencia e identificar las que estén lográndose efectivamente y las que no.

|                            | Conceptos bás                                  | sicos d    | e gestió                  | n de mai               | rketing                    |                           |                                  |          |        | æ     | 🧖 🖩 🖬 🖬   | Q Patricia                  | Lopez 📵 🗸                     |
|----------------------------|------------------------------------------------|------------|---------------------------|------------------------|----------------------------|---------------------------|----------------------------------|----------|--------|-------|-----------|-----------------------------|-------------------------------|
|                            | Dominio Emp                                    | pleados Co | ompetencias               | Cobertura              | Reglas Opci                | iones                     |                                  |          |        |       | Saltar    | 8 🗸                         | • 53                          |
| <u> </u>                   | Empleados por primer nombre 🗸 Cálculo: Average |            |                           |                        |                            |                           |                                  |          |        |       |           |                             |                               |
| Admin                      | Competencia                                    | s          | Introducción<br>mercados_ | Conceptos<br>bancarios | Mercados y<br>competidores | De prospecto a<br>cliente | Especificaciones<br>de productos | Producto | Precio | 5700  | Promoción | Investigación de<br>mercado | Comportamien<br>del consumido |
| 1                          |                                                | Código     | 1                         | 1.1                    | 1.2                        | 1.3                       | 2                                | 2.1      | 2.2    | 2.3   | 2.4       | 3                           | 3.1                           |
| Comenzar                   | Empleado                                       | Promedio   | 75%                       | 67%                    | 81%                        | 78%                       | 65%                              | 58%      | 739£   | 69%   | 62%       | 62%                         | 63%                           |
|                            | 🔕 Ramirez, Alejan 🚦                            | 67%        | 16 81%                    | 6 72%                  | 6 89%                      | 4 83%                     | 26 74%                           | 6 65%    | 8 84%  | 5 78% | 7 70%     | 27 73%                      | 10 76%                        |
|                            | 😨 Sanchez, Alexia                              | 74%        | 15 83%                    | 5 84%                  | 6 86%                      | 4 80%                     | 24 72%                           | 5 68%    | 8 78%  | 5 68% | 6 73%     | 24 78%                      | 9 80%                         |
| Libro de<br>calificaciones | Sernandez, Arm                                 | 73%        | 16 85%                    | 6 75%                  | 6 92%                      | 4 88%                     | 26 84%                           | 6 78%    | 8 84%  | 5 94% | 7 81%     | 27 82%                      | 10 84%                        |
| <b>llı.</b><br>Dominia     | 🜒 López, Augusto 🚦                             | 69%        | 13 85%                    | 5 73%                  | 5 93%                      | 3                         | 22 62%                           | 5 50%    | 7 77%  | 4 63% | 6 58%     | <sup>24</sup> 65%           | 9 69%                         |
|                            | 💿 Ruiz, Carlos 🚦                               | 74%        | 16 92%                    | 6 B1%                  | 6 98%                      | 4 B6%                     | 26 88%                           | 6 79%    | 8 96%  | 5 94% | 7 82%     | 27 72%                      | 10 70%                        |
| Recursos                   | 🖲 García, David 🚦                              | 86%        | 16 89%                    | 6 78%                  | 6 95%                      | 4 93%                     | 26 67%                           | 6 57%    | 8 80%  | 5 69% | 7 63%     | 27                          | 10 64%                        |
| Empleados                  | Martinez, David ;                              | 76%        | 16 91%                    | 6 80%                  | 6 97%                      | 4 95%                     | 26 84%                           | 6 74%    | 8 93%  | 5 89% | 7 78%     | 27 78%                      | 10 78%                        |
|                            | Martinez, Eduar                                | 78%        | 16 91%                    | 6 79%                  | 6 96%                      | 4 98%                     | 26 87%                           | 6 79%    | 8 95%  | 5 95% | 7 80%     | 24 82%                      | 9 82%                         |
| Instructores               | 🖸 Correa, Jess                                 | 0%         | 16 0%                     | ő<br>0%                | 6 2%                       | 4 0%                      | 26 0%                            | 6 0%     | 8      | 5 0%  | 7 0%      | 24 0%                       | 9                             |
| Juegos                     | G Hernandez Jose                               | 72%        | 16 75%                    | 6 66%                  | 6 83%                      | 4 75%                     | 26 84%                           | 6 75%    | 8 93%  | 5 90% | 7 78%     | 27 78%                      | 10 74%                        |

Las competencias también se pueden guardar como recursos y pueden ser compartidas a través del catálogo de Recursos:

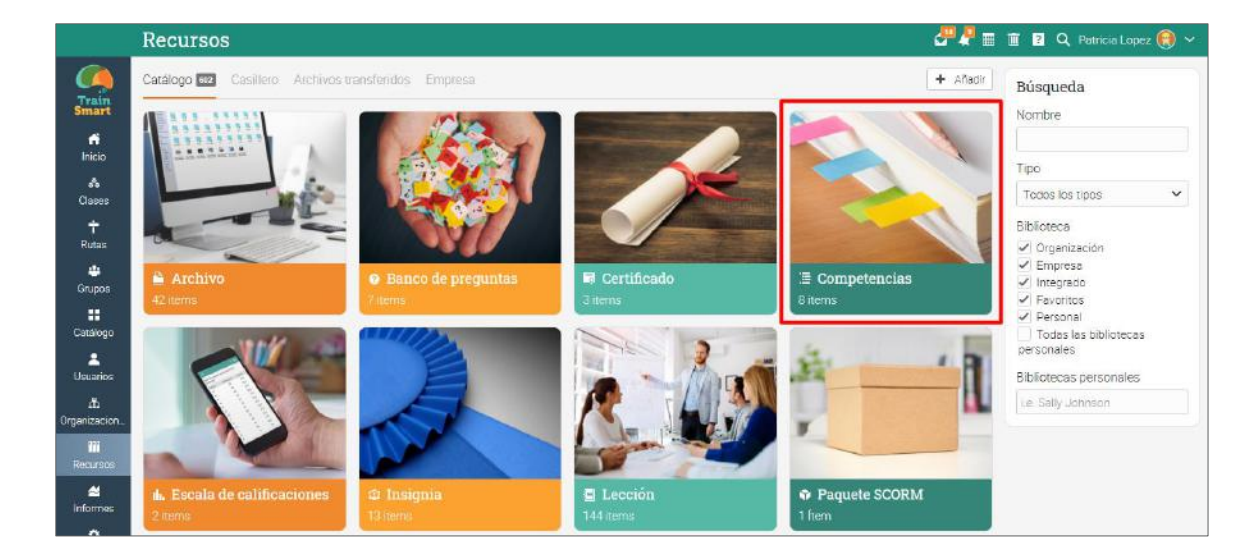

### Uso de la automatización en un curso

La automatización ayuda a los instructores a ahorrar tiempo y hace que los cursos sean más agradables para los empleados. La función de automatización te permite definir acciones que ocurren bajo ciertas condiciones. Puedes configurar reglas que se ejecutan cuando los alumnos realizan determinadas tareas. Por ejemplo, puedes enviar un mensaje personalizado cuando los alumnos se inscriban en un curso o otorgar certificados cuando lo terminen.

Aquí te damos una lista de las reglas que puedes añadir:

#### Añadir reglas

Las reglas se pueden agregar a varias áreas, como cursos, módulos y diferentes secciones de un módulo.

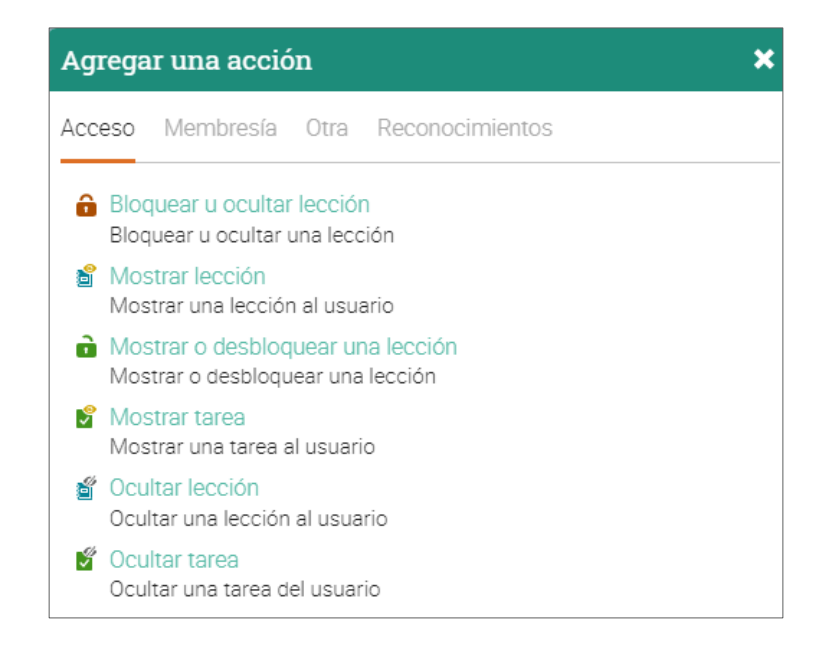

#### Agregar reglas de finalización del curso

Puedes agregar acciones que deban realizarse cuando se complete el curso yendo a la página Admin/Configurar del curso y la pestaña Finalización. Aquí es donde normalmente elegirías la opción "Certificado".

| =                        | Conceptos básicos de gestión de marketing 🛛 🖉 🖉 🖬 🖬 🖬 🖉 🔍                                                                               | Patricia Lope | z , 🗸 🗸  |
|--------------------------|----------------------------------------------------------------------------------------------------|---------------|----------|
|                          | Configurar Información básica Pestañas Programa Inscripción Lecciones Tareas Finalización Ruta Catalogo E-comercio Cumplimiento Desacti | vación Más    |          |
| 0                        | Requisitos para terminar                                                                                                    |               |          |
| Admin                    | La clase se considera completada cuando todas las lecciones requeridas hayan sido completadas.                                          |               |          |
| 1                        | Requisito adicional                                                                                                    | Editar        | Eliminar |
| Comenzar                 | Complete 1 optional lessons with #video facil                                                                                           | /             | -        |
| ✓<br>Tareas              | Complete 1 optional lessons with #liderazgo                                                                                             | /             | -        |
| Libro de                 | - Desactiver   + Añadr requisito                                                                                                    |               |          |
| ılı.                     | Secuenciación                                                                                                    |               |          |
| Dominio                  | Servicio                                                                                                    |               |          |
|                          | Exigir que las lecciones sean realizadas en el orden propuesto                                                                          |               |          |
| Necursos                 | Exigir que las secciones sean completadas en el orden propuesto                                                                         |               |          |
| Empleados                | Auto-completar                                                                                                    |               |          |
| Instructores             | Servicio                                                                                                    |               |          |
| Ŧ                        | <ul> <li>Completar automáticamente una sección de la página cuando se visite.</li> </ul>                                                |               |          |
| Juegos                   | Requerir finalizar los videos                                                                                                    |               |          |
| R<br>Mapa de<br>asientos | Acciones cuando se finalice                                                                                                    |               |          |
| 4                        | Añada aquí aquellas acciones que deberían ser ejecutadas cuando se complete la clase, tales como conceder un certificado.               |               |          |
| Asistehcia               | Acción Agregado                                                                                                    | Editar        | Eliminar |
| Foros                    | Envia el mensaje enlatado: "finalización de una clase" (Ventana emergente) 6 Ene 2020                                                   | 1             | -        |
|                          | 🗷 Otorgar certificado Certificado Finalización (Ventana emergente) 22 Abr 2020                                                          | 1             | -        |
|                          |                                                                                                    |               |          |

#### Agregar reglas para módulos

Para agregar reglas para un módulo específico, haz clic en un módulo y ve a la pestaña Finalización. El proceso es similar para las páginas de contenido.

| Conceptos básicos de gestión de marketing                                                                   | 🚰 🖉 🖩 📋 🛛 Q. Patricia Lopez 🛞 |
|----------------------------------------------------------------------------------------------------|-------------------------------|
| Introducción                                                                                                | Continuar >                   |
| Visión general de la lección<br>Secciones Competencias Finalización 🖬 Mostrado Desbloqueado Eliquetas Notas |                               |
| Requisitos para terminar                                                                                    |                               |
| Añadr requisito                                                                                             |                               |
| Requisito adicional                                                                                         | Editar Elimina                |
| Complete 1 optional sections with #webinar 1                                                                | / -                           |
| Complete 1 optional sections with #quizz 1                                                                  | / -                           |
| Finalización de la clase                                                                                    |                               |
| Acciones cuando se finalice                                                                                 |                               |
| Añada aquí las acciones que deberían ser ejecutadas cuando se complete una lección.                         |                               |
|                                                                                                    | Agregado Editar Elimina       |
| Acción                                                                                                    |                               |
| Acción<br>Insignia de premio Aprendiz rapido para el juego Juego del curso (Ventana emergente)              | 10 Ene 2020 🥒 🗕               |

## Uso de Gamificación

La herramienta de gamificación te permite crear juegos en todo el sitio y en todo el curso, donde los empleados pueden ganar puntos e insignias, haciendo ciertas tareas, avanzando a través de niveles y posicionándose en la tabla de clasificación con sus puntuaciones.

#### Configurando la gamificación en un curso

Visita la pestaña de Juegos, después haz clic en Agregar para agregar un nuevo juego a tu curso.

| =                                                       | Conciencia de ciberse                                                                                                    | eguridad                                                                               | a 1, 19         | 11 ?  | ۹ |          |
|---------------------------------------------------------|----------------------------------------------------------------------------------------------------|----------------------------------------------------------------------------------------|-----------------|-------|---|----------|
|                                                         | Juegos<br>¡Esta sección está lista para juegos!                                                                                                    |                                                                                        |                 |       |   | + Añadir |
| Ċ<br>Admin<br>✔<br>Comenzar<br>☑<br>Tareas              | •                                                                                                    | Dar clic en Agregar para crear un juego, después agregue los niveles y configure la to | abla de posició | ones. |   |          |
| E<br>Libro de<br>calificaciones<br><b>IL</b><br>Dominio |                                                                                                    | Agregue las reglas que darán los puntos e insignias a las actividades de los empleac   | 105.            |       |   |          |
| Hecursos<br>Empleados<br>Instructores                   | 0 (d) :<br>0 (d) :<br>0 ( | Los empleados podrán ver su avance y la clasificación en la tabla de posiciones.       |                 |       |   |          |

Ahora puedes comenzar a agregar niveles para el juego.

| =                                     | Conciencia de ciberseguridad                                                         |          | 🏦 🔋 🔍 Patricia Lopez 📵 🛩                                        |
|---------------------------------------|--------------------------------------------------------------------------------------|----------|-----------------------------------------------------------------|
| ¢<br>Agrin                            | Participación<br>Añada la descripción de su ludificación aguí<br>Z Editar – Eliminar | ← Juegos | Lista de clasificación<br>No hay jugadores que tengan<br>puntos |
| ✓       Comenzar       ☑       Tareas | Niveles<br>No hay niveles establecidos para esta ludificación.<br>Añadr              |          |                                                                 |
| Libro de<br>calificaciones            | Insignias<br>No hay insignias para este juego.                                       |          |                                                                 |
| Dominio<br>III<br>Recursos            | Puntos<br>No hay puntuación establecida para esta ludificación.                      |          |                                                                 |
| 2                                     | Configuraciones del marcador                                                         |          |                                                                 |
| Empleados                             | Opción                                                                               | Valor    |                                                                 |
| Instructores                          | Habilitar                                                                            |          |                                                                 |
| -                                     | Mostrar a los empleados                                                              | <b>v</b> |                                                                 |
| Juegos                                | Incluir los empleados que finalizaron                                                |          |                                                                 |
| *                                     | Equipos de soporte?                                                                  |          |                                                                 |
| Reseños y<br>evaluaciones<br>sociales | Tamaño                                                                               | 5 🛩      |                                                                 |

Después de añadir niveles y puntos para cada uno, puedes comenzar a agregar reglas en los módulos, secciones y tareas que otorguen puntos e insignias.

| ≡                          | Concepto                        | s básicos de gestión de marketing                                              | 🧬 🦧 🎹 📋 🛛 🔍 Patricia Lopez 🌒 🗸 |
|----------------------------|---------------------------------|--------------------------------------------------------------------------------|--------------------------------|
|                            | . Principiant                   | Conceder insignia                                                              | ×                              |
| Libro de<br>calificaciones | + Añadir                        | Juego Seleccionar V                                                            | Ê                              |
| <b>il.</b><br>Dominio      | Principiant<br>Las siguientes a | Insignia Juego del curso<br>Participación                                      |                                |
| Recursos                   | Acción                          | Type: Site-wide game gente<br>Mensaje: • Predeterminado Personalizado Ningunos |                                |
| Empleados                  | + Añadir                        | Asunto:                                                                        |                                |
| Instructores               | Insignias                       | Has conseguido la insignia @badge_name                                         |                                |
| I<br>Juegos                | No hay insignia                 | Contenido:                                                                     |                                |
| 11<br>Mana de              | Puntos                          | ¡Felicidades, se le ha otorgado una insignia @badge_name!                      |                                |
| asientos                   | No hay puntuac                  | @badge_picture                                                                 |                                |
| Ki<br>Asistencia           | Configurac                      | @why                                                                           |                                |
| E                          | Opción                          | Para ver sus reconocimientos, presione sobre @link_to_awards                   |                                |
|                            | Habilitar                       | Filtros:                                                                       | 0                              |
| Chat                       | Mostrar a los e                 | No se ha establecido ningún filtro para esta acción.                           | -                              |
|                            | Equipos de so                   |                                                                                | Guerter                        |
| Blogs                      | Tamaño                          |                                                                                | 5 -                            |

Para más detalles en la gamificación visita el tema Juego en nuestro Centro de Ayuda.

| =                          | Conceptos básicos de gestión de marketing                                                       |            |        | <i>8</i> 7 🖉 🗉 | Ū ?   | Q Patricia Lop                                                        | ez 📵                    | ) ~ |
|----------------------------|-------------------------------------------------------------------------------------------------|------------|--------|----------------|-------|-----------------------------------------------------------------------|-------------------------|-----|
| Admin<br>1                 | Juego del curso<br>Añada la descripción de su ludificación aquí<br>Editar – Eliminar<br>Niveles |            |        | ← Juegos       | Lista | de clasificad<br>Marla Fernanda<br>Expert<br>Eduardo Martin<br>Expert | ión<br>1770 1<br>1720 1 | 14  |
| Comenzar                   | Niveles                                                                                         | Puntos     | Editar | Eliminar       | 2     | Carlos Ruiz<br>Expert                                                 | 1720 1                  | 14  |
| Tareas                     | al Principiante                                                                                 | 100        | 1      |                |       | Alexia Sanchez                                                        | * 1                     |     |
|                            | al Intermedio                                                                                   | 300        | 1      | <u>- 1</u>     |       | Expert                                                                | 1605 1                  | 15  |
| Libro de<br>calificaciones | al Avanzado                                                                                     | 600        | /      | -              | 5     | Maria Guadalupe<br>Expert                                             | 1570                    | 14  |
| <b>ili.</b><br>Dominio     | al Expert                                                                                       | 1000       | 1      | -              | ٥     | David Garcia<br>Expert                                                | <b>*</b><br>1370 1      | 11  |
| III<br>Recursos            | Principiante acciones de nivel                                                                  |            |        |                | 0     | Ximena Doming<br>Avanzado<br>Jose Hemández                            | 753                     | 9   |
| Empleados                  | Las siguientes acciones se ejecutarán cuando este nivel sea alcanzado                           |            |        |                |       | intermedio                                                            | 572 1                   | 11  |
| 8                          | Acción                                                                                          | Agregado   | Editar | Eliminar       | 0     | Alejandro Ramir                                                       | 477                     |     |
| Instructores               | Envía el mensaje enlatado: 'alcance el nivel'                                                   | 9 Ene 2020 | /      | -              | -     | interniculu                                                           | -                       |     |
| T<br>Juegos                | + Añadir                                                                                        |            |        |                |       | Intermedio                                                            | 422                     | 8   |
| II<br>Mapa de<br>asientos  | Intermedio acciones de nivel                                                                    |            |        |                | Equi  | pos                                                                   |                         |     |

## Usando cumplimiento en la capacitación

El cumplimiento es una característica útil para las empresas que ofrecen capacitación basada en cumplimiento para sus empleados e instructores. Puedes seleccionar los cursos necesarios para completar el cumplimiento, luego configurar el tiempo que el alumno está cumpliendo una vez que haya completado el curso y si necesita renovar su cumplimiento periódicamente. El administrador del portal debe habilitar esta función primero.

Ve a la pestaña Cumplimiento en Curso/Admin/Cumplimiento y haz clic en el botón Requerido para finalizar:

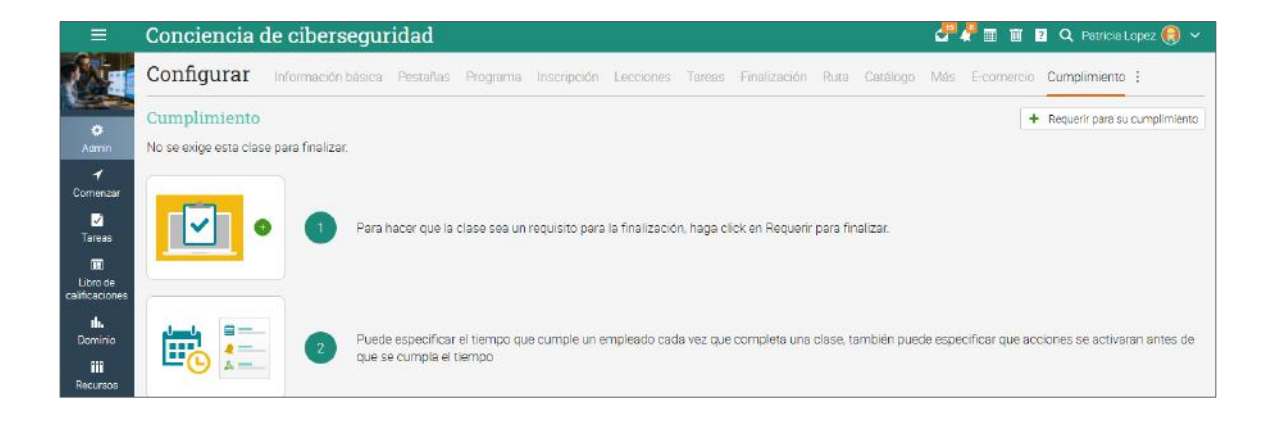

Después de habilitar esta opción, cuando un alumno completa el curso, se considera que cumple con los requisitos durante un período de tiempo específico. De forma predeterminada, el período es "para siempre". Para cambiarlo, haz clic en Editar. Están disponibles las siguientes opciones: Siempre, Duración específica, Hasta una fecha específica y Para período de fecha. Por ejemplo, si deseas que el cumplimiento esté disponible durante 3 meses, elige una duración específica:

|                      | Conciencia de ciberseguridad                                                                                                    | ₫ 🗸 🔳 | 🗊 🛛 🔍   | Patricia Lopez 📵 🗸       |
|----------------------|----------------------------------------------------------------------------------------------------|-------|---------|--------------------------|
|                      | Conf Editar                                                                                                    |       | ×       | itálogo Más :            |
| ¢<br>Admin           | Cump<br>Después de la finalización, el empleado es compatible:<br>Se exige Specific duration 		 Años: 		 Meses: 		 Semanas: 		 Días: | ~     |         | requerido para finalizar |
| <b>√</b><br>Comenzar | Durac<br>Después de la minimulación, el empletado de companyolar de recent                                                           |       | Guardar |                          |
| Tareas               |                                                                                                    |       |         |                          |

Luego, puedes agregar reglas que especifiquen lo que sucede antes de que expire el cumplimiento. Por ejemplo, puedes optar por iniciar la cuenta atrás 30 días antes del vencimiento:

|                         | Conciencia de ciberseguridad                        |                                                      | <i>8</i> 4 m | 🏛 🛿 🔍 Patricia Lopez 🛞 🗸                        |  |  |  |  |  |
|-------------------------|-----------------------------------------------------|------------------------------------------------------|--------------|-------------------------------------------------|--|--|--|--|--|
| ( I                     | Configurar Información básica Pesta                 | Cuenta regresiva del vencimiento de expiración 🛛 🗙   |              | Cumplimiento :                                  |  |  |  |  |  |
| <b>¢</b><br>Admin       | Cumplimiento<br>Se exige esta clase para finalizar. | Días 30 🗸                                            |              | <ul> <li>No requerido para finalizar</li> </ul> |  |  |  |  |  |
| <b>√</b><br>Comenzar    | Duración                                            | Guardar                                              |              |                                                 |  |  |  |  |  |
| Ø                       | Después de la finalización, el empleado es compati  | ble: 4 years, 3 months, 1 weeks                      |              |                                                 |  |  |  |  |  |
| Tareas                  | Sditar                                              |                                                      |              |                                                 |  |  |  |  |  |
| Libro de calificaciones | Expiración de cuenta regresiva                      |                                                      |              |                                                 |  |  |  |  |  |
| ф.                      | Especifique el número de días antes de la fecha de  | caducidad que deben adoptar un conjunto de acciones. |              |                                                 |  |  |  |  |  |
| Dominio                 | + Agregar regla                                     |                                                      |              |                                                 |  |  |  |  |  |
| 111                     |                                                     |                                                      |              |                                                 |  |  |  |  |  |

Luego, elige las acciones que se realizarán cuando el alumno tenga 30 días antes de que expire el cumplimiento:

| Ξ                          | Conciencia de ciberseguridad 🗸 🦉 🖉                                                                                       | 🔟 🖪 Q P      | atricia Lope              | z 📵 🛩       |
|----------------------------|----------------------------------------------------------------------------------------------------|--------------|---------------------------|-------------|
| 1 I                        | Configurar Información básica Pestañas Programa Inscripción Lecciones Tareas Finalización Ruta Catálogo E-comercio       | Cumplimiento | 1                         |             |
| Ö<br>Admin                 | Cumplimiento<br>Se exige esta clase para finalizar.                                                                      | - Nor        | e <mark>querido</mark> pa | a finalizar |
| <b>√</b><br>Comenzar       | Duración                                                                                                    |              |                           |             |
| ✓<br>Tareas                | Después de la finalización, el empleado es compatible: 4 years, 3 months, 1 weeks                                        |              |                           |             |
| Libro de<br>calificaciones | Expiración de cuenta regresiva                                                                                           |              |                           |             |
| <b>ili.</b><br>Dominio     | Especifique el número de días antes de la fecha de caducidad que deben adoptar un conjunto de acciones.<br>Agregar regla |              |                           |             |
| III<br>Recursos            | Expiration countdown: 28 days left                                                                                       |              |                           |             |
| 2<br>Empleados             | The following actions are performed when the student has 28 days left before compliance expires:                         |              |                           |             |
| •                          | Acción                                                                                                    | Agregado     | Editar                    | Eliminar    |
| Instructores               | Reenroll in clase Conciencia de ciberseguridad                                                                           | 29 Dic 2020  | /                         | -           |
| T<br>Juegos                | 🔶 Agregar una acción 🎤 Editar 📋 Eliminar                                                                                 |              |                           |             |
| *                          |                                                                                                    |              |                           |             |

Puedes ver el estado de cumplimiento de todos los alumnos del curso en Empleados/Cumplimiento.

|                            | Conceptos básico    | os de gestión de marketing          |          | ŝ           | 🕊 📮 🔳 🝳 Armando Fernandez 💣 🗸    |
|----------------------------|---------------------|-------------------------------------|----------|-------------|----------------------------------|
|                            | Empleados Activ     | a Cumplimiento 💶 Invitado Archivado |          |             |                                  |
|                            | Cumplimiento        |                                     |          |             |                                  |
| Admin                      | Q, Mensaje          |                                     |          |             |                                  |
| ✓ Comenzar                 | Nombre -            |                                     | conforme | Inscripción | Nota                             |
|                            | 🗆  Correa, Jess     |                                     | ~        | Activa      | 972 days left until deactivation |
| Tareas                     | 🗌 🚱 Dominguez, Xin  | iena                                | ~        | Activa      | 627 days left until deactivation |
| Libro de<br>calificaciones | 🗌 🔕 Fernanda, Maria | E.                                  | ~        | Activa      | 627 days left until deactivation |
| <b>il.</b><br>Dominio      | 🗆 👩 Fernandez, Arm  | endo                                | ~        | Activa      | 972 days left until deactivation |
|                            | 🗌 📀 García, David   |                                     | ~        | Activa      | 627 days left until deactivation |
| Recursos                   | 🔲 🧕 Gómez, Michae   |                                     | ~        | Activa      | 627 days left until deactivation |
| Empleados                  | 🗌 👩 Gómez, Miguel   |                                     | ~        | Active      | 627 days left until deactivation |
| Instructores               | 🔲 📵 Guadalupe, Mar  | ia                                  | ~        | Activa      | 627 days left until deactivation |
| T<br>Juegos                | 🗌 🧿 Hernández, Jos  | e                                   | ~        | Active      | 627 days left until deactivation |
|                            | 🗆 😨 López, Augustó  |                                     | ~        | Activa      | 627 days left until deactivation |
| asientos                   | 0                   |                                     |          |             |                                  |

Si se requieres un curso para el cumplimiento, este se muestra en el catálogo de cursos.

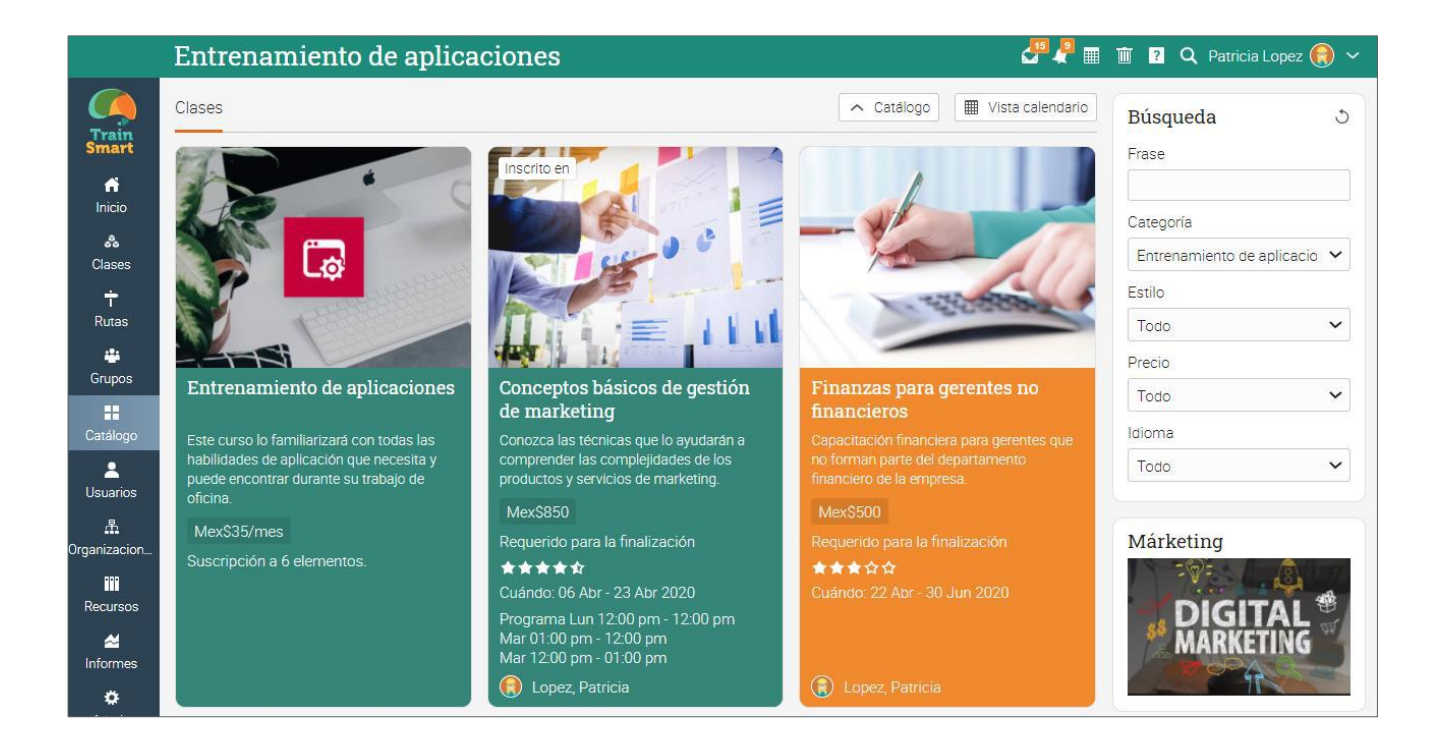

### Asistencia

Puedes realizar un seguimiento de la asistencia de los empleados a una sesión del curso, incluida la llegada a tiempo, la llegada tarde, la salida temprano o una ausencia. También puedes hacer excepciones e incluir una nota. Puedes otorgar puntos por asistencia agregando una o más evaluaciones de asistencia.

| =                    | Conceptos bá        | sicos      | le  | ge   | sti  | ón de m  | arketin | g        |          | ð        | 🥊 🖬 🗊          | ? Q Patrici      | a Lopez 📵       | ~      |
|----------------------|---------------------|------------|-----|------|------|----------|---------|----------|----------|----------|----------------|------------------|-----------------|--------|
|                      | Asistencia          | Detalles 💶 | i e | Resi | imen |          |         |          |          |          | Formular       | io 🕼 Exporta     | r 🛉 Añadir      | K 7    |
|                      |                     |            |     |      |      |          |         |          |          | ~        | Presente 🛕 Aus | iente 🌔 Llegó ta | rde 🧿 Se fue te | empran |
| Admin                | Empleado            | ~          | ۵   | •    | 0    | 17 Abr 🚦 | 16 Abr  | 15 Abr 🚦 | 14 Abr 🚦 | 13 Abr 🚦 | 10 Abr 🚦       | 9 Abr 🚦          | 8 Abr 🚦         |        |
| 1                    | 🖸 Correa, Jess      | 0          | 0   | 0    | 0    | -        |         | 8        |          | 8        | e.             | 3                |                 |        |
| Comenzar             | 😌 Dominguez, Ximena | 7          | 2   | 2    | 0    | 0        | ~       | ~        | ~        | 0        | Δ              | ~                | 1               | ×      |
| Tareas               | 💿 Fernanda, María   | 9          | 1   | Ŀ    | 0    | ~        | Δ       | ~        | 0        | ~        | ~              | ~                | ~               |        |
| I ibro da            | Semandez, Armando   | 10         | 1   | 0    | D    | ~        | ~       | ~        | ~        | ~        | Δ              | ~                | ~               |        |
| calificaciones       | 💿 García, David     | 11         | 0   | 0    | D    | ~        | ~       | ~        | 1        | ~        | ~              | ~                | ~               |        |
| <b>II</b><br>Dominio | 🔮 Gómez, Michael    | 7          | 2   | 1    | 1    | Δ        | 0       | ~        | Δ        | ~        | ~              | 0                | ~               |        |
| ***                  | 🔕 Gómez, Miguel     | 9          | 1   | 0    | D    | ~        | ~       | ~        | ~        | 15       | ~              | ~                | ~               |        |
| Recursos             | 📵 Guadalupe, Maria  | 7          | 2   | 2    | D    | ~        | ~       | ۵        | ~        | ~        | O              | ~                | Δ               |        |
| Empleados            | G Hemández, Jose    | 10         | 1   | 0    | 0    | ~        | × A     | ~        | ~        | ~        | ~              | ~                | ~               |        |
| Linstructores        | 📵 Lõpez, Augusto    | В          | 1   | 1    | 1    | O        | ~       | ~        | 4        | ~        | ~              | ~                | 0               |        |
| Ŧ                    | 😝 Lopez, Patricia   | D          | 0   | 0    | 0    | -        | (H      | ÷        |          | 24       | 84             |                  |                 |        |
| Juegos               | Martínez, David     | 10         | 1   | ٥    | 0    | ~        | 1       | × A      | ~        | ~        | ~              | ~                | ~               |        |

Para registrar la asistencia a una sesión, haz clic en Agregar, ingresa la hora de la sesión del curso y los detalles de cada alumno:

| Ξ                      | Conceptos básio      | cos   | de   | ge | sti | ión de m                | arketing | J |   |   | 37      | 11 🖬 Q. F        | atricia Lopez |              |
|------------------------|----------------------|-------|------|----|-----|-------------------------|----------|---|---|---|---------|------------------|---------------|--------------|
|                        | Asistencia Det       | Edit  | tar  |    |     |                         |          |   |   |   | ×       | ormulario 🛛 🗊 Es | xportar   + ⊅ | linadir   23 |
| and the second         |                      | Estad | do   |    |     | Presente                | ~        |   |   |   |         | 🛆 Ausente 🔘 U    | egótarde 🗿 Se | fue temprano |
| Admin                  | Empleado             | Nota  |      |    |     | Presente<br>Llegó tarde |          |   |   |   |         | 9.Abr            | 8 Abr         | 7.4          |
| +                      | Correa, Jess         |       | iona |    |     | Se fue temp<br>Ausente  | orano    |   |   |   | Guerdar | +:               |               |              |
| Lomenzar               | O Dominguez, Ximena  | 1     | 2    | 2  | U   | 0                       | ~        | ~ | ~ | 0 | Δ       | ~                | ~             | × 4          |
| Taieas                 | 🕤 Fernanda, Maria    | 9     | 1    | ٦  | 0   | ~                       | ۵        | ~ | 0 | 4 | ~       | ~                | ~             | ~            |
| Eibro de               | C Fernandez, Armendo | 10    | 1    | 0  | 0   | ~                       | ~        | ~ | ~ | ~ | ۵       | ~                | ~             | ~            |
| calificaciones         | Garcia, David        | -11   | 0    | 0  | 0   | ~                       | ~        | 4 | ~ | 1 | ~       | ~                | ~             | ~            |
| <b>tlı.</b><br>Dominio | 😨 Gómez, Michael     | 7     | 2    | 1  | 1   | ۵                       | 0        | ~ | ۵ | 1 | ~       | O                | ~             | ~            |
| III<br>Recursos        | Gomez, Miguel        | 9     | 1    | 0  | 0   | ~                       | ~        | ~ | ~ |   | ~       | ~                | ~             | ~            |

Para ver un resumen de la asistencia de los alumnos, haz clic en la pestaña Resumen.

| =                   | Conceptos básicos de gestión de marketing |              | e           | 🛛 🔽 🔍 Ai           | rmando Ferna | ndez 💣 🗸      |
|---------------------|-------------------------------------------|--------------|-------------|--------------------|--------------|---------------|
|                     | Asistencia Decalles Resumen               |              |             |                    |              | Exportar      |
| 0                   | Resumen                                   |              |             |                    |              |               |
| Admin               | Empleado                                  | Puntualmente | Llegó tarde | Se fue<br>temprano | Ausente      | Justificado(a |
| Comenzar            | Correa Jess                               | 3            | 12          | 2                  | 12           | 2             |
|                     | Dominguez, Ximena                         | 8            | 2           | -                  | 1            |               |
| Dibro de            | 😧 Fernanda, Maria                         | 9            | 1           | 21                 | 1            | 8             |
| calificaciones      | Fernandez, Armando                        | 10           |             | 23                 | 1            | 8             |
| Dominio             | Garcia, David                             | 11           | 1.51        | 5                  | 5            | \$            |
| Recursos            | © Gámez, Michael                          | 7            | 1           | 1                  | 2            | 82            |
| Empleados           | Gámez, Miguel                             | 9            | 182         | 8                  | 1            | -             |
|                     | Guadalupe, Mana                           | 7            | 2           | 23                 | 2            | 9             |
| T                   | Pernández, Jose                           | 10           |             | -                  | 1            | 1             |
| Juegos              | Dipez, Augusto                            | В            | 1           | 1                  | 1            | 8             |
| Mapa de<br>asientos | Copez, Patricia                           | 1            |             | -                  |              | 12            |
| 44<br>Asistencia    | Martínez, Devid                           | 10           |             | ā:                 | 1            | 1             |

Para exportar la lista, usa el botón Exportar:

| Conceptos básio     | cos d   | de | ge   | sti  | ón <mark>de</mark> m | arketin | g      |        |          | <b>8 1</b> | 11 🤋 Q I        | Patricia Lopez  | 0 ~          |
|---------------------|---------|----|------|------|----------------------|---------|--------|--------|----------|------------|-----------------|-----------------|--------------|
| Asistencia Deta     | alles 🔟 | 1  | Resi | imen |                      |         |        |        |          | E For      | mulario 🚺 E     | xportar 🕇 A     | ñadir 🐉      |
|                     |         |    |      |      |                      |         |        |        |          | ✓ Presente | 🛆 Ausente 🏾 💽 L | legó tarde 🗿 Se | fue temprant |
| Empleado            | ~       | Δ  | 0    | 0    | 17 Abr 🚦             | 16 Abr  | 15 Abr | 14 Abr | 13 Abr 🚦 | 10 Abr     | 9 Abr 🚦         | 8 Abr 🚦         | 74           |
| Correa, Jess        | 1       | 0  | 0    | D    | 27                   | 2       | 12     | ~      | 61       | 2          | 2               | 2               | -            |
| 📀 Dominguez, Ximena | 7:      | 2  | 2    | 0    | 0                    | ~       | ~      | ~      | 0        | Δ          | ~               | ~               | × Z          |
| Fernanda, María     | 9       | 1  | 1    | 0    | ~                    | Δ       | ~      | •      | ~        | ~          | ~               | ~               | ~            |
| Fernandez, Armando  | 10      | া  | 0    | 0    | ~                    | ~       | ~      | ~      | ~        | Δ          | 1               | ~               | ~            |
| 📵 García, David     | 11      | 0  | 0    | 0    | ~                    | ~       | ~      | 1      | ~        | ~          | ~               | ~               | ~            |
| 😨 Gómez, Michael    | 7       | 2  | 1    | 1    | ۵                    | 0       | ~      | Δ      | 1        | ~          | •               | ~               | ~            |
| 🔇 Gómez, Miguel     | 9       | 1  | 0    | 0    | ~                    | ~       | ~      | ~      | 35       | ~          | ~               | ~               | ~            |
| 📵 Guadalupe, Maria  | 7       | 2  | 2    | D    | ~                    | ~       | ۵      | ~      | ~        | 0          | ~               | Δ               | ~            |
| Hernández, Jose     | 10      | 1  | 0    | 0    | ~                    | × A     | 1      | ~      | ~        | ~          | 1               | 1               | ~            |
| 💿 López, Augusto    | 8       | 1  | 1    | 1    | O                    | ~       | ~      | ۵      | 1        | ~          | ~               | 0               | ~            |
| 😝 Lopez, Patricia   | 0       | 0  | 0    | 0    | e:                   | 8       |        |        | 8        |            |                 | e:              |              |
| Martinez, David     | 10      | 1  | 0    | 0    | ~                    | ~       | × A    | ~      | ~        | ~          | ~               | ~               | ~            |
| Martinez, Eduardo   | 11      | 0  | 0    | 0    |                      |         | 1      |        |          |            |                 |                 |              |

## Importar / Exportar contenido de un curso

Nuestro sitio te permite importar o exportar el contenido de un curso usando Formato de Cartucho Común (FCC), que es el estándar de la industria para la importación o exportación del contenido de un curso. También puedes importar un curso desde Moodle o Blackboard.

Para importar el contenido de un curso, haz clic en Admin/Import. Así mismo para exportar contenido de un curso ve a Admin/Export.

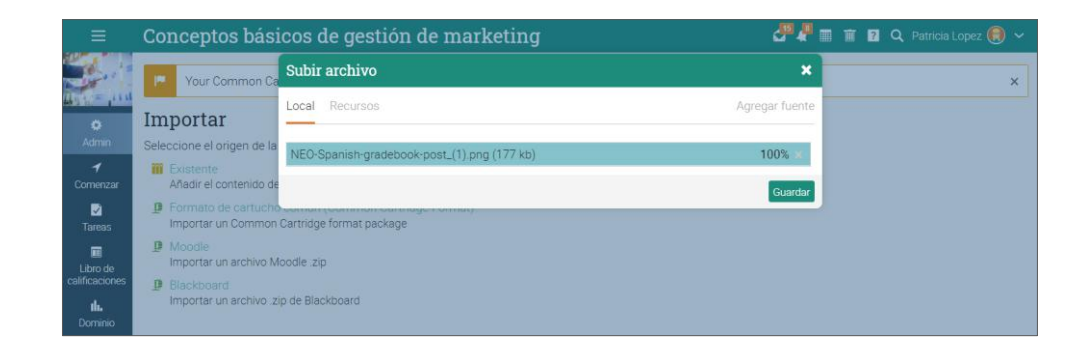

Seleccione el archivo que deseas subir y haz clic en Continuar. Recibirás un mensaje cuando la importación haya terminado.

| Notific  | ación automática                                                           | × |
|----------|----------------------------------------------------------------------------|---|
| Desde:   | Automático Notificación<br>@ 29 Dic, 1:10 pm (hace menos de un minuto)     |   |
| Asunto:  | Common cartridge import complete                                           |   |
| Your con | nmon cartridge import is complete. To see the results, click <u>here</u> . |   |
| <        | Eliminar                                                                   |   |

## Crear rutas de aprendizaje

Una ruta de aprendizaje es un tipo de curso especial, que admite secciones como los objetivos del curso y los objetivos del certificado. Una sección del curso es aquella que requiere que el alumno complete un curso específico para completar esa sección. La sección del certificado se considera completa cuando el alumno obtiene el certificado.

Para agregar una nueva ruta de aprendizaje, ve a Cursos en la barra principal izquierda y luego haz clic en Añadir.

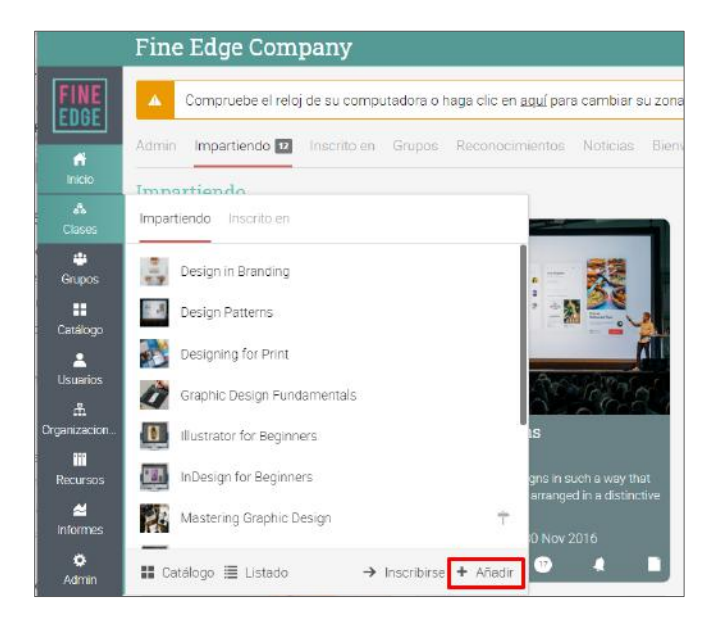

Selecciona Ruta en la ventana emergente.

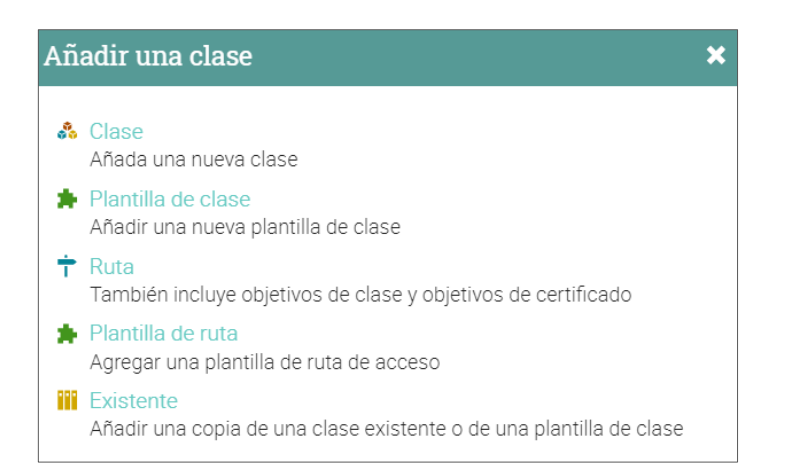

Después de agregar la ruta, verás una página de descripción general, con un panel de administración a la derecha. Aquí puedes agregar módulos como en el caso de los cursos convencionales.

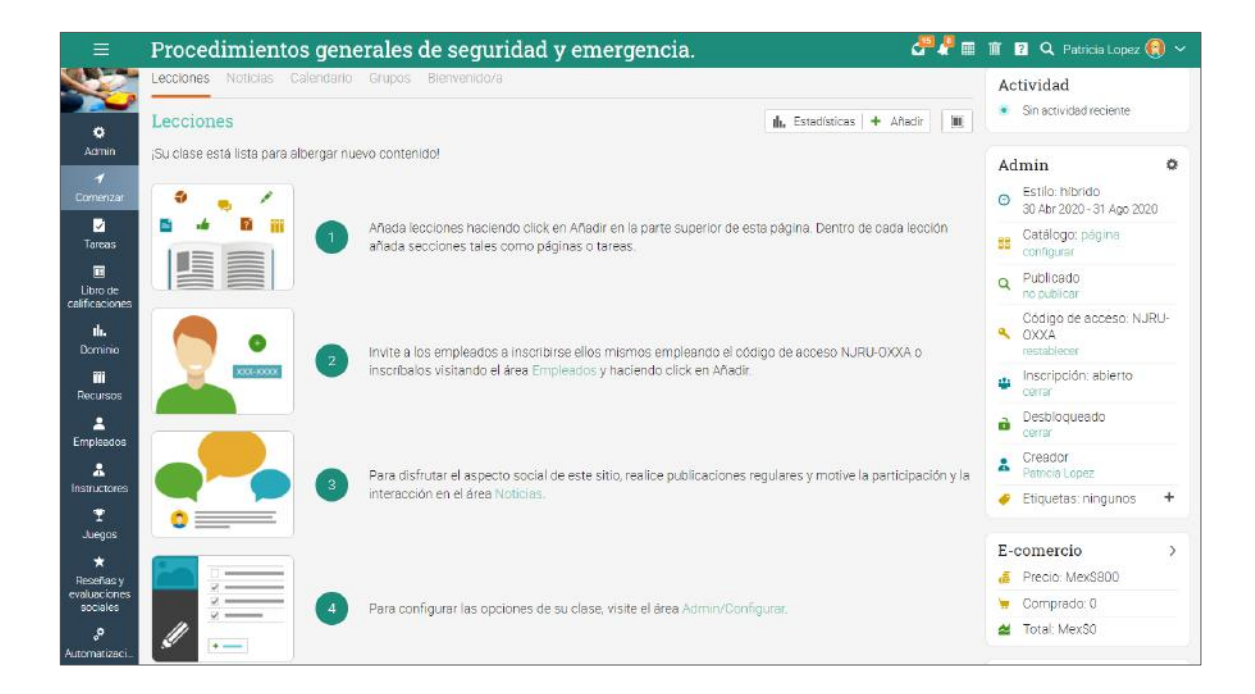

Cuando agregues secciones a los módulos, verás el área Objetivos, donde puedes seleccionar las metas del curso y del certificado como sección.

| ≡                 | Camino de ges                                                      | tión media                                                                                                    |                                                                                           | 🖉 🐙 🔳 🍵 😰 🔍 Patricia Lopez 📵 🗸     |
|-------------------|--------------------------------------------------------------------|----------------------------------------------------------------------------------------------------|-------------------------------------------------------------------------------------------|------------------------------------|
| ۰                 | <ul> <li>Expandir todos</li> <li>Ofere especifica es un</li> </ul> | ( Previo                                                                                                    | Gerencia avanzada                                                                         | 0                                  |
| 1                 | buen gerente                                                       | Visión general de la lección                                                                                        |                                                                                           |                                    |
|                   | 2. Herramientas que los<br>gerentes necesitan                      | Secciones Establecer competencias Finalización Mostrado Desbloqueado Etiquetas No                                   | itas                                                                                      | 🕂 Añadir 🖋 Editar 💼 Borrar lección |
| 16.<br>11.<br>111 | 3. Gerencia avanzada                                               | Secciones<br>No hay secciones en esta lección. Haga clic en el tipo de sección que quiere añadir:                   |                                                                                           |                                    |
| -                 |                                                                    | Contenido                                                                                                    |                                                                                           |                                    |
| #<br>T            |                                                                    | Página<br>Introduzca su propio contenido, tal como texto, imágenes y video                                          | SCORM<br>Contenido desde un paquete SCORM.                                                |                                    |
| .0                |                                                                    | Objetivos                                                                                                    |                                                                                           |                                    |
| 7                 |                                                                    | Completar una clase en concreto                                                                                     | Ganar un certificado en concreto                                                          |                                    |
|                   |                                                                    | Tareas                                                                                                    |                                                                                           |                                    |
|                   |                                                                    | 2 Test<br>Contestar un test en línea                                                                                | Ejercicio escrito online (Ensayo)<br>Responder a la pregunta con algún texto y opcionalme | ente un archivo adjunto.           |
|                   |                                                                    | Sin conexión a la web<br>Una tarea para realizar sin conexión a internet, tal como realizar un test o leer un libro | Encuesta<br>Realizar una encuesta en línea                                                |                                    |
|                   |                                                                    | Discusión<br>Discute acerca de un tema y gana puntos por tu participación                                           | Debate<br>Debata una propuesta y obtenga puntos por participar                            | r                                  |
|                   |                                                                    | Equipo<br>Agrupar a los empleados en grupos y calificar su trabajo en equipo                                        | SCORM<br>Realiza un cuestionario SCORM                                                    |                                    |
|                   |                                                                    | Espacio en la nube para subir archivos<br>Enviar uno o más archivos                                                 | Biblioteca<br>Añade una copia de uno o más de tus trabajos dispon                         | libles                             |

Las rutas de aprendizaje te permiten combinar secciones regulares del curso con referencias a otros cursos y certificados creando flujos más poderosos.

| =                           | Conceptos básicos de gestión de m                                            | arketing                     | arricia Lo 🖓 🖓 📰 🏦 👔 🔍 Patricia Lo | oez 📵 🗸     |  |  |  |  |
|-----------------------------|------------------------------------------------------------------------------|------------------------------|------------------------------------|-------------|--|--|--|--|
|                             | ( Previo                                                                     | Investigación de mercado     |                                    |             |  |  |  |  |
| <b>Q</b><br>Aamin           | Visión general de la lección<br>Secciones Competencias Finalización Mostrado | Desbloqueado Etiquetas Notas | 🕈 Añadir 🖋 Editar 💼 Bo             | mar lección |  |  |  |  |
| ✓<br>Comenzar               | Secciones                                                                    |                              |                                    |             |  |  |  |  |
|                             | Iminiar < >                                                                  |                              |                                    |             |  |  |  |  |
| Tareas                      | Sección                                                                      |                              | Obligatorio                        | Ocultar     |  |  |  |  |
| Libro de                    | 🗌 📑 Fundamentos de investigación de mercado 🖲                                |                              |                                    |             |  |  |  |  |
| calificaciones              | 🔲 😰 Métodos de búsqueda 🏨 🔍                                                  |                              |                                    |             |  |  |  |  |
| Dominio                     | 🗌 🏰 Proyecto de Investigación en equipo 📠                                    |                              |                                    |             |  |  |  |  |
| III<br>Recursos             | 🔲 📄 Datos cuantitativos y cualitativos. 🔹                                    |                              | <b>v</b>                           |             |  |  |  |  |
| 2<br>Empleador              | 🔲 👍 Investigación cualitativa vs. cuantitativa 🏨 💌                           |                              |                                    |             |  |  |  |  |
| *                           | 🔲 晃 ¿Cuáles son las mayores ventajas de las investig                         | aciones cuantitativas? 🏨 🚖   |                                    |             |  |  |  |  |
| Instructores<br>T<br>Juegos | + Añadir                                                                     |                              |                                    |             |  |  |  |  |

Puedes publicar noticias, inscribir alumnos y configurar la ruta de aprendizaje. Todo el poder de los recorridos se aplica también a los caminos. Admiten requisitos de finalización opcionales, listas de espera, desactivación, rutas secundarias, sincronización de rutas y más.

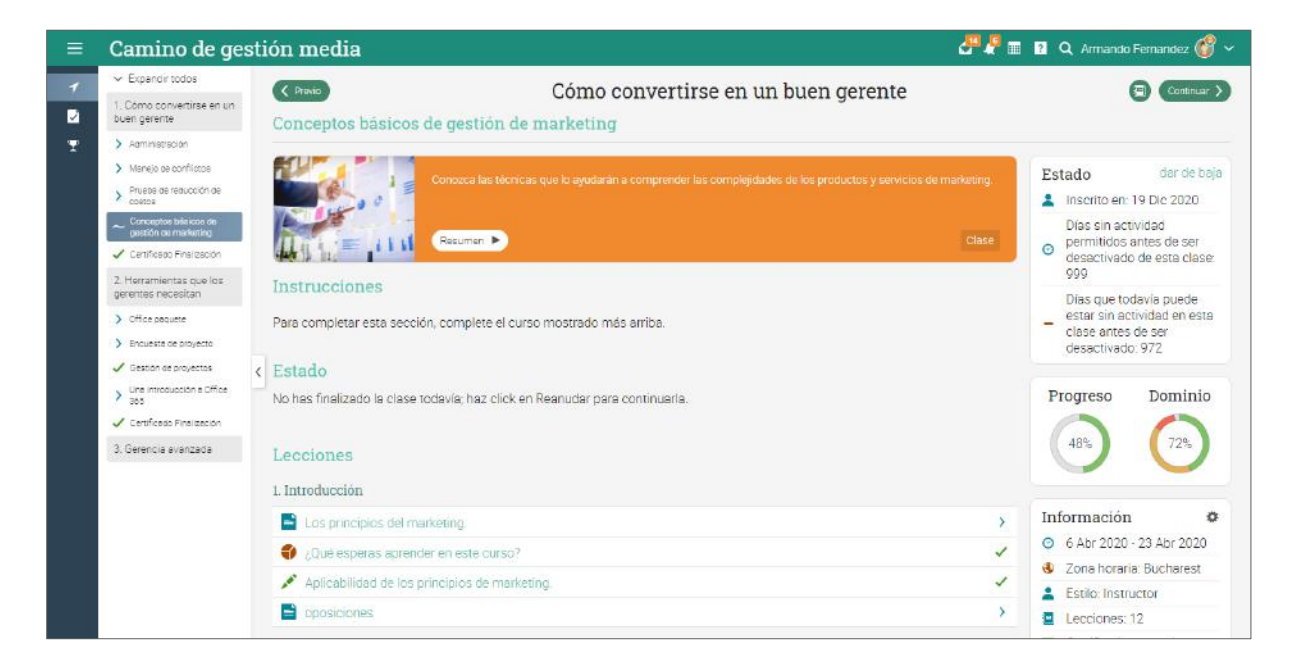

## Comunicación con los usuarios

Puedes comunicarte con los estudiantes a través de nuestro sistema de mensajería privado. Para ver tu bandeja de entrada, haz clic en el ícono de mensaje en la barra superior derecha. Aparecerá un menú desplegable que mostrará los mensajes recientes.

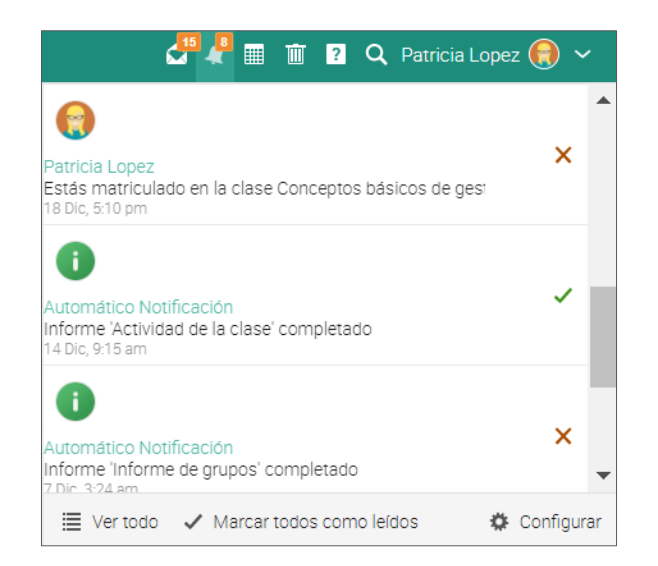

Para leer un mensaje, haz clic en él. Para responder a un mensaje, haz clic en Responder, ingresa tu respuesta y haz clic en Enviar. Para eliminar un mensaje, haz clic en Eliminar.

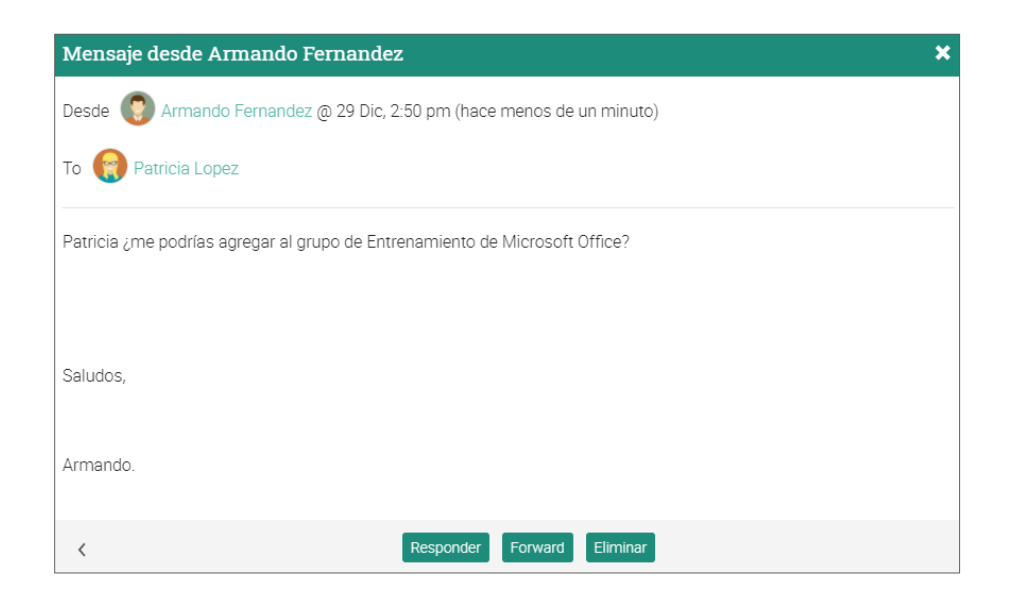

Para enviar un mensaje a un usuario, coloca el cursor sobre su nombre (los enlaces de los usuarios aparecen en la mayoría de los sitios, como en la lista de estudiantes, instructores, páginas de perfil y en los foros), haz clic en Enviar mensaje, Ingresa tu mensaje y haz clic en Enviar.

|               | Catálogo                                                |                                                               | 🦉 🥊 🔳 🗊 🙎 🔾            | Patricia Lopez 🚷 🗸 |
|---------------|---------------------------------------------------------|---------------------------------------------------------------|------------------------|--------------------|
|               | Todo 25 Empleados Instructores Gerentes A               | dministradores Afiliación                                     |                        | + 📓 ← Usuarios     |
| Smart         | Todo                                                    |                                                               |                        |                    |
| Inicio        | 🔍 🛛 Mensaje 🔍 Contraseñas 💍 Volver a envia              | r los datos de acceso (login) 🖌 Editar 🛛 🗕 Eliminar 🚔 Archivo |                        |                    |
| *             | Nombre -                                                | Empleado Instructor                                           | Director Administrador | Última visita 🗢    |
| Clases        | Carlitos, Roberto                                       |                                                               | ~                      | hace 224 días      |
| Rutas         | María Fernanda<br>TrainSmart<br>• Sin conexión a la web |                                                               |                        | Nunca              |
| Grupos        | 🗌 🜍 🖾 Mensaje                                           | ~                                                             |                        | hace 96 días       |
| Catálogo      | 🗌 🚱 Fernanda, María                                     | ~                                                             |                        | hace 223 días      |
| L<br>Usuarios | 🗌 👩 Fernandez, Armando                                  | ~                                                             |                        | hace 218 días      |
|               | 🗌  Fernández, Santiago                                  |                                                               |                        | Nunca              |
| Urganizacion  | 🗌  Riores, Paula                                        |                                                               | ~                      | Nunca              |

Para enviar un mensaje a varios usuarios a la vez, selecciónalos de la lista y haz clic en Mensaje.

|                | Cat  | tálog | lo                                                                                         |            | e 19 19 19 19 19 19 19 19 19 19 19 19 19 | 🖩 🗊 ? Q       | , Patricia Lopez 📵 🗸 |
|----------------|------|-------|--------------------------------------------------------------------------------------------|------------|------------------------------------------|---------------|----------------------|
| Train<br>Smart | Todo | 25    | impleados Instructores Gerentes Administradores Afiliación                                 |            |                                          |               | + 📓 🗲 Usuarios       |
| fi             | 100  |       | annaia 💁 Contracciñes 🗈 Visiuer a anvier los datos da acceso (Iosia) 🥒 Editor 🔔 Eliminar 🙈 | Archivo    |                                          |               |                      |
| Inicio         |      | Nomb  | re                                                                                         | Instructor | Director                                 | Administrador | Última visita 🗢      |
| Clases<br>÷    |      | 0     | Carlitos, Roberto<br>Train Smart - Mexico                                                  |            |                                          | 1             | hace 224 días        |
| Rutas          | ~    | Ω     | Correa, Jess                                                                               |            |                                          |               | Nunca                |
| Grupos         | ~    | •     | Domínguez, Ximena                                                                          |            |                                          |               | hace 96 días         |
| Catálogo       | ~    | •     | Fernanda, María                                                                            |            |                                          |               | hace 223 días        |
| L<br>Usuarios  |      | ٢     | Fernandez, Armando                                                                         | 1          |                                          |               | hace 218 días        |
| <u>Å</u>       |      | 0     | Fernández, Santiago                                                                        |            |                                          |               | Nunca                |
| Urganizacion   | ~    | 0     | Flores, Paula                                                                              |            | ~                                        |               | Nunca                |

Además, si tu administrador ha habilitado esta opción puedes incluso chatear con otros usuarios en línea.

|                 | Mi círculo                    | 🚰 🤻 🆩 😰 🔍 Armando Fernandez 💣 🛩 |
|-----------------|-------------------------------|---------------------------------|
|                 | Colaboradores  Misi empleados | ← Usuarios                      |
| Smart           | Colaboradores                 |                                 |
| nicio           | Q.   🖬 Mensaje   - Elminer    |                                 |
| *               | Nombro - Patricia Lopez       | Ültima visita 🔶                 |
| tiases<br>+     | 🖂 🚱 📢 Transmart               | hace 96 dias                    |
| Rutas           | 🗌 💽 📾 Mensaja 🤜 Chat          | hace 223 días                   |
| Grupos          | Patricia Lopez                | En linea                        |
| Catalogo        | 🖂 😨 Alexia Sánchez            | hace 50 dias                    |
| -               |                               | Armando Fernandez K 🗙           |
|                 |                               | Discusión Usuarios              |
| Recursos        |                               |                                 |
| Market Informes |                               |                                 |
|                 |                               |                                 |
|                 |                               |                                 |
|                 |                               |                                 |
|                 |                               |                                 |
|                 |                               | Escribir un mensaje Tú          |
|                 |                               | Permando<br>Permandez           |
| C               | units                         | ✓ Silenciar                     |

Puedes además agregar a usuarios como amigos:

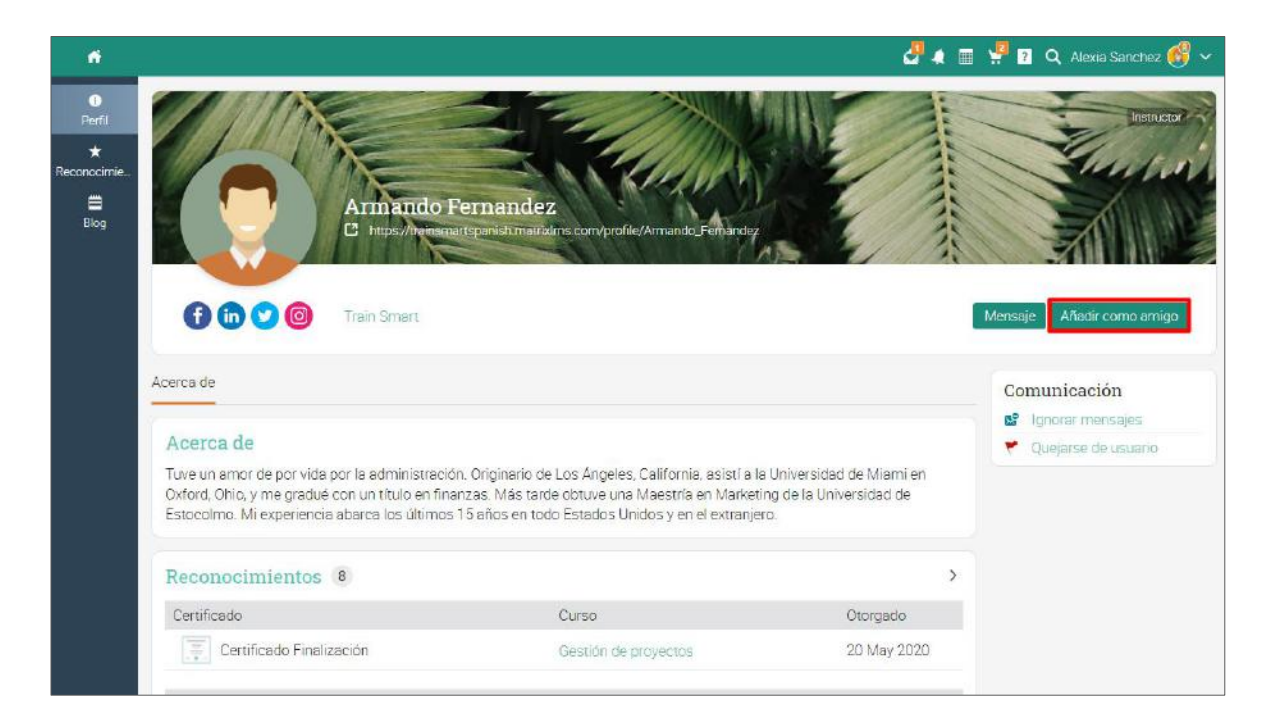

### Notificaciones

Para ver todas las notificaciones, haz clic en el ícono de notificaciones en la barra superior derecha. Un menú desplegable mostrará las notificaciones más recientes. Las notificaciones incluyen mensajes de foros, suscripciones, inscripciones, nuevas tareas presentadas que necesitan ser calificadas y más.

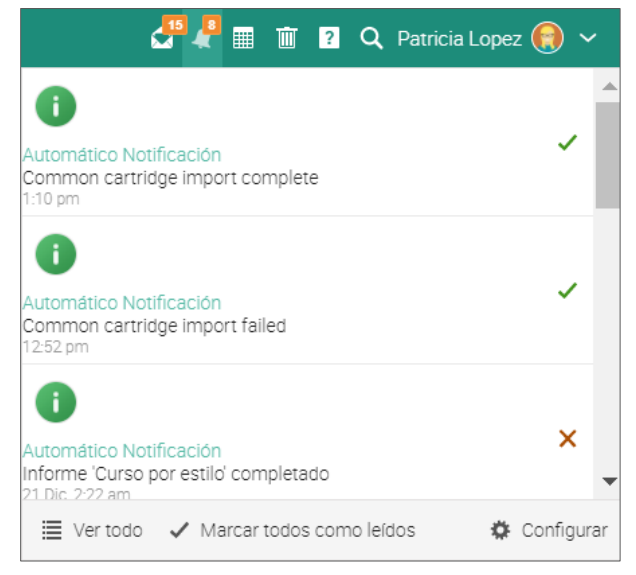

Para seleccionar qué notificaciones se enviarán a su correo electrónico automáticamente, haz clic en la opción Configurar. Si estás inscrito a un foro, puedes responder a una publicación directamente desde el cuadro de notificaciones o hacer clic en "Ver Hilo" para ver todas las conversaciones del foro.

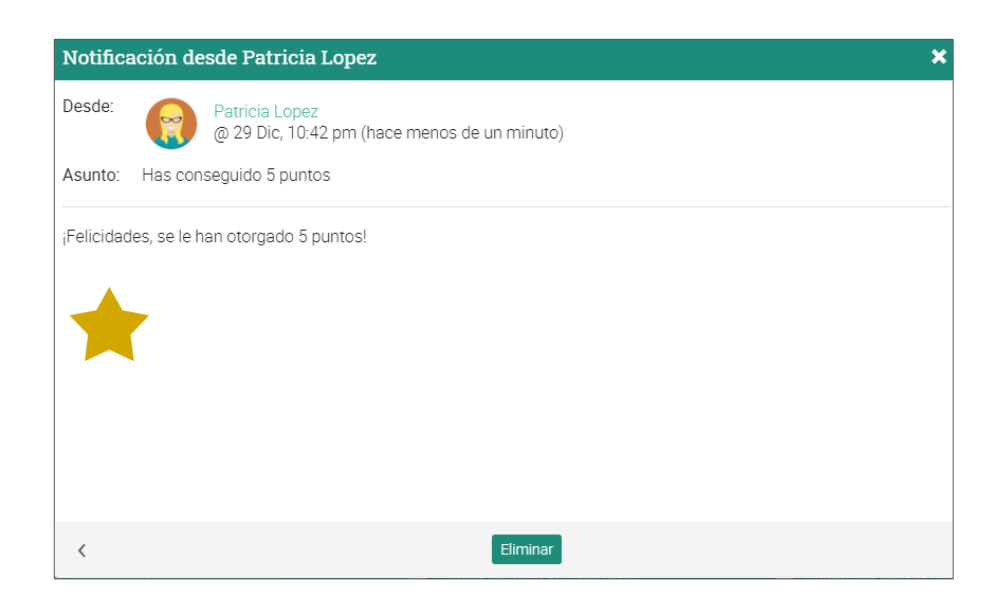

### Resumen

La Guía de introducción para instructores proporciona información básica que los instructores necesitan cuando empiezan a usar MATRIX por primera vez.

Los temas que se revisaron fueron: navegar en MATRIX, usar el Centro de ayuda, diseño de un ejemplo de curso, creación y configuración de un curso, adición de módulos y evaluaciones, calificar las evaluaciones, matricular a los estudiantes, comunicarse con los estudiantes, usar automatización, gamificación y cumplimiento.

Si tienes alguna pregunta adicional, consulta el Centro de ayuda o visita nuestro Foro de soporte.

### www.cypherleaning.com

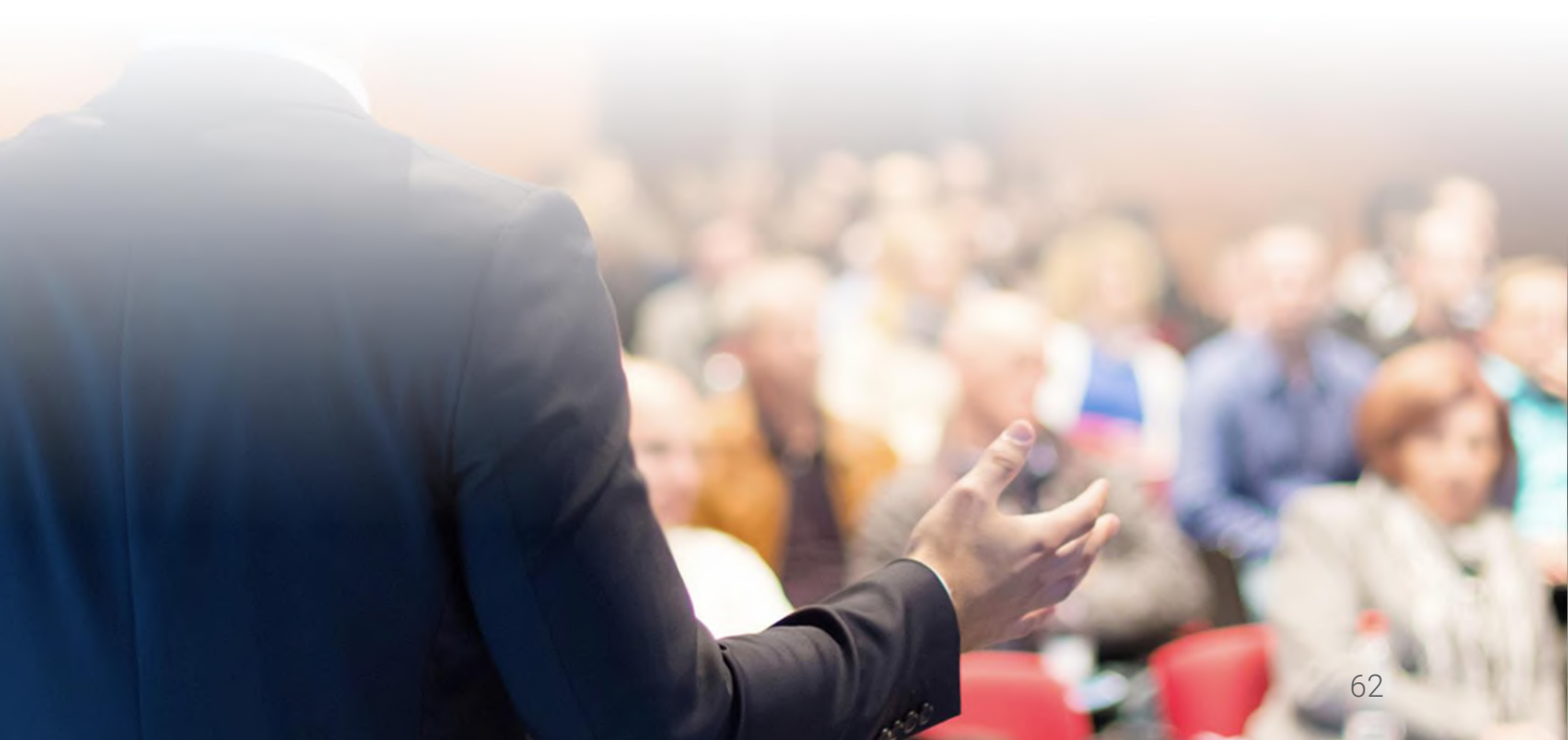